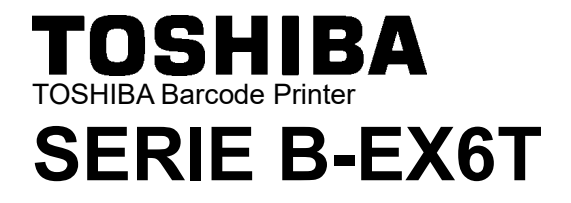

Owner's Manual Mode d'emploi Bedienungsanleitung Manual de instrucciones Gebruikershandleiding Manuale Utente Manual do Utilizador

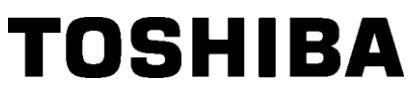

**TOSHIBA Barcode Printer** 

## **SERIE B-EX6T**

## Manuale Utente

#### Precauzioni d'uso dei dispositivi di comunicazione wireless Modulo LAN Wireless: GS2100MIP(B-EX700-WLAN2-QM-R) Modulo RFID: TRW-USM-10 (B-EX706-RFID-U4-US-R), TRW-EUM-10 (B- EX706-RFID-U4-EU-R), TRW-AUM-10 (B-EX706-RFID-U4-AU-R)

#### Per USA

Questo dispositivo è conforme con la Parte 15 delle norme FCC.

Il funzionamento è soggetto alle due condizioni seguenti:

(1) questo dispositivo non deve generare interferenze dannose, e

(2) questo dispositivo deve accettare qualsiasi interferenza, incluse le interferenze che potrebbero comprometterne il funzionamento.

Qualsiasi alterazione o modifica non espressamente approvata dalla parte responsabile della conformità potrebbe invalidare il diritto dell'utente a utilizzare questa apparecchiatura.

#### Per Canada

Il funzionamento è soggetto alle due condizioni seguenti:

(1) questo dispositivo non deve generare interferenze, e

(2) questo dispositivo deve accettare qualsiasi interferenza, incluse le interferenze che potrebbero comprometterne il funzionamento.

#### Per Taiwan

#### Etichetta

根據低功率電波輻射性電機管理辦法

#### Per sicurezza

Non utilizzare questo prodotto in luoghi in cui il suo uso è vietato, per esempio aerei o ospedali. In caso di dubbi riguardo la possibilità di utilizzare il prodotto, attenersi alle indicazioni rilasciate dalle compagnie aeree o dalle strutture ospedaliere.

Il prodotto può compromettere il funzionamento degli strumenti di volo o medicali e provocare gravi incidenti.

Questo prodotto può compromettere il funzionamento di pacemaker cardiaci e altri impianti chirurgici. I portatori di pacemaker devono tenere presente che l'utilizzo di questo dispositivo in loro prossimità potrebbe causare malfunzionamenti al loro impianto chirurgico.

Se si ha motivo di sospettare che si stiano verificando interferenze, spegnere immediatamente il prodotto e contattare il rappresentante TOSHIBA TEC.

Non smontare, modificare o riparare il prodotto. In caso contrario, potrebbero verificarsi incidenti.

Le modifiche sono contrarie alle leggi e regolamentazioni per apparecchi radio. Rivolgersi al rappresentante TOSHIBA TEC per la riparazione.

## **SOMMARIO**

| 1  | DES        | CDIZIONE DEL DDODOTTO                               | Pagina           |
|----|------------|-----------------------------------------------------|------------------|
| 1. | 1 1        |                                                     | T1 1             |
|    | 1.1        | Introduzione                                        | II-I<br>T1 1     |
|    | 1.2        | Disimballaggia                                      | 11 - 1<br>T1 1   |
|    | 1.5        |                                                     | 11 - 1<br>11 - 2 |
|    | 1.4        | Accesson                                            | 11 - 2<br>11 - 2 |
|    | 1.3        | 1 5 1 Dimensioni                                    | 11-3<br>I1-3     |
|    |            | 1.5.2 Vista frontale                                | I1- 3            |
|    |            | 1.5.3 Vista posteriore                              | I1- 3            |
|    |            | 1.5.4 Pannello operatore                            | I1-4             |
|    | 16         | 1.5.5 Interno                                       | 11-4<br>11-5     |
| 2  | 1.0<br>CET | Opzioni                                             | 1-J              |
| 2. | SET        | UP STAMPANTE                                        |                  |
|    | 2.1        | Installazione                                       | 12-2             |
|    | 2.2        | Connessione del cavo di alimentazione               | 12-3             |
|    | 2.3        | 2 3 1 Caricamento dei supporti                      | 12-4<br>12-5     |
|    |            | 2.3.1 Caricamento del support di stampa             | I2- J            |
|    | 2.4        | Connessione dei cavi alla stampante                 | I2-12            |
|    | 2.5        | Accensione/Spegnimento della stampante              | I2-13            |
|    |            | 2.5.1 Accensione della stampante                    | I2-13            |
|    |            | 2.5.2 Spegnimento della stampante                   | I2-13            |
|    | 2.6        | Configurazione della stampante                      |                  |
|    |            | 2.6.1 Scopo                                         | 12-14<br>12_14   |
|    |            | 2.6.3 Pannello operatore                            |                  |
|    |            | 2.6.4 Descrizione dei modi                          | I2-15            |
|    |            | 2.6.5 Panoramica della funzionalità dei tasti       | I2-16            |
|    | 27         | 2.6.6 Procedura guidata per l'impostazione iniziale | 12-18<br>12_21   |
|    | 2.7        | Test di stampa                                      |                  |
| 3. | MO         | DO ONLINE.                                          | I3- 1            |
|    | 3.1        | Funzione dei tasti                                  | I3- 1            |
|    | 3.2        | LCD                                                 | I3- 2            |
|    | 3.3        | Icone                                               | I3- 3            |
|    | 3.4        | Esempio operativo                                   | I3- 3            |
|    | 3.5        | Modo User System                                    | I3- 4            |
|    |            | 3.5.1 Descrizione del modo User System              | I3- 7            |
|    |            | 3.5.2 Exit                                          | I3- 7            |
|    | 3.6        | Funzione del risparmio energetico                   | I3- 8            |
|    |            | 3.6.1 Accesso al modo di risparmio energetico       | I3- 8            |
|    |            | 3.6.2 Uscita dal modo di risparmio energetico       | I3- 8            |
| 4. | MA         | NUTENZIONE                                          | I4- 1            |
|    | 4.1        | Pulizia                                             | I4- 1            |
|    |            | 4.1.1 Testina/Rullo di stampa/Sensori               | I4- 1            |
|    |            | 4.1.2 Coperchi e pannelli                           | I4- 2            |
|    |            | 4.1.4 Taglierina rotativa opzionale                 | 14- 3<br>14- 4   |

| 5.  | RISC | OLUZIC  | DNE ERRORI                                        | I5- 1 |
|-----|------|---------|---------------------------------------------------|-------|
|     | 5.1  | Messag  | ggi di errore                                     | I5- 1 |
|     | 5.2  | Problei | mi                                                |       |
|     | 5.3  | Rimozi  | ione dei supporti di stampa inceppati             | I5- 5 |
| 6.  | SPEC | CIFICH  | IE DELLA STAMPANTE                                | I6- 1 |
| 7.  | SPEC | CIFICH  | IE DEI SUPPORTI                                   | I7- 1 |
|     | 7.1  | Suppor  | rti di stampa                                     | I7- 1 |
|     |      | 7.1.1   | Tipo di supporto di stampa                        | I7- 1 |
|     |      | 7.1.2   | Area sensibile per il sensore transmissive        | I7- 3 |
|     |      | 7.1.3   | Area sensibile per il sensore reflective          | I7- 4 |
|     |      | 7.1.4   | Area di stampa effettiva                          | I7- 5 |
|     | 7.2  | Nastro  | -                                                 |       |
|     | 7.3  | Suppor  | rti di stampa e nastri consigliati                | I7- 6 |
|     | 7.4  | Cura/M  | Aanipolazione del nastro e dei supporti di stampa | I7- 7 |
| API | PEND | ICE 1   | MESSAGGI E LED                                    | IA1-1 |
| API | PEND | ICE 2   | INTERFACCE                                        | IA2-1 |
| API | PEND | ICE 3   | ESEMPI DI STAMPA                                  | IA3-1 |
| API | PEND | ICE 4   | GLOSSARIO                                         | IA4-1 |

#### AVVERTENZA!

Questo è un prodotto di Classe A. Negli ambienti domestici potrebbe causare interferenze radio, nel qual caso l'utente sarà tenuto ad adottare contromisure adeguate.

#### ATTENZIONE!

- 1. Questo manuale non può essere copiato in tutto o in parte senza previo consenso scritto di TOSHIBA TEC.
- 2. Il contenuto del manuale può subire modifiche senza alcun preavviso.
- 3. Fare riferimento al centro di assistenza tecnica autorizzato per qualunque domanda riguardo al presente manuale.

## **1. DESCRIZIONE DEL PRODOTTO**

#### **1.1 Introduzione**

Grazie per aver scelto la serie di stampanti B-EX6T TOSHIBA. Questo Manuale utente riporta le istruzioni per l'utilizzo del dispositivo, spaziando dalla procedura di setup alla stampa dei test mirati a verificarne il corretto funzionamento. Si consiglia di leggerlo con attenzione per ottimizzare le prestazioni della stampante e la sua vita utile. Conservare con cura il presente manuale in modo da poterlo consultare in caso di necessità. Per ulteriori informazioni riguardo al manuale, contattare il proprio rivenditore TOSHIBA TEC.

### **1.2** Caratteristiche

La stampante presenta le seguenti caratteristiche:

- Il blocco della testina può essere sollevato per agevolare il caricamento dei supporti di stampa e del nastro.
- I sensori dei supporti di stampa possono essere spostati dal centro al lato sinistro del supporto per consentire l'utilizzo di vari tipi di carta.
- Sono disponibili varie funzionalità Web quali la manutenzione remota e altre funzioni di rete avanzate.
- La meccanica superiore include la speciale testina da 8 dot/mm (203 dot/pollice) o da 12 dot/mm (305 dot/pollice) studiata per garantire una stampa di elevata qualità alla velocità di 3, 5, 8, 10 o 12 pollici/sec.

| 1.3 | Disimballaggio | ) |
|-----|----------------|---|
|     |                |   |

#### NOTE:

- 1. Controllare che la stampante non sia danneggiata e che non vi siano graffi sulla sua superficie. TOSHIBA TEC non si assume comunque alcuna responsabilità per eventuali danni causati dal trasporto.
- 2. Conservare le scatole e gli imballi interni per l'eventuale trasporto futuro della stampante.

| B-EX6T1/T3-TS/GS12 |
|--------------------|
| 305 dpi/203 dpi    |
| 3 ips              |
| 5 ips              |
| 8 ips              |
| 10 ips             |
| 12 ips             |
|                    |

• La stampante è fornita di serie di interfaccia USB, scheda di interfaccia host RTC/USB e modulo Ribbon Save (per Tipo 1). È prevista una serie di accessori opzionali che include, oltre alla taglierina, lo spellicolatore, la guida per moduli continui, l'interfaccia seriale RS-232C, l'interfaccia parallela Centronics, l'interfaccia Expansion I/O, la scheda d'interfaccia Wireless LAN e il modulo RFID.

Disimballare la stampante attenendosi alle istruzioni incluse nella confezione.

#### 1.4 Accessori

Dopo avere estratto la stampante dal suo imballo, assicurarsi che siano presenti i seguenti accessori.

□ Cavo di alimentazione

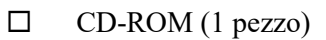

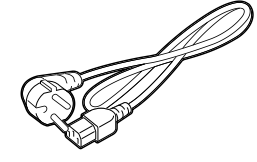

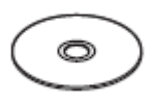

Precauzioni di sicurezza

□ Manuale d'installazione

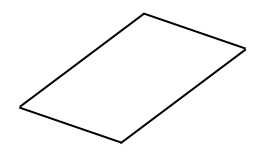

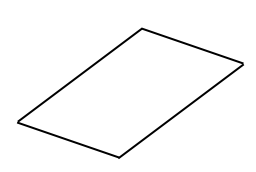

#### 1.5 Aspetto

I nomi delle parti presentate in questa sezione saranno utilizzati nei capitoli successivi.

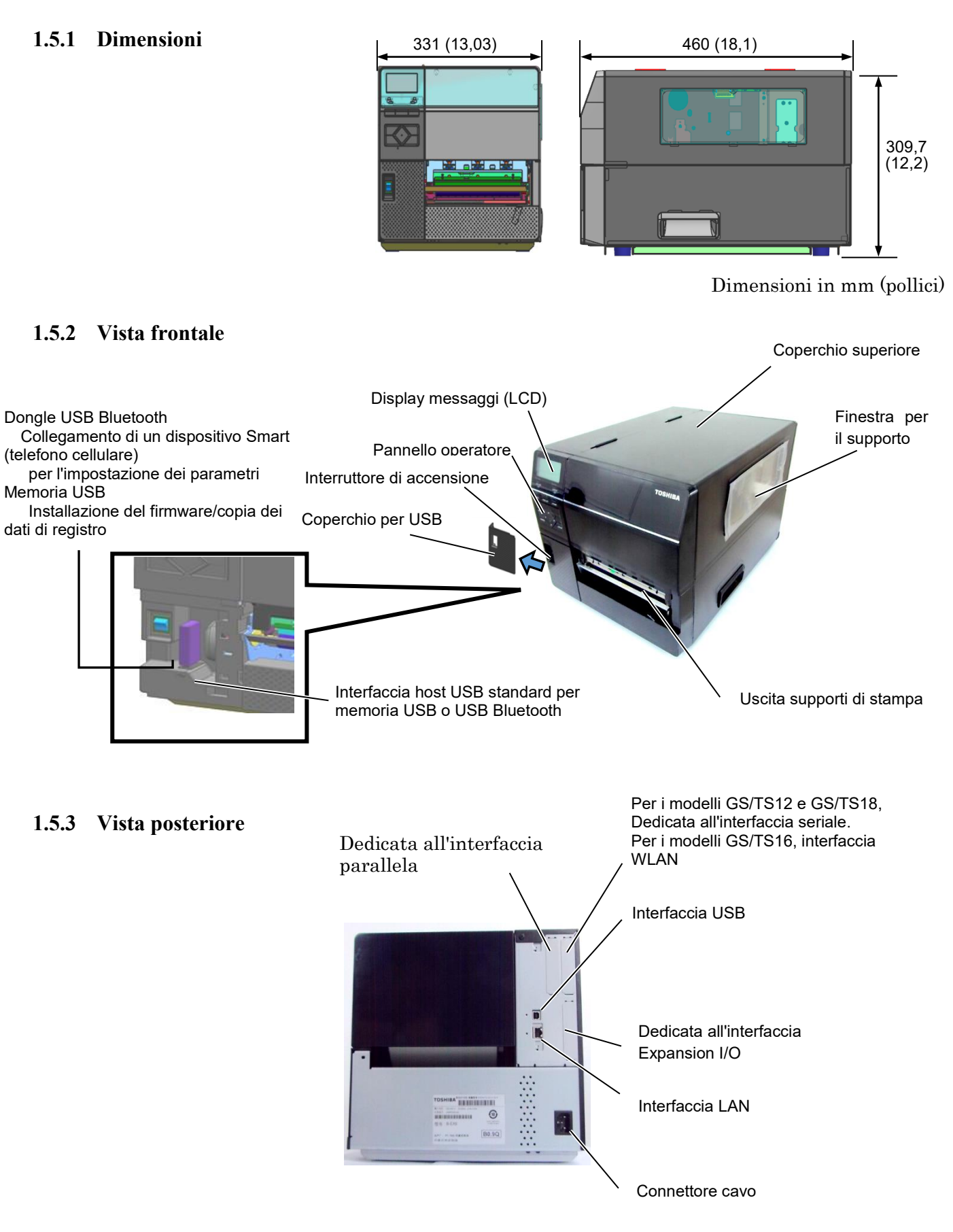

#### 1.5.4 Pannello operatore

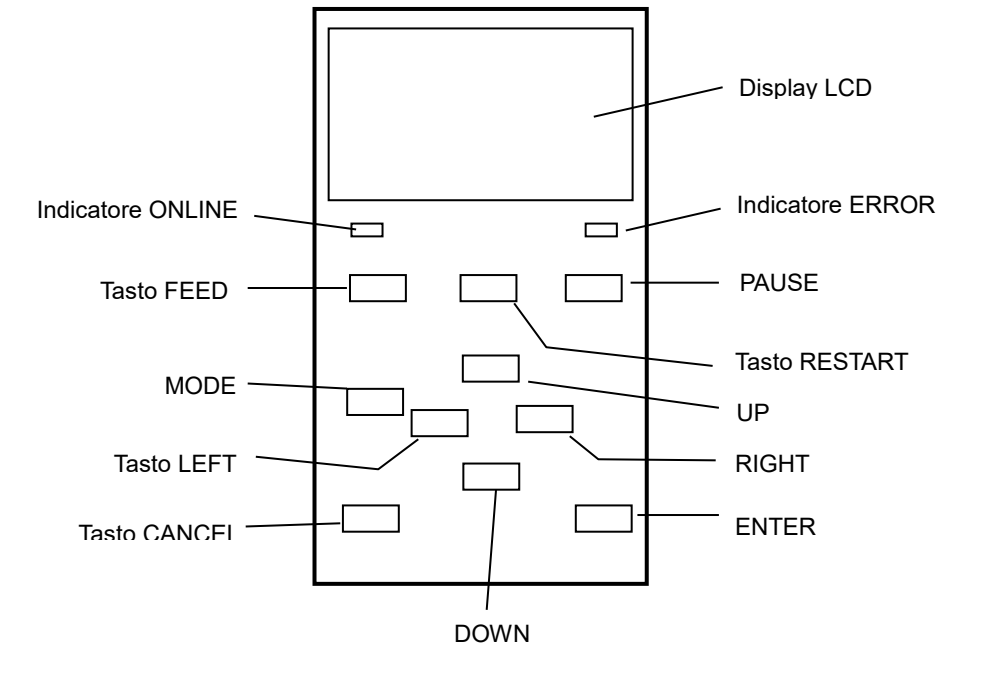

#### 1.5.5 Interno

Vedere la Sezione 3 per ulteriori informazioni sul Pannello Operatore.

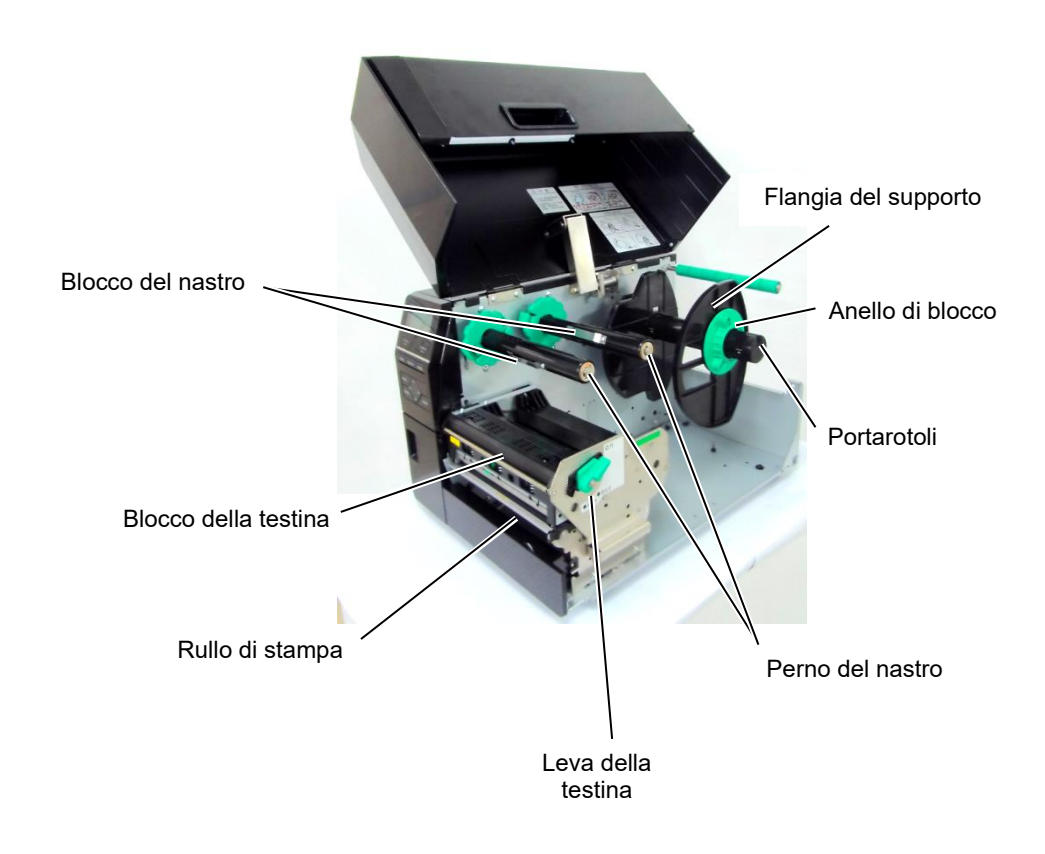

## 1.6 Opzioni

| Nome opzione                          | Тіро                                                                 | Descrizione                                                                                                    |
|---------------------------------------|----------------------------------------------------------------------|----------------------------------------------------------------------------------------------------|
| Taglierina a disco                    | B-EX206-QM-R                                                         | Il supporto di stampa avanza fino alla posizione di taglio<br>quindi, dopo l'esecuzione del taglio, ritorna alla posizione<br>di stampa.                                                                                                    |
| Spellicolatore                        | B-EX906-H-QM-R                                                       | Questo modulo consente di attivare la modalità di spellicolamento "on demand" per riavvolgere la siliconata.                                                                                                    |
| Guida per moduli<br>continui          | B-EX906-FF-QM-R                                                      |                                                                                                    |
| Modulo RFID                           | B-EX706-RFID-U4-EU-R<br>B-EX706-RFID-U4-US-R<br>B-EX706-RFID-U4-AU-R | L'installazione di questo modulo abilita la lettura e la<br>scrittura dei tag RFID UHF.<br>Disponibile solo per il modello B-EX6T1.<br>Nota:<br>GS/TS12-CN-R non supportano l'interfaccia RFID.<br>(Per utilizzare la tecnologia RFID, acquistare il modello<br>GS/TS18-CN-R.)                         |
| Interfaccia Expansion<br>I/O          | B-EX700-IO-QM-R                                                      | Questa interfaccia consente di collegare la stampante ad apparecchiature esterne, PLC.                                                                                                    |
| Interfaccia parallela                 | B-EX700-CEN-QM-R                                                     | L'installazione di questa interfaccia permette la connessione con la porta parallela Centronics.                                                                                                    |
| Interfaccia seriale                   | B-EX700-RS-QM-R                                                      | L'installazione di questa interfaccia permette la connessione con la porta seriale RS-232C.                                                                                                    |
| Scheda di interfaccia<br>Wireless LAN | B-EX700-WLAN2-QM-R                                                   | L'installazione di questa scheda consente la<br>comunicazione Wireless LAN.<br>Nota:<br>GS/TS12-CN-R non supportano l'interfaccia WLAN<br>opzionale.<br>(Per utilizzare l'interfaccia WLAN, acquistare il modello<br>GS/TS16-CN-R.)                                                                    |
| Taglierina rotativa                   | B-EX206-R-QM-S                                                       | Per eseguire operazioni di taglio al volo, tagliare il<br>supporto (senza interrompere la stampa) e riavvolgere<br>fino alla posizione di stampa dopo l'esecuzione del<br>taglio.<br>La larghezza massima di taglio è 112 mm.<br>Disponibile solo in Europa<br>Disponibile solo per il modello B-EX6T1 |

#### NOTA:

Le interfacce RFID e WLAN possono essere utilizzate solo nei paesi che hanno approvato una normativa RF. Per maggiori informazioni, rivolgersi a TOSHIBA TEC o a un distributore autorizzato TOSHIBA TEC.

#### NOTA:

I kit opzionali possono essere acquistati direttamente presso TOSHIBA TEC o presso un distributore autorizzato TOSHIBA TEC.

## 2. SETUP STAMPANTE

Questa sezione descrive le procedure di setup della stampante che devono essere eseguite prima del suo utilizzo. La sezione include le precauzioni da adottare durante il caricamento dei supporti di stampa e del nastro, la connessione dei cavi, la configurazione dell'ambiente operativo e l'esecuzione di un test di stampa online.

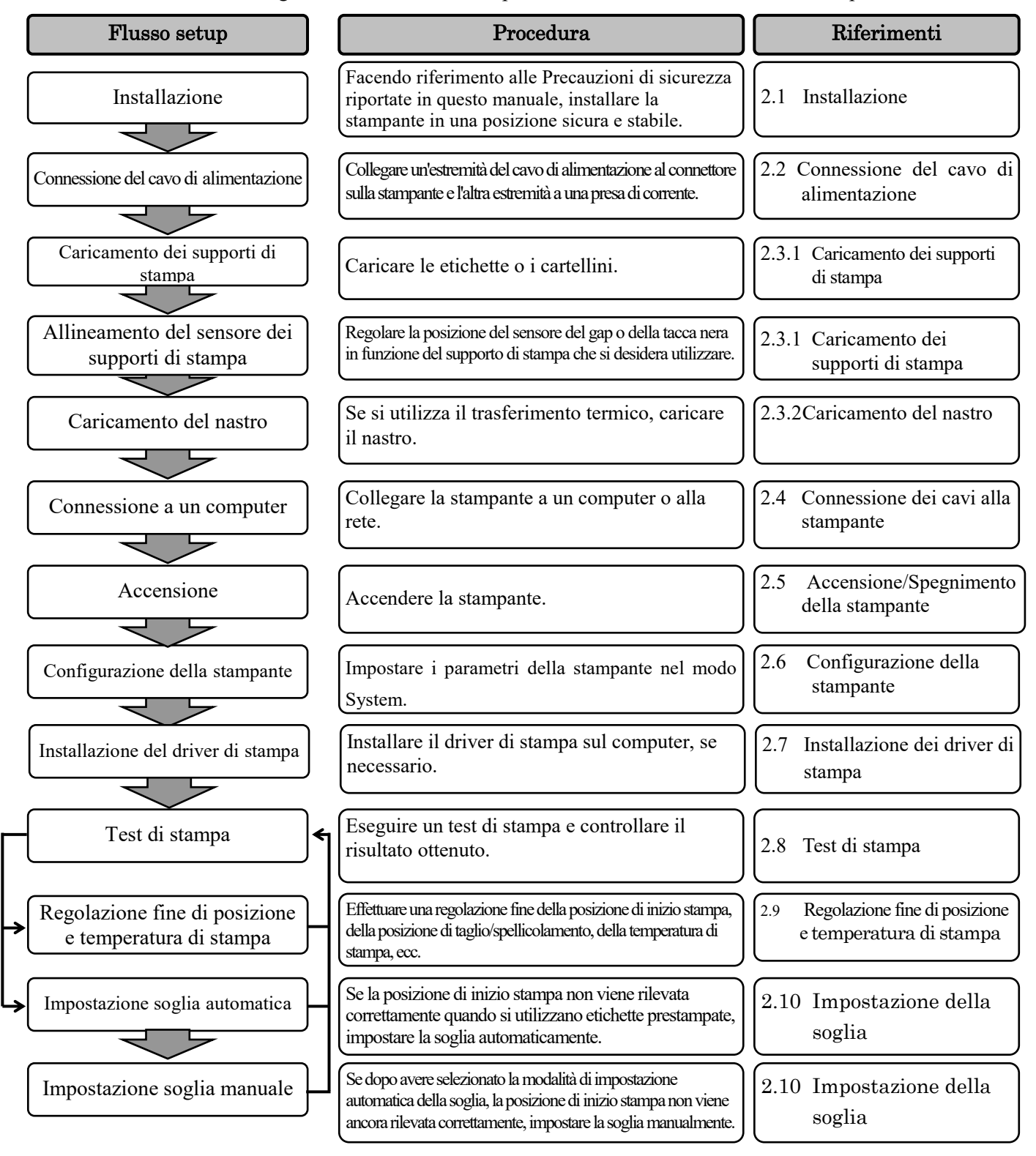

#### 2.1 Installazione

Per assicurare un ambiente operativo ottimale e garantire la sicurezza dell'operatore e dell'apparecchiatura, si consiglia di adottare le seguenti precauzioni.

- Utilizzare la stampante su un piano stabile e in un luogo non soggetto a umidità e temperature elevate, polvere, vibrazioni e lontano dalla luce diretta del sole.
- Mantenere l'ambiente di lavoro libero da correnti statiche. Le scariche statiche possono danneggiare alcuni componenti interni.
- Verificare che la stampante sia connessa a una linea di alimentazione AC libera da interferenze, e che sulla stessa linea non vi siano altre apparecchiature ad alta tensione che possano causare interferenze.
- Assicurarsi che la stampante sia collegata alla rete di alimentazione AC con un cavo tripolare, dotato di una messa a terra adeguata.
- Non utilizzare la stampante con il coperchio aperto. Fare attenzione che dita o parti di abbigliamento non rimangano impigliati nelle parti mobili della stampante, specialmente nella taglierina opzionale.
- Per ottenere risultati ottimali e prolungare la vita utile della stampante, utilizzare esclusivamente supporti di stampa e nastri raccomandati da TOSHIBA TEC.
- Conservare nastri e supporti stampa secondo le specifiche fornite dal produttore.
- I meccanismi di questa stampante contengono alcuni componenti ad alto voltaggio; non rimuovere quindi in nessun caso i coperchi dell'unità per evitare di ricevere scosse elettriche. Inoltre, la stampante contiene alcuni componenti delicati che potrebbero danneggiarsi in caso di intervento di personale non autorizzato.
- Pulire l'esterno della stampante con un panno morbido e asciutto, o leggermente inumidito con un detergente delicato.
- Fare attenzione quando si pulisce la testina, poiché potrebbe raggiungere temperature molto elevate durante la stampa. Attendere che si raffreddi prima di intervenire. Utilizzare esclusivamente pulisci testine raccomandati da TOSHIBA TEC.
- Non spegnere la stampante o rimuovere il cavo di alimentazione durante la stampa o mentre l'indicatore ONLINE lampeggia.

## alimentazione

#### ATTENZIONE!

- 1. Assicurarsi che l'interruttore di accensione sia nella posizione OFF (O) prima di connettere il cavo di alimentazione, per evitare di danneggiare la stampante o di ricevere scosse elettriche.
- 2. Connettere il cavo di alimentazione a una presa elettrica dotata di una messa a terra adeguata.

2.2 Connessione del cavo di 1. Assicurarsi che l'interruttore sia sulla posizione OFF (O). Connettere il cavo di alimentazione come mostrato nella figura sottostante.

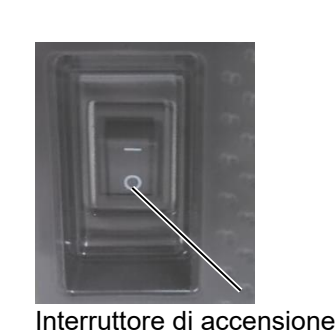

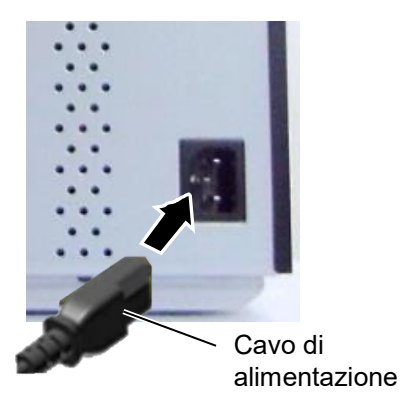

2. Connettere l'altra estremità del cavo di alimentazione a una presa dotata di adeguata messa a terra, come mostrato nella figura sottostante.

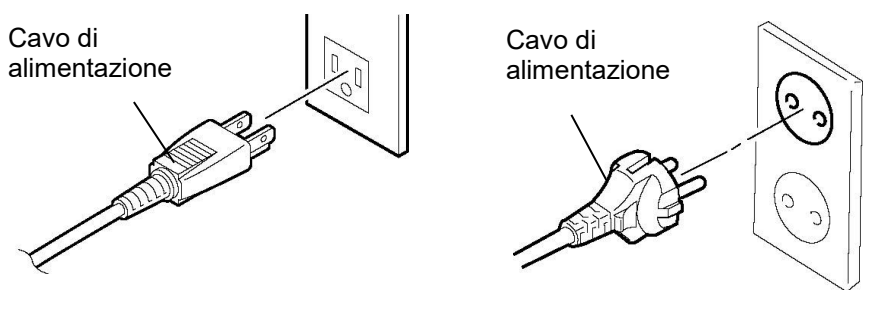

[Tipo US]

[Tipo UE]

# 2.3 Caricamento dei supporti

#### AVVERTENZA!

- 1. Non toccare le parti in movimento. Per evitare che dita, anelli, collane, abbigliamento, ecc. possano rimanere intrappolati nelle parti in movimento, caricare i supporti di stampa solo a meccanismi completamente fermi.
- 2. La testina raggiunge temperature molto elevate dopo la stampa. Attendere che si raffreddi prima di caricare i supporti di stampa.
- 3. Per evitare di ferirsi le dita, fare attenzione durante l'apertura e la chiusura del coperchio.

#### ATTENZIONE!

- 1. Fare attenzione a non toccare gli elementi della testina mentre si solleva il blocco testina. In caso contrario, l'elettricità statica potrebbe compromettere la qualità della stampa.
- 2. Durante il caricamento o la sostituzione dei supporti di stampa o del nastro, fare attenzione a non toccare la testina con anelli o orologi, per evitare di danneggiarla.

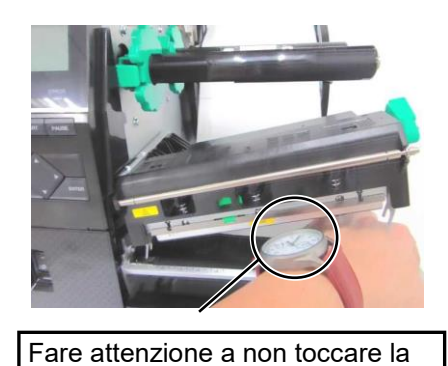

testina con la parte metallica o in

vetro dell'orologio.

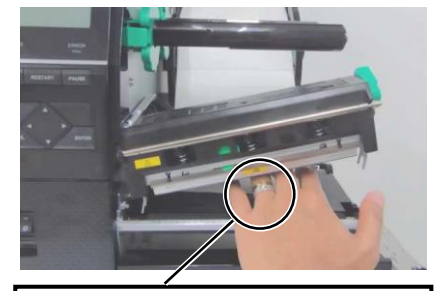

Fare attenzione a non toccare la testina con un oggetto metallico, come per esempio un anello.

Poiché gli elementi della testina possono facilmente danneggiarsi se sottoposti a urti, maneggiarli con cura e fare attenzione a non colpirli con oggetti duri.

NOTE:

1. Quando la leva della testina è in posizione **FREE**, la testina

2. Non ruotare eccessivamente l'anello di blocco in senso

antiorario, poiché potrebbe fuoriuscire dalla flangia del

si solleva.

supporto.

Le seguenti procedure mostrano come caricare correttamente i supporti di stampa, in modo che possano avanzare senza problemi all'interno della stampante.

La stampante può stampare sia etichette che cartellini.

- **1.** Aprire il coperchio superiore.
- **2.** Ruotare la leva della testina in posizione **FREE**, quindi rilasciare la flangia di blocco della testina.
- **3.** Sollevare il blocco della testina

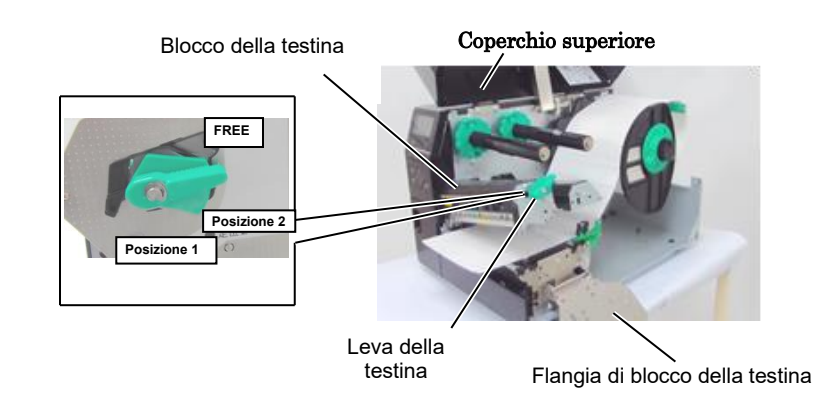

**4.** Ruotare l'anello di blocco in senso antiorario e rimuovere la flangia dal portarotoli.

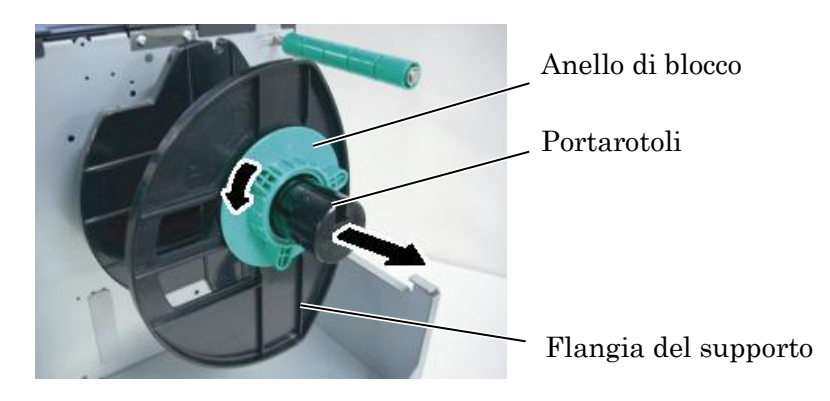

- **5.** Inserire il supporto di stampa sul portarotoli.
- **6.** Far passare il supporto di stampa sulla guida carta, quindi tirarlo verso il fronte della stampante.

## 4

#### NOTA:

Non stringere eccessivamente l'anello di blocco della flangia del supporto. **7.** Allineare la tacca della flangia con la scanalatura presente sul portarotoli, quindi spingere la flangia contro il supporto di stampa, fino a bloccarlo in posizione. In questo modo il supporto verrà centrato automaticamente.

Ruotare l'anello di blocco in senso orario per bloccare la flangia del supporto.

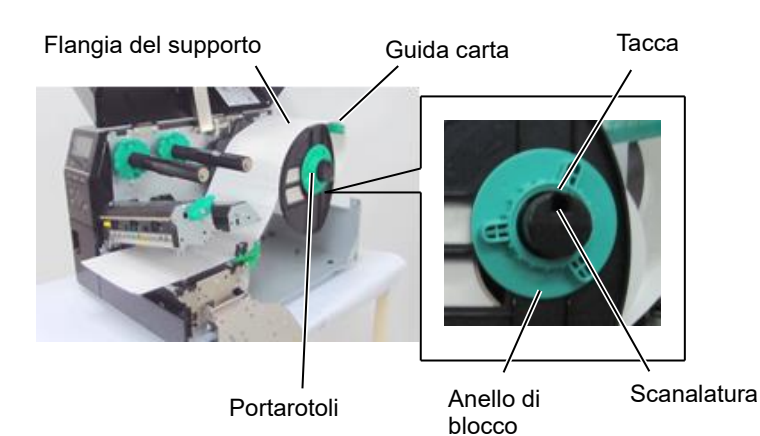

 Supporti di stampa con avvolgimento interno.
 Supporti di stampa con avvolgimento esterno.

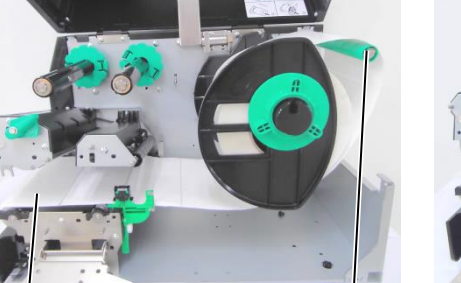

Supporto di stampa

Guida carta

- **8.** Inserire il supporto di stampa tra le guide e regolare queste ultime in funzione della larghezza del supporto. Quando le guide si trovano nella posizione corretta, stringere la vite di blocco.
- **9.** Verificare che il supporto sia perfettamente teso sul piano di stampa. Il supporto deve essere centrato sotto la testina.

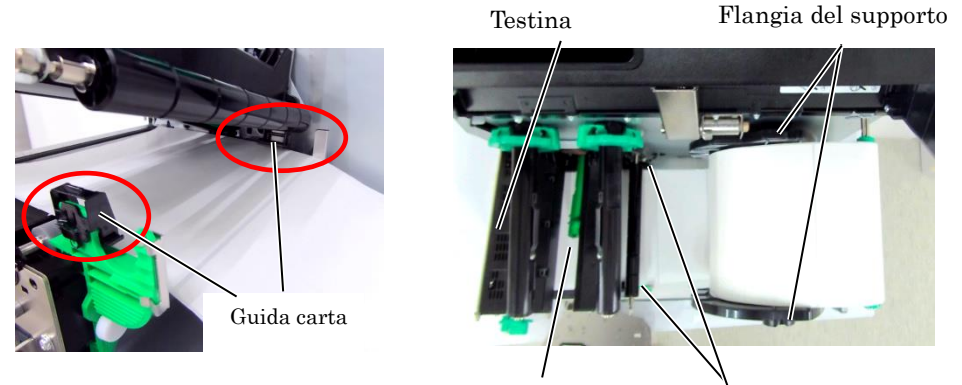

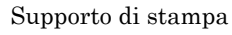

Guida del supporto di stampa

- **10.** Abbassare il blocco della testina.
- **11.** Dopo aver inserito il supporto di stampa, può essere necessario regolare i sensori utilizzati per rilevare la posizione di inizio stampa dell'etichetta o del cartellino.

#### Regolazione della posizione del sensore del gap

(1) Spostare manualmente il sensore dei supporti di stampa in modo da posizionare il sensore del gap al centro delle etichette. (• indica la posizione del sensore del gap). Gap

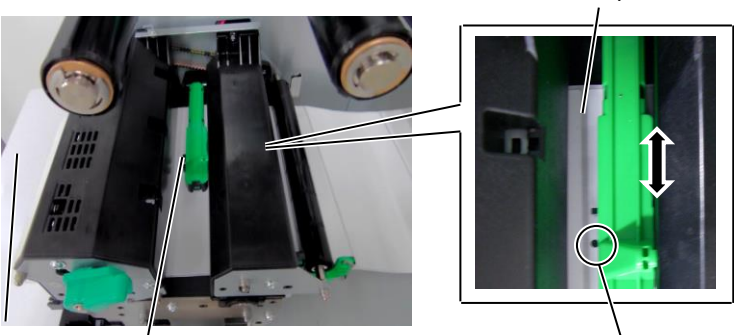

Etichetta

Sensore supporti di stampa

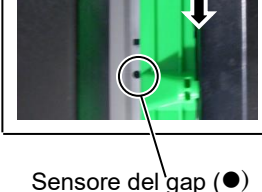

#### NOTA:

Posizionare il sensore della tacca nera al centro della stessa, per evitare errori di "Carta inceppata" o "Fine carta".

#### Regolazione della posizione del sensore della tacca nera

- (1) Estrarre per circa 500 mm il supporto di stampa dal fronte della stampante, ripiegare il supporto su se stesso e farlo rientrare sotto la testina fino al sensore, così che la tacca nera sia visibile dall'alto.
- (2)Spostare manualmente il sensore dei supporti di stampa di modo che il sensore della tacca nera sia allineato al centro della tacca nera sul supporto. (■ indica la posizione del sensore della tacca nera).

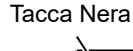

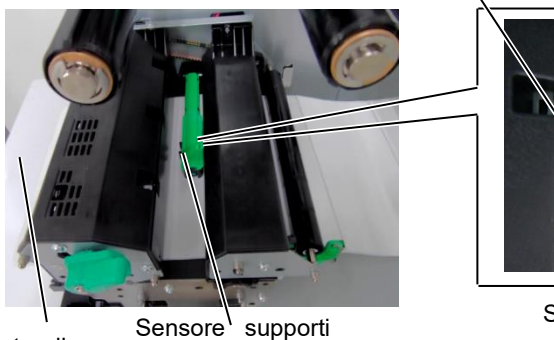

Supporto di stampa

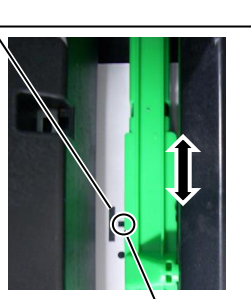

Sensore tacca nera (■)

di stampa

**12.** Modalità Batch

In questa modalità, la stampa delle etichette/cartellini prosegue ininterrottamente fino al raggiungimento della quantità impostata.

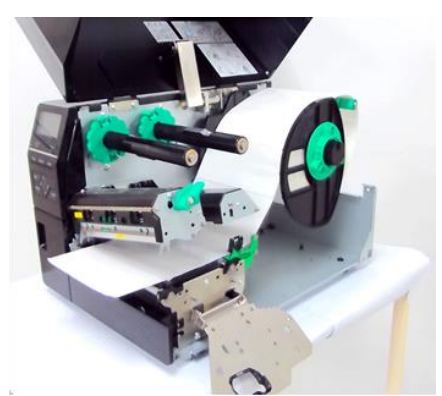

- **13.** Caricamento dei supporti con lo spellicolatore Se viene montato lo spellicolatore opzionale, ogni etichetta viene rimossa automaticamente dalla siliconata sulla barra di spellicolamento.
- (1) Rimuovere un numero sufficiente di etichette per liberare circa 500 mm di siliconata.
- (2) Fare passare la siliconata sotto la barra di spellicolamento.
- (3) Avvolgere la siliconata sul perno di riavvolgimento, quindi fissarla con l'apposita clip. (Avvolgere la siliconata in senso antiorario intorno al perno.)
- (4) Ruotare il perno di riavvolgimento in senso antiorario in modo da tendere perfettamente la siliconata.

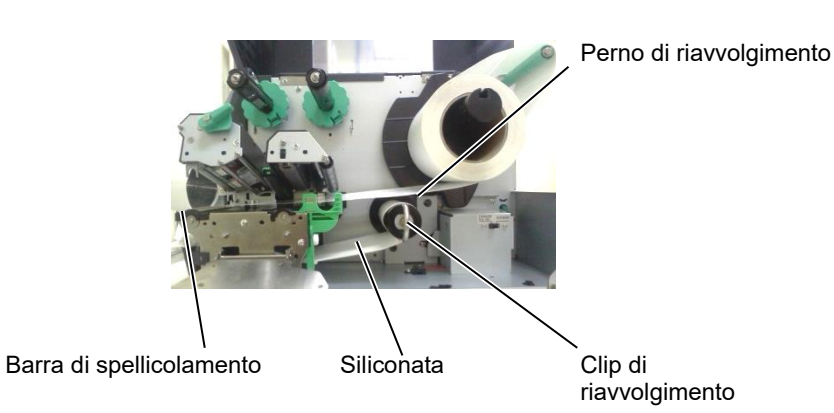

NOTE:

1. Assicurarsi che il selettore sia impostato su STANDARD/ PEEL OFF.

- 2. La rimozione del pannellino frontale renderà più semplice il riavvolgimento della siliconata sull'apposito perno.
- 3. Inserire la clip facendo in modo che il lato lungo si inserisca nella scanalatura sul perno di riavvolgimento.
- 4. La siliconata può essere riavvolta direttamente sul perno oppure su un'anima di cartone.

#### AVVERTENZA!

La taglierina è affilata, quindi occorre fare molta attenzione a non ferirsi maneggiandola.

#### ATTENZIONE!

- 1. Fare attenzione a tagliare le etichette sulla siliconata. La colla potrebbe aderire alla lama compromettendo la qualità del taglio e riducendo la vita utile della taglierina.
- 2. L'utilizzo di cartellini di spessore superiore a quello specificato potrebbe danneggiare rapidamente le lame.
- 3. Se si utilizzano supporti perforati, non eseguire il taglio sulla perforazione. Eseguire il taglio dopo la perforazione.

14. Caricamento dei supporti con la taglierina

L'installazione della taglierina opzionale consente di tagliare automaticamente i supporti di stampa. Una taglierina a disco e una taglierina rotativa sono fornite in opzione. Inserire la parte iniziale del supporto di stampa fino a farla fuoriuscire dal fronte della taglierina.

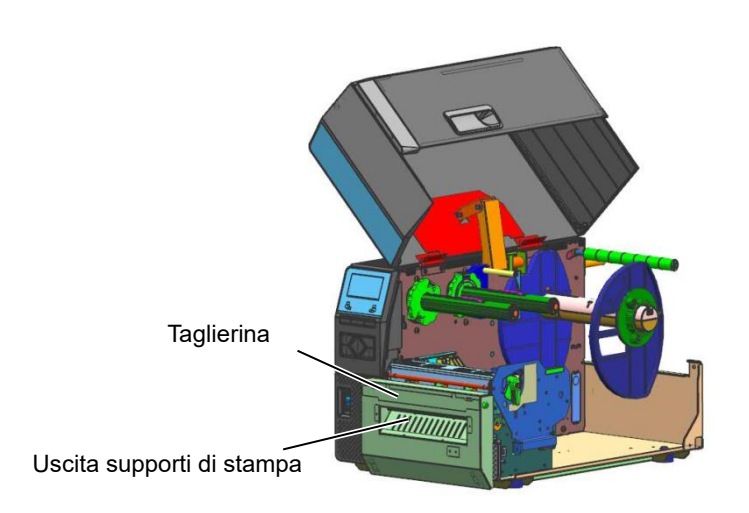

#### NOTA:

Se si utilizza la taglierina rotativa per stampare etichette e cartellini, nel modo System impostare i parametri RIBBON SAVE su "POSITION 1" e HU CUT/RWD. Su "ON". Potrebbe essere necessario regolare la fine del rotolo di etichette o cartellini in funzione dell'altezza degli stessi. Contattare il fornitore dove è stato acquistato il prodotto per le specifiche di etichette o cartellini.

È anche possibile impostare i parametri RIBBON SAVE su "OFF" e HU CUT/RWD. su "OFF" quando si stampa del materiale termico diretto ma è necessario verificare la qualità di stampa quando il supporto arretra.

#### NOTE:

- 1. Quando si inseriscono i blocchi del nastro, fare attenzione che i cursori siano rivolti verso l'interno della stampante.
- 2. *Fare attenzione a tendere* bene il nastro prima di stampare. Eventuali grinze compromettono la qualità di stampa.
- 3. Il sensore del nastro è montato dietro il blocco della testina per rilevare la fine del nastro. Quando viene rilevata la fine del nastro, sul display appare "NO RIBBON" e la spia di errore si illumina.

2.3.2 Caricamento del nastro Possono essere utilizzati due tipi di supporti per la stampa: a trasferimento termico e termico diretto (materiale con superficie trattata chimicamente). NON CARICARE il nastro quando si utilizzano supporti per stampa termica diretta.

> 1. Premere le linguette sui blocchi del nastro e fare scorrere i blocchi fino all'estremità del perno.

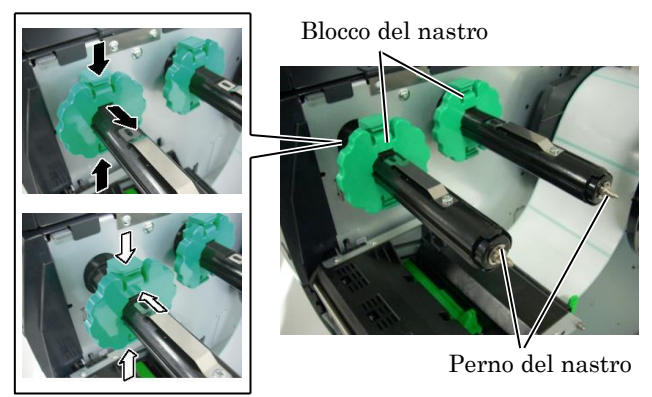

2. Lasciando il nastro morbido tra le due anime, inserirlo sui perni, come mostrato nella figura sottostante.

Blocco della testina

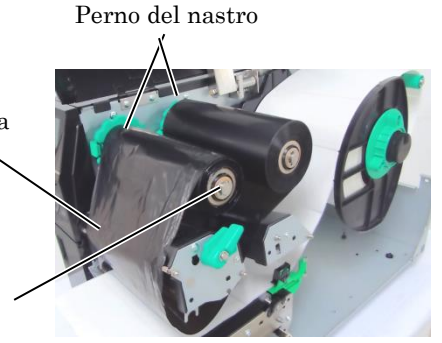

Perno di riavvolgimento nastro

#### Percorso nastro

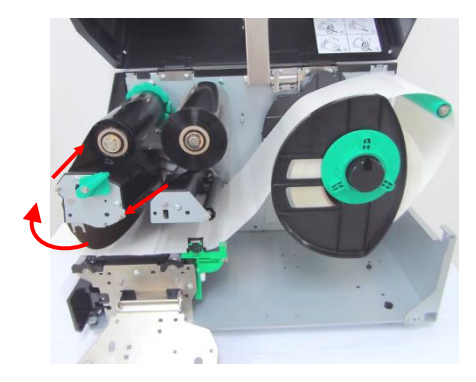

## (Cont.)

- 2.3.2 Caricamento del nastro 3. Fare scorrere i blocchi del nastro lungo il perno, fino a posizionare centralmente il nastro.
  - 4. Abbassare il blocco della testina e chiudere la flangia di blocco della testina.
  - 5. Tendere perfettamente il nastro. Avvolgere la parte iniziale del nastro sul perno di riavvolgimento, fino a fare fuoriuscire il nastro inchiostrato dal fronte della stampante.

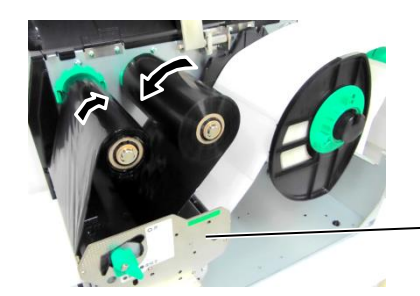

Flangia di blocco della testina

- 6. Bloccare la testina di stampa spostando la leva sulla posizione Lock.
- 7. Chiudere il coperchio superiore.

#### Modalità Ribbon Save automatico

La stampante B-EX6T1 è dotata di una funzione che consente di ridurre l'utilizzo del nastro bloccandone l'avanzamento quando non vi sono aree stampate sul documento. Perché il risparmio nastro si attivi, la dimensione minima dell'area non stampata deve essere come indicato in tabella:

| Modelli da 203 e 305 dpi (mm) |                    |       |       |       |        | (mm)   |
|-------------------------------|--------------------|-------|-------|-------|--------|--------|
|                               | Velocità di stampa | 3 ips | 5 ips | 8 ips | 10 ips | 12 ips |
|                               | Area non stampata  | 20    | 20    | 25    | 35     | 60     |
|                               | min.               |       |       |       |        |        |

## 2.4 Connessione dei cavi alla stampante

Questo paragrafo spiega come collegare la stampante al computer e ad altri dispositivi. Esistono 5 diversi modi per collegare la stampante al computer, in funzione del software applicativo utilizzato per la stampa delle etichette. I modi sono:

- Connessione LAN Ethernet cablata.
- Connessione con porta USB. (Conforme USB 2.0)
- Connessione seriale RS-232C opzionale.
- Connessione con porta parallela (LPT) opzionale.
- Connessione Wireless LAN opzionale.

Per i dettagli, vedere APPENDICE 2.

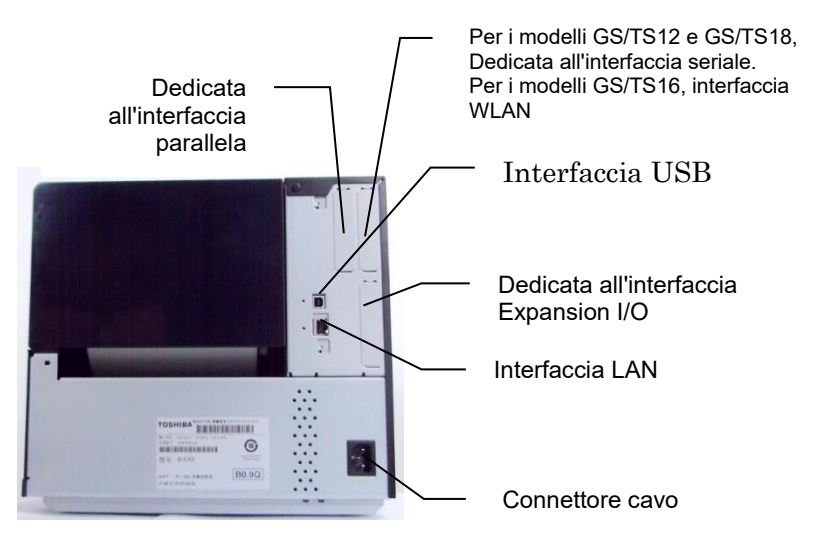

#### 2.5 Accensione/Spegnimento della stampante Quando la stampante è collegata al computer, è buona norma accendere la stampante prima dell'accensione del computer e spegnerla dopo lo spegnimento del computer.

## 2.5.1 Accensione della stampante

#### ATTENZIONE!

Utilizzare l'interruttore di accensione per accendere o spegnere la stampante. Se anziché utilizzare l'interruttore, si collega o scollega il cavo di alimentazione per accendere/spegnere la stampante, si possono causare incendi, shock elettrici o danni all'apparecchiatura.

#### NOTA:

Nel caso il messaggio visualizzato sul display sia diverso da ON LINE, o si accenda l'indicatore ERROR, consultare la **Sezione 5.1 Messaggi di errore.** 

## 2.5.2 Spegnimento della stampante

#### ATTENZIONE!

- 1. Non spegnere la stampante mentre è in corso la stampa. In caso contrario, potrebbero verificarsi inceppamenti o danni alla stampante.
- 2. Non spegnere la stampante se l'indicatore ON LINE sta lampeggiando. In caso contrario, il computer potrebbe danneggiarsi.

 Per accendere la stampante, premere l'interruttore di accensione come mostrato nella figura sottostante. Il simbolo ( ) indica lo stato ON (accesa).

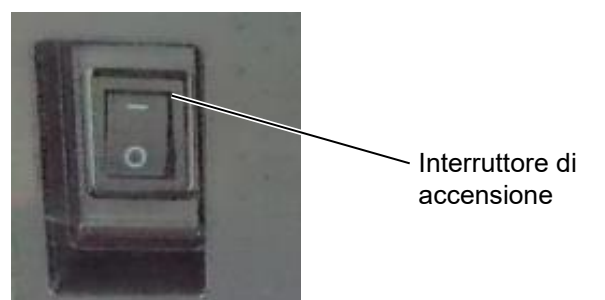

**2.** Verificare che sul display appaia il messaggio ON LINE e che gli indicatori ON LINE e POWER siano accesi.

- **1.** Prima di spegnere la stampante tramite l'apposito interruttore, verificare che sul display appaia il messaggio ON LINE e che l'indicatore ON LINE sia acceso e non lampeggi.
- Per spegnere la stampante, premere l'interruttore di accensione come mostrato nella figura sottostante. Il simbolo (O) indica lo stato OFF (spenta).

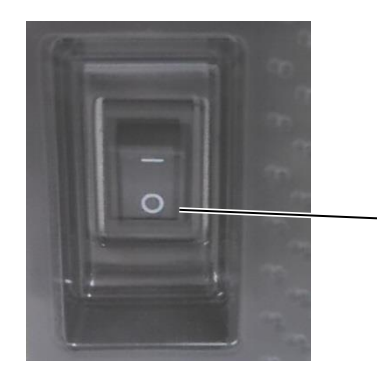

Interruttore di accensione

## 2.6 Configurazione della stampante

### 2.6.1 SCOPO

Questo paragrafo descrive la funzionalità dei tasti e delle schermate LCD delle stampanti barcode di fascia alta Serie B-EX6T.

## 2.6.2 DESCRIZIONE

Le operazioni che possono essere eseguite variano in funzione del modo selezionato: in modalità Online, è possibile eseguire le operazioni e visualizzare i messaggi di errore mentre la stampante è collegata a un computer o altro dispositivo, mentre in modalità System l'utente può impostare una serie di parametri o eseguire l'auto-diagnosi.

Questo paragrafo descrive le procedure operative che possono essere eseguite utilizzando i tasti e il display LCD della stampante.

I nomi dei tasti e i messaggi LCD sono in inglese.

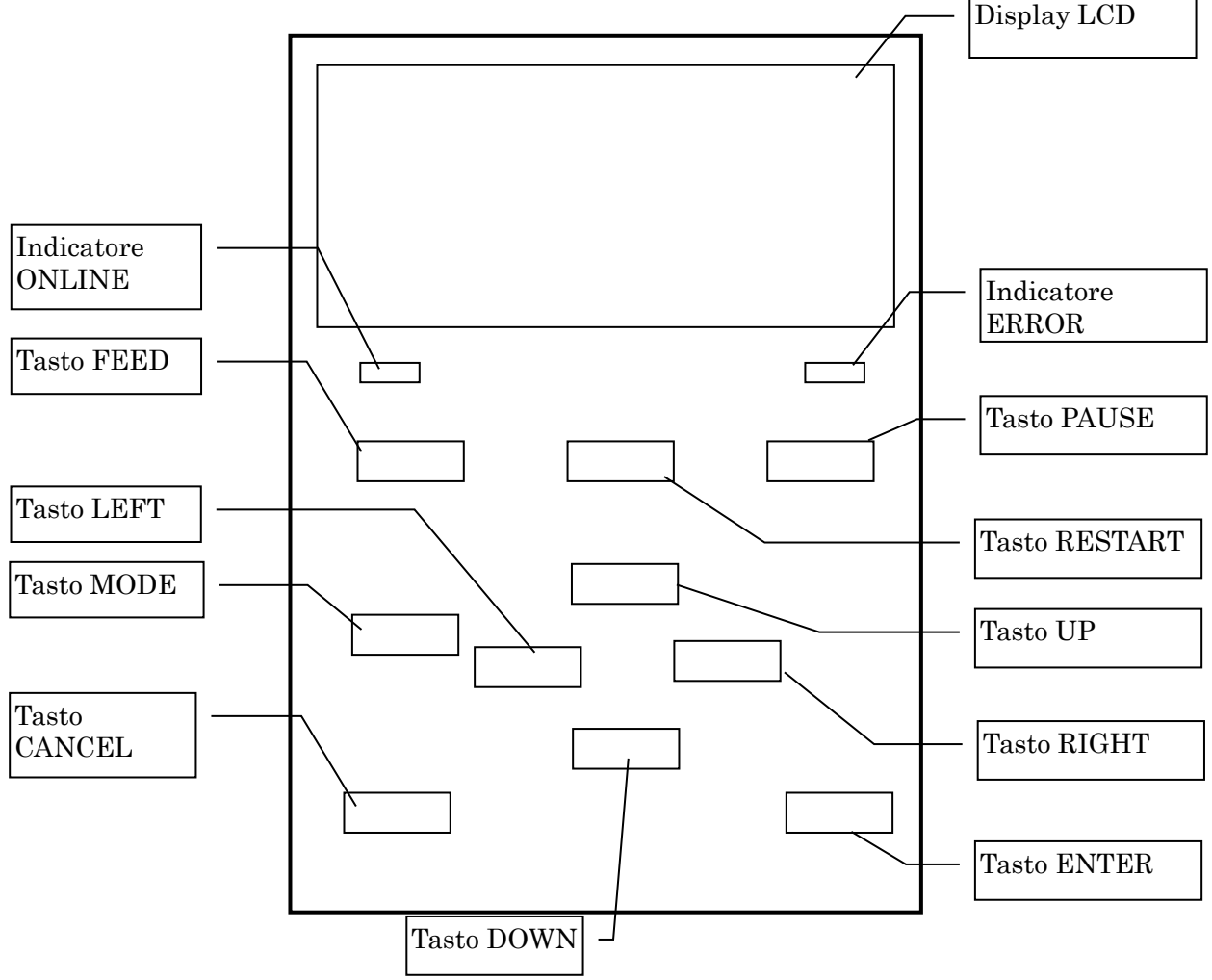

## 2.6.3 PANNELLO OPERATORE

### 2.6.4 DESCRIZIONE DEI MODI

Questo paragrafo descrive le varie modalità supportate dalla stampante. Per informazioni dettagliate, consultare i relativi sottoparagrafi.

#### 2.6.4.1 MODO ONLINE

Questo modo, utilizzato principalmente dagli operatori, consente di stampare etichette o cartellini. Quando si verifica un errore, la funzione Aiuto mostra la causa dell'errore e fornisce indicazioni utili alla sua risoluzione. L'impostazione della soglia, descritta di seguito, fa parte del modo Online.

#### 2.6.4.1.1 Modo di impostazione della soglia

Questo modo consente di correggere gli errori di stampa che possono verificarsi quando si utilizzano supporti prestampati.

È infatti possibile che, in funzione del tipo di inchiostro utilizzato, la posizione di inizio stampa non venga rilevata correttamente utilizzando la soglia normalmente impostata per il sensore dei supporti di stampa. Questo errore può essere evitato impostando la soglia specifica per il supporto prestampato che si desidera utilizzare. Dato che il valore della soglia viene memorizzato nella memoria non volatile, non sarà più necessario reimpostarlo per lo stesso tipo di supporto prestampato.

#### 2.6.4.1.2 Modo di calibrazione RFID

In questo modo, la calibrazione consente di determinare la posizione ottimale di lettura/scrittura dei tag e il valore AGC necessario per scrivere/leggere correttamente i dati sui/dai tag RFID. I dati ottenuti vengono impostati automaticamente sulla stampante e applicati all'operazione di stampa. Per scrivere/leggere i dati sui/dai tag RFID con la stampante barcode, precedentemente era necessario impostare manualmente la posizione di lettura/scrittura e un valore ACG, utilizzato per rilevare il tag target. L'impostazione veniva eseguita utilizzando il comando @003 e il modo System. Il modo di calibrazione RFID consente ora di eseguire queste operazioni automaticamente.

#### 2.6.4.1.3 Modo informazioni

In questo modo, sul display LCD viene visualizzata la quantità di supporti alimentata durante le operazioni di avanzamento e stampa, espressa in centimetri e pollici. Questo dato può essere stampato su richiesta.

#### 2.6.4.2 MODO USER SYSTEM

Questo modo, cui è possibile accedere dal modo Online, contiene i parametri e le impostazioni che vengono frequentemente modificate dagli utenti (amministratore) o dai tecnici dell'assistenza.

Oltre alle funzioni di impostazione dei parametri e di regolazione fine (condivise con il Modo System), sono disponibili ulteriori funzioni quali la visualizzazione delle condizioni di stampa, l'impostazione manuale della soglia e il menu degli strumenti di sistema.

I valori impostati in questi modi vengono conservati nella memoria non volatile.

#### 2.6.4.3 MODO SYSTEM

Questo modo è utilizzato principalmente dai tecnici dell'assistenza o dal personale del reparto produzione per regolare la stampante prima della spedizione. Il modo System contiene le impostazioni che non necessitano di frequenti modifiche.

Oltre ai menu riguardanti l'impostazione dei parametri e la regolazione fine (condivisi con il Modo User System), sono presenti i menu per la regolazione del sensore e l'impostazione di interfaccia, RFID, RTC e BASIC.

Ulteriori funzioni includono l'auto-diagnosi, la stampa test, la cancellazione della RAM (reinizializzazione della stampante), le regolazioni di fabbrica e il menu che consente di salvare impostazione dei parametri, caratteri esterni, comandi TPCL su una chiavetta USB esterna o di copiare i dati da una memoria USB sulla stampante. I valori impostati in questo modo vengono conservati nella memoria non volatile.

#### 2.6.4.4 MODO DOWNLOAD

Questo modo consente di scaricare i programmi principali e boot.

#### 2.6.4.4.1 MODO CONFIGURAZIONE AUTOMATICA

In questo modo, il firmware della stampante viene aggiornato automaticamente con il programma archiviato su una chiavetta USB.

2.6 Configurazione della stampante

## 2.6.5 PANORAMICA DELLA FUNZIONALITÀ DEI TASTI

[Spegnimento]

| Accensione                                           | Modalità Online                                                 | 4                                                              |                                   |
|------------------------------------------------------|-----------------------------------------------------------------|----------------------------------------------------------------|-----------------------------------|
|                                                      | Tasto [FEED] F                                                  | a avanzare un'etichetta.                                       |                                   |
|                                                      | Tasto                                                           | Tasto<br>tato Pausa[RESTART                                    | ]                                 |
|                                                      |                                                                 | Tenere premuto il tasto<br>[PAUSE] per alcuni secondi.         | Modo impostazione soglia          |
|                                                      |                                                                 | Tenere premuto il tasto [UP] per<br>alcuni secondi.            | Modo Informazioni                 |
|                                                      |                                                                 | Tenere premuto il tasto<br>[ENTER] per alcuni secondi.         | Modo calibrazione RFID            |
|                                                      | Tenere premuto il                                               | Tenere premuto il tasto [RESTAR'<br>[MODE] per alcuni secondi. | T] o                              |
|                                                      | alcuni secondi.                                                 | <b>→</b>                                                       | Modo User System                  |
|                                                      | Tenere premuto i tasti [<br>[ENTER] per alcuni sec              | MODE] e<br>ondi.                                               |                                   |
| Accendere la st<br>contemporaneau<br>solo tasto [MOD | L<br>ampante mentre si teng<br>mente i tasti [FEED] e [<br>DE]. | ono premuti<br>PAUSE] o il                                     | Modo System                       |
| Accendere la st                                      | ampante mentre si tengo                                         | no premuti<br>FSTARTI o [PAUSF]                                |                                   |
|                                                      |                                                                 |                                                                | Modo Download                     |
| Accendoro la sta                                     | mnante mentro si tiono :                                        |                                                                |                                   |
| il tasto [CANCE                                      | IL].                                                            |                                                                | Modo configurazione<br>automatica |

2.6 Configurazione della stampante

#### <Esempio di schermate>

| Stato Pausa                    | (REMAIN) 0<br>PAUSE                                                                     |
|--------------------------------|-----------------------------------------------------------------------------------------|
|                                |                                                                                         |
| Modo impostazione soglia       | SELECT PAPER SENSOR<br>1) REFL. (PRE-PRINT)<br>2) TRANS. (PRE-PRINT)<br>V               |
| Modo calibrazione RFID         | RFID CALIBRATION                                                                        |
|                                | Start ==> ENTER<br>Cancel ==> CANCEL                                                    |
| Modo Informazioni              | RFID CALIBRATION                                                                        |
|                                | Start ==> ENTER<br>Cancel ==> CANCEL                                                    |
| Modo User System               | USER SYSTEM MODE V1.0<br>ACT>RESET<br><2>PARAMETER SET<br><3>ADJUST SET<br><<4>LAN/WLAN |
| Modo System                    | SYSTEM MODE V1.0<br>MINIONAG.<br><2>PARAMETER SET<br><3>ADJUST SET<br>↓<4>TEST PRINT    |
| Modo Download                  | DOWNLOAD MODE<br>Waiting for data                                                       |
| Modo configurazione automatica | USB TO PRINTER<br>Config file test<br>TOSHIBA TEC                                       |

Note:

- 1. Per accedere al modo download, system o configurazione automatica tenere premuto il tasto specificato fino a quando il menu non compare.
- 2. Spegnimento

Quando la stampante viene spenta, gli indicatori ONLINE ed ERROR lampeggiano a intervalli di 500 ms (ON: 250 ms, OFF: 250 ms). Quando gli indicatori si spengono, anche la stampante si spegne. Non riaccendere la stampante mentre questi indicatori lampeggiano. In caso contrario, apparirà il messaggio "SYSTEM ERROR 02 POWER FAILURE".

### 2.6.6 Procedura guidata per l'impostazione iniziale

Quando la stampante viene accesa per la prima volta o dopo la cancellazione della RAM, si avvia la procedura guidata per l'impostazione iniziale. Questa procedura consente di impostare alcuni parametri base, come la lingua del display LCD e il modo di stampa. I valori impostati con questa procedura possono essere successivamente modificati nel modo System e anche tramite apposito comando.

Esempio di procedura guida per l'impostazione iniziale Cancellazione della RAM con QM Type selezionato. 1. Eseguire la cancellazione QM TYPE della RAM. CLEAR. . . QM TYPE COMPLETED Turn off the printer Spegnimento/Accensione **B-EX** Series Initializing... 2. La procedura guidata per l'impostazione iniziale si STARTUP SETTINGS avvia. PRESS ENTER Tasto [ENTER] 3. Selezionare una lingua. Selezionare l'opzione LANGUAGE ENGLISH desiderata utilizzando il tasto ENGLISH [UP] [DOWN] quindi 0 GERMAN premere ENTER per FRENCH ▼ ⇒ Select confermare. ENTER: Set ↓ Tasto [ENTER] 4. Modo di stampa Selezionare l'opzione PRINT MODE w/ RIBBON desiderata utilizzando il tasto With **RIBBON** [UP] 0 [DOWN] quindi Without **RIBBON** premere ENTER per confermare. Select ENTER: Set Tasto [ENTER] 5. Selezionare un tipo di Selezionare l'opzione CALIBRATE OFF calibrazione desiderata utilizzando il tasto OFF [DOWN] [UP] 0 quindi LABEL/GAP ENTER BLACK MARK premere per confermare. Select ENTER: Set

6.-1 Quando si seleziona un'opzione diversa da "OFF" per CALIBRATE

2.6 Configurazione della stampante

|                                            | 61-1<br>Fine                              | INITIAL CONFIGURATION                                                                      | Premere ENTER per                                                                                                    |
|--------------------------------------------|-------------------------------------------|--------------------------------------------------------------------------------------------|----------------------------------------------------------------------------------------------------|
|                                            |                                           | FINISH ?                                                                                   |                                                                                                    |
|                                            |                                           |                                                                                            |                                                                                                    |
|                                            |                                           | ↓ Tasto [ENTER]<br>7. Le impostazioni vengono<br>salvate                                   |                                                                                                    |
| 62                                         | 2 Quando si seleziona "OFF                | " per CALIBRATE                                                                            |                                                                                                    |
|                                            | 62-1<br>Rilevamento supporti di<br>stampa | PAPER DETECT FEED/GAP<br>▲ CONTINUOUS<br>LABEL/GAP<br>BLACK MARK<br>↓<br>Select ENTER: Set | Selezionare l'opzione<br>desiderata utilizzando il tasto<br>[UP] o [DOWN] quindi<br>premere ENTER per<br>confermare. |
|                                            | 62-2                                      | ↓ Tasto [ENTER]<br>PAPER LENGTH 76mm                                                       | Impostare la lunghezza della                                                                                         |
|                                            | Lunghezza supporto di<br>stampa           | 76 mm<br>(10 – 1500mm)                                                                     | carta utilizzando il tasto [UP]<br>o [DOWN] quindi premere<br>ENTER per confermare.                                  |
|                                            |                                           |                                                                                            |                                                                                                    |
|                                            | 62-3                                      |                                                                                            | Premere ENTER per                                                                                                    |
|                                            | rine                                      | FINISH?                                                                                    |                                                                                                    |
|                                            |                                           |                                                                                            |                                                                                                    |
|                                            |                                           | ↓ Tasto [ENTER]<br>7. Le impostazioni vengono<br>salvate                                   |                                                                                                    |
| 7.<br>sal'                                 | Le impostazioni vengono<br>vate           | SAVING SETTING                                                                             |                                                                                                    |
|                                            |                                           |                                                                                            |                                                                                                    |
|                                            |                                           |                                                                                            |                                                                                                    |
| 8 . Il client DHCP viene<br>inizializzato. |                                           | DHCP CLIENT INIT                                                                           |                                                                                                    |
|                                            |                                           |                                                                                            |                                                                                                    |
| 0 Mode Opline                              |                                           |                                                                                            |                                                                                                    |
| 9. Wodo Unine                              |                                           | B-EX4T1-G C1.6<br>ONLINE<br>PRINTED 000000<br>IP: 192. 168. 010. 020                       |                                                                                                    |

2.6 Configurazione della stampante

| Tasto    | Tasto alternativo  | Funzione                                                           |  |  |
|----------|--------------------|--------------------------------------------------------------------|--|--|
| [MODE]   | Nessuno            | Ritorna alla pagina iniziale senza salvare le modifiche.           |  |  |
| [CANCEL] | [FEED] + [RESTART] | Ritorna al menu di livello superiore senza salvare le modifiche.   |  |  |
| [ENTER]  | [PAUSE]            | Nella schermata di selezione delle opzioni, salva le modifiche e   |  |  |
|          |                    | visualizzata la schermata successiva.                              |  |  |
| [UP]     | [RESTART]          | Sposta il cursore verso l'alto. Quando il cursore è posizionato in |  |  |
|          |                    | cima all'elenco, scorre dall'alto verso il basso.                  |  |  |
| [DOWN]   | [FEED]             | Sposta il cursore verso il basso. Quando il cursore è posizionato  |  |  |
|          |                    | in fondo all'elenco, scorre dal basso verso l'alto.                |  |  |
| [LEFT]   | Nessuno            | Visualizza la schermata successiva senza salvare le modifiche.     |  |  |
| [RIGHT]  | Nessuno            | Visualizza la schermata di livello superiore senza salvare le      |  |  |
|          |                    | modifiche.                                                         |  |  |

Funzione dei tasti (Schermata procedura guidata)

#### 2.7 Driver di stampa

Installando il driver di stampa TOSHIBA sul computer Windows, sarà possibile utilizzare la stampante per codici a barre TOSHIBA come una qualsiasi altra stampante a getto d'inchiostro o laser. Per utilizzare la stampante sarà sufficiente collegare un cavo USB o LAN al computer.

La procedura di installazione del driver varia a seconda del modello di stampante e del metodo di connessione utilizzato.

Il driver di stampa e il manuale di installazione possono essere scaricati dal sito Toshiba TEC.

http://www.toshibatec-ris.com/products/barcode/download/driver\_agreement.html

Nel caso sia già installata una precedente versione del driver, disinstallarla e riavviare il computer prima di installare la nuova versione.

#### 2.8 Test di stampa

Dopo l'installazione dei driver, eseguire un test di stampa.

Effettuare il test di stampa utilizzando il driver.

La finestra delle proprietà consente di configurare i parametri di comunicazione, le dimensioni del supporto di stampa e altre condizioni in funzione dell'ambiente operativo. Per informazioni più dettagliate, vedere la finestra **Help del driver di stampa Windows**.

Esempio: Scheda "Stock" della finestra delle proprietà del driver di stampa

|                                          | Stress TEC B-EX6T Printing Preferences                                                         | ? 🗙  |
|------------------------------------------|------------------------------------------------------------------------------------------------|------|
|                                          | Page Setup Graphics Stock Options About                                                        |      |
| Metodo di stampa ——                      | Print Method: Thermal Transfer                                                                 |      |
| Sensore                                  | None                                                                                           |      |
| Gap etichetta                            | Label <u>G</u> ap: 0.08 m                                                                      |      |
| ъл I III I I I I I I I I I I I I I I I I | Issue Settings                                                                                 |      |
| Modalita di stampa                       |                                                                                                |      |
| Azione dopo la<br>Stampa (Taglio)        | Post-Print <u>Action</u> : None                                                                |      |
| Velocità di stampa ——                    | Print <u>S</u> peed: 6.00 in/sec                                                               |      |
| Regolazione fine ——                      | Fine Adjustment<br>Set Feed: 0.00 in Cut/Strip: 0.00 i<br>Backfeed: 0.00 in Print Shrinkage: 0 | n    |
|                                          | OK Cancel Apply H                                                                              | Help |

| Modalità di<br>stampa: | È possibile selezionare tra Termico Diretto o Trasferimento Termico.                                         |
|------------------------|----------------------------------------------------------------------------------------------------|
| Sensore:               | È possibile selezionare il tipo di sensore.                                                                  |
| Modalità di<br>stampa: | È possibile selezionare normale, taglio o spellicolatore.                                                    |
| Azione dopo la stampa: | È possibile attivare o disattivare l'uso della taglierina.                                                   |
| Regolazione fine:      | È possibile impostare i valori di regolazione per<br>avanzamento, posizione taglio e spellicolamento,<br>ecc |

## 3. MODO ONLINE

## 3.1 Funzione dei tasti

Questo capitolo descrive la funzionalità dei tasti sul pannello operatore in modalità Online.

Quando la stampante è collegata a un computer ed è impostata in modalità Online, si possono effettuare le normali operazioni di stampa su etichette o cartellini.

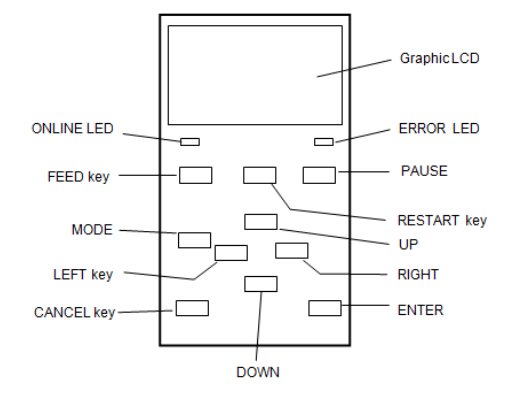

#### ■ Funzione dei tasti nel modo Online

| Tasto     | Funzione                                          |
|-----------|---------------------------------------------------|
| [FEED]    | (1) Fa avanzare la quantità di supporto di stampa |
|           | specificata.                                      |
|           | (2) Ristampa l'ultima etichetta con gli stessi    |
|           | parametri.                                        |
|           | (3) Chiude il messaggio di aiuto.                 |
| [RESTART] | (1) Fa ripartire la stampa dopo una pausa         |
|           | temporanea o un errore.                           |
|           | (2) Ripristina lo stato iniziale della stampante. |
|           | (3) Imposta la stampante in modalità User System. |
|           | (4) Chiude il messaggio di aiuto.                 |
| [PAUSE]   | (1) Interrompe la stampa temporaneamente.         |
|           | (2) Programma i valori di soglia.                 |
|           | (3) Chiude il messaggio di aiuto.                 |
| [MODE]    | (1) Imposta la stampante in modalità User System. |
|           | (2) Chiude il messaggio di aiuto.                 |
| [CANCEL]  | (1) Cancella il lavoro.                           |
|           | (2) Visualizza la pagina precedente del messaggio |
|           | di aiuto.                                         |
| [ENTER]   | (1) Visualizza la pagina successiva del messaggio |
|           | di aiuto.                                         |
|           | (2) Chiude il messaggio di aiuto.                 |
| [UP]      | (1) Scorre verso l'alto                           |
| [DOWN]    | (1) Scorre verso il basso                         |
| [LEFT]    | (1) Visualizza la pagina precedente del messaggio |
|           | di aiuto.                                         |
| [RIGHT]   | (1) Visualizza la pagina successiva del messaggio |
|           | di aiuto.                                         |

## 3.2 LCD

#### Stato Online

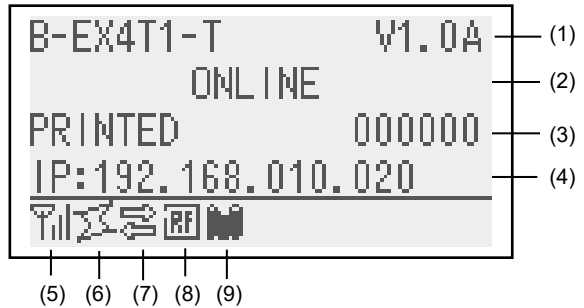

#### Stato di errore

| (TO DO) 123       | (10) |
|-------------------|------|
| HEAD OPEN         |      |
| Close the print   |      |
| head block.       |      |
| ¶nl⊠S2820Mi Help► | (12) |

(Esempio: Errore apertura testina)

| N.   | Descrizione                                                                |  |
|------|----------------------------------------------------------------------------|--|
| (1)  | Modello e versione firmware                                                |  |
| (2)  | Messaggio                                                                  |  |
| (3)  | Numero di etichette stampate                                               |  |
| (4)  | Indirizzo IP (solo se LAN/WLAN è abilitata.)                               |  |
| (5)  | Intensità segnale radio (solo se WLAN è abilitata.)                        |  |
|      | Indica l'intensità del segnale radio con 4 livelli.                        |  |
| (6)  | Connessione WLAN (solo se WLAN è abilitata.)                               |  |
|      | <ul> <li>Accesa se connessa a un access point.</li> </ul>                  |  |
|      | <ul> <li>Lampeggiante in caso di roaming.</li> </ul>                       |  |
|      | <ul> <li>Spenta se disconnessa.</li> </ul>                                 |  |
| (7)  | Presenza di un lavoro di stampa                                            |  |
|      | Appare quando è presente un lavoro di stampa.                              |  |
| (8)  | RFID (solo se il modulo RFID è installato.)                                |  |
|      | • Appare quando la comunicazione tra la stampante e il                     |  |
|      | modulo RFID è abilitata.                                                   |  |
|      | <ul> <li>Lampeggia durante la comunicazione con il modulo RFID.</li> </ul> |  |
| (9)  | Nastro quasi finito                                                        |  |
|      | Lampeggia quando il nastro sta per esaurirsi.                              |  |
| (10) | Quantità di etichette da stampare                                          |  |
| (11) | Descrizione errore e soluzione                                             |  |
| (12) | Messaggio di aiuto                                                         |  |
|      | Appare quando è disponibile un messaggio di aiuto. Premere                 |  |
|      | il tasto [RIGHT] per vedere il messaggio di aiuto.                         |  |

### 3.3 Icone

Nella parte inferiore della schermata del modo Online appaiono cinque icone. Queste icone vengono visualizzare solo sulla schermata del modo Online.

| Icona                       | Spiegazione                                                                                                    |
|-----------------------------|----------------------------------------------------------------------------------------------------|
| Icona Wireless LAN          | • Appare quando è installato il modulo wireless LAN.                                                                                   |
|                             | <ul> <li>Il grafico a barre indica l'intensità di campo.</li> </ul>                                                                    |
|                             | Grafico 0: Fuori dal raggio di comunicazione                                                                                           |
|                             | Grafico 1: Campo debole.                                                                                                    |
|                             | Grafico 2: Campo medio.                                                                                                    |
|                             | Grafico 3: Campo forte.                                                                                                    |
| Icona collegamento          | <ul> <li>Appare quando è installato il modulo wireless LAN.</li> </ul>                                                                 |
|                             | • Appare quando la stampante comunica utilizzando il modulo Wireless                                                                   |
|                             | LAN                                                                                                    |
|                             | <ul> <li>Lampeggia durante il roaming.</li> </ul>                                                                                      |
|                             | S OFF: Nessuna connessione                                                                                                    |
|                             | / ON: Connessione a un access point                                                                                                    |
|                             | Lampeggiante: Roaming (*1)                                                                                                    |
| Icona trasmissione dati     | <ul> <li>Appare quando è presente un lavoro di stampa.</li> </ul>                                                                      |
|                             | ON: È presente un lavoro di stampa.                                                                                                    |
| Icona RFID                  | Appare quando è installato il modulo RFID.                                                                                             |
|                             | <ul> <li>Appare quando è stato impostato il tipo di modulo RFID ed è stata<br/>abilitata la comunicazione con la stampante.</li> </ul> |
|                             | <ul> <li>I ampeggia mentre è in corso la seguenza operativa e la comunicazione</li> </ul>                                              |
|                             | con il modulo RFID.                                                                                                    |
|                             | -                                                                                                    |
|                             |                                                                                                    |
|                             | ON: Il tipo di modulo è stato impostato e la stampante è pronta a                                                                      |
|                             | comunicare con il modulo RFID.                                                                                                    |
|                             | I ampeggiante: Comunicazione in corso                                                                                                  |
| Lesson and the second Could |                                                                                                    |
| icona nastro quasi finito   | <ul> <li>Viene rilevata la condizione di nastro quasi finito.</li> <li>Lampaggia guanda il pastro sta per acquirirei.</li> </ul>       |
|                             | <ul> <li>La condizione di nastro quasi finito viene rilevata in funzione del</li> </ul>                                                |
|                             | diametro del nastro non ancora utilizzato. Ø38 mm equivale a 30 metri                                                                  |
|                             | di nastro e $\emptyset$ 43 mm equivale a 70 metri di nastro.                                                                           |
|                             | Lampeggiante: Stato nastro guasi finito (*1)                                                                                           |
|                             |                                                                                                    |

(\*1) L'icona lampeggia a intervalli di 1 secondo (ON: 500 msec., OFF: 500 msec.)

### 3.4 Esempio operativo

#### Modo Online

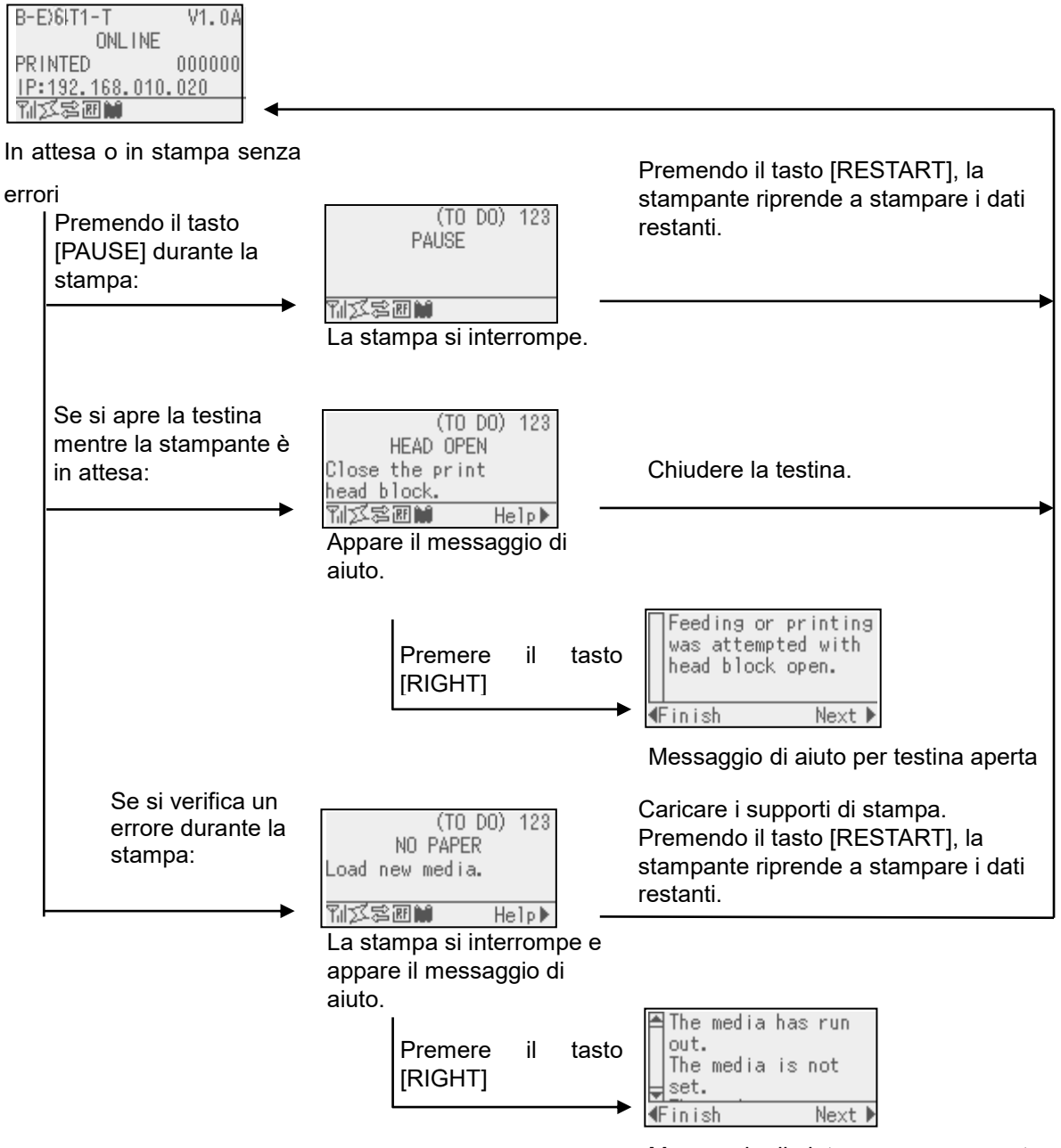

Messaggio di aiuto per assenza carta
### 3.4 Esempio operativo (Cont.)

#### Messaggio di aiuto

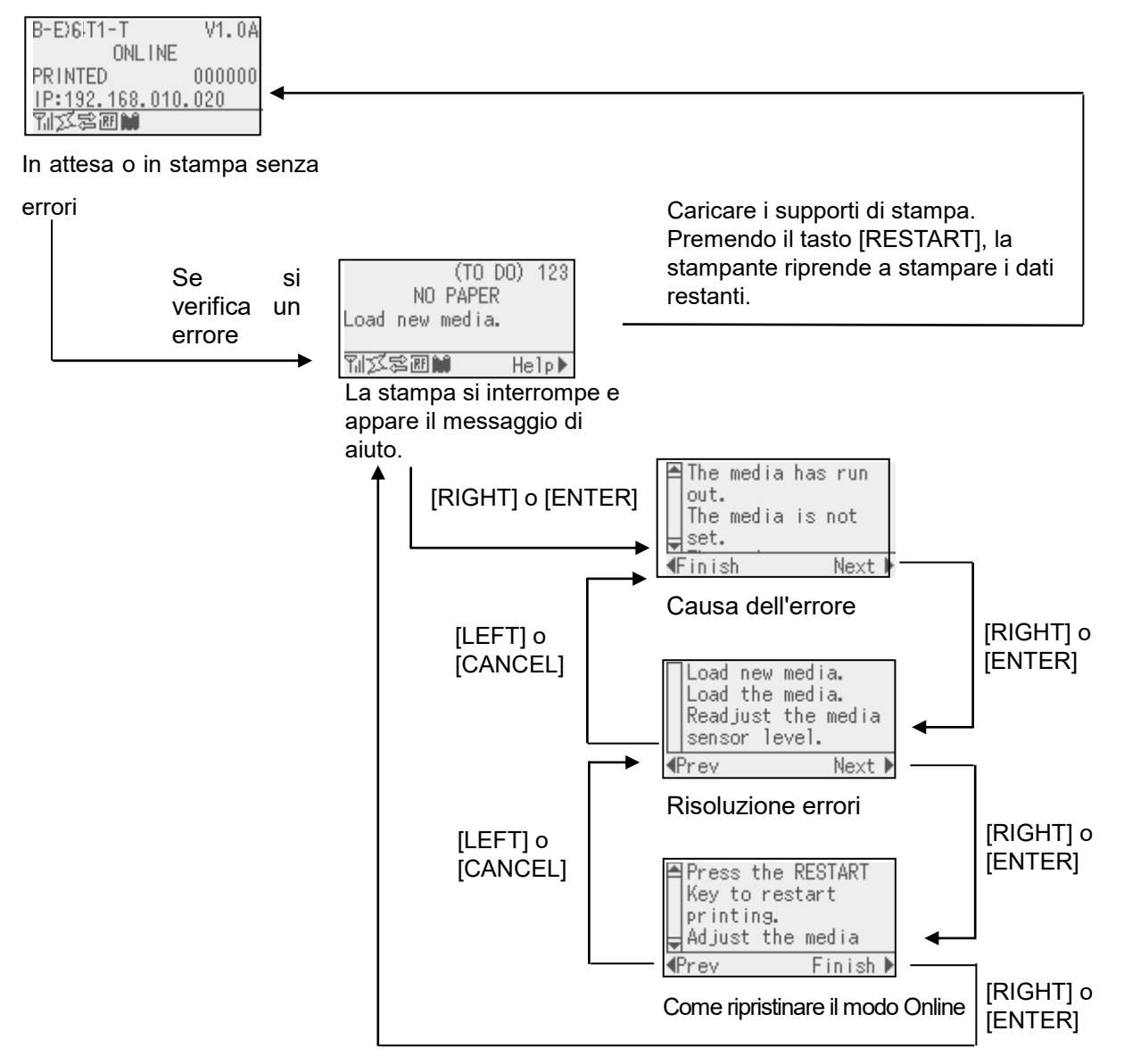

### 3.4 Esempio operativo (Cont.)

#### Annullamento di un lavoro di stampa

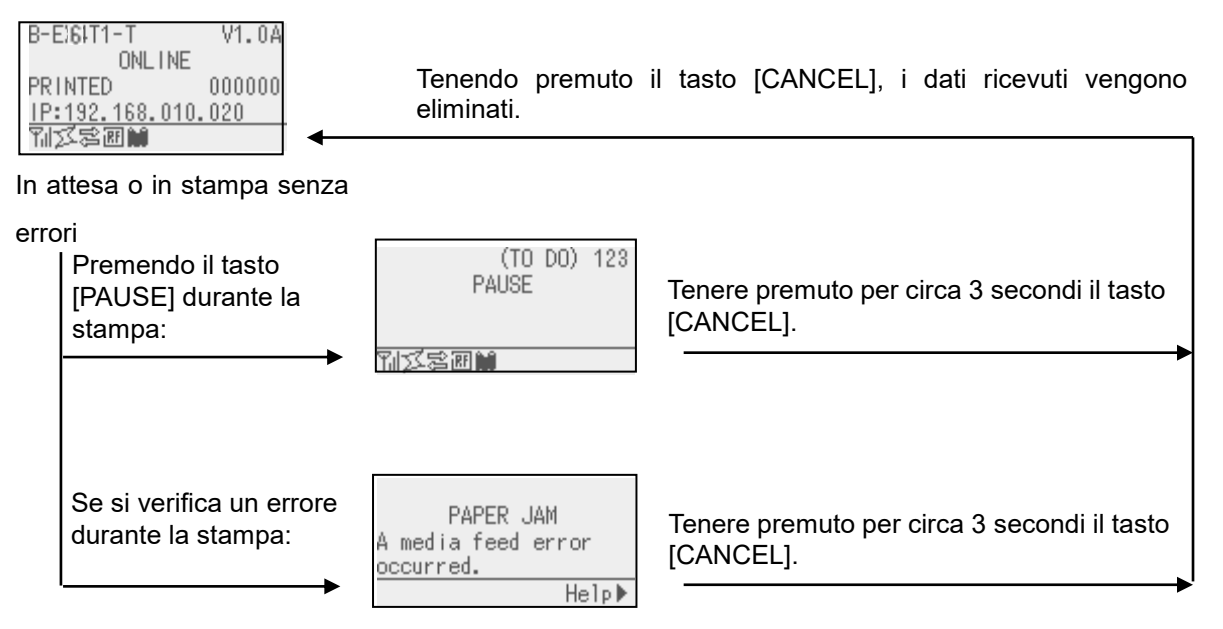

### 3.5 MODO USER SYSTEM

#### 3.5.1 DESCRIZIONE DEL MODO USER SYSTEM

- 1. Per predisporre la stampante nel modo User System adottare la seguente procedura.
  - Mentre la stampante è in pausa, eseguire una delle seguenti operazioni:
  - Tenere premuto per circa 3 secondi il tasto [RESTART].
  - Tenere premuto per circa 3 secondi il tasto [MODE].
  - Mentre la stampante è online, eseguire una delle seguenti operazioni:
  - Tenere premuto per circa 3 secondi il tasto [MODE].
- 2. Il modo User System è destinato all'impostazione dei parametri.
- 3. Le principali operazioni che possono eseguite nel modo User System sono descritte di seguito.

Per informazioni sulla funzione dei tasti e sul display, consultare il B-EX6T Key Operation Manual.

| Display |                       |                    |  |  |  |  |
|---------|-----------------------|--------------------|--|--|--|--|
|         | USER SYSTEM MODE C1.6 |                    |  |  |  |  |
|         | 4                     |                    |  |  |  |  |
|         |                       | <1>EXIT            |  |  |  |  |
|         |                       | <2>SET PARAMETERS  |  |  |  |  |
|         |                       | <3>DETECTION LEVEL |  |  |  |  |
|         |                       | <4>SYSTEM TOOLS    |  |  |  |  |
|         | ►                     |                    |  |  |  |  |

Voci del menu

Descrizione del menu

| <1>EXIT                 | Consente di ripristinare lo stato online. (La stampante non viene resettata.)   |
|-------------------------|---------------------------------------------------------------------------------|
| <2>SET PARAMETERS       | Consente di configurare i parametri della stampante.                            |
| <3>DETECTION LEVEL      | Consente di impostare il valore della soglia.                                   |
| <4>SYSTEM TOOLS         | Consente di stampare i dati inviati dal dispositivo host o di archiviarli sulla |
|                         | memoria USB.                                                                    |
| <5>SHOW ISSUE CONDITION | Consente di visualizzare le condizioni di stampa (tipo di sensore, velocità di  |
|                         | stampa e orientamento).                                                         |
| <6>RESET                | Consente di resettare la stampante.                                             |

#### 3.5.2 EXIT

La stampante passa dal modo User System al modo Online. (Non viene eseguito il reset.)

Alcuni parametri vengono resettati quando si seleziona Exit. I parametri da resettare sono contrassegnati dalla dicitura "Reset Req.". Gli altri parametri non vengono resettati.

#### 3.6 Funzione di risparmio energetico

#### 3.6.1 Accesso al modo di risparmio energetico

Il modo di risparmio energetico si attiva quando la stampante rimane in uno degli stati elencati di seguito per il periodo di tempo specificato.

- Online (in attesa, in comunicazione)
- Pausa
- Errore
- In attesa della rimozione dell'etichetta
- Modo System (eccetto auto-diagnosi, stampa test, regolazione sensore)
- Modo User System (eccetto dump)
- Pausa dell'interfaccia Expansion I/O

Quando la stampante si predispone nel modo di risparmio energetico. sul display LCD appare il messaggio "POWER SAVING MODE" e la retroilluminazione si spegne.

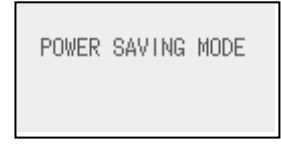

Il display LCD si riattiva in uno dei seguenti casi.

- Viene premuto un tasto. (Eccetto il tasto [RESTART] o [FEED] che attivano la stampa o l'avanzamento carta.)
- La leva della testina viene rilasciata e bloccata.
- Lo stato del segnale di attivazione o pausa dell'interfaccia Expansion I/O cambia.

Sul display LCD compare il messaggio "POWER SAVING MODE" e la retroilluminazione si spegne di nuovo se lo stato della stampante rimane invariato per 30 secondi.

#### 3.6.2 Uscita dal modo di risparmio energetico

La stampante abbandona il modo risparmio energetico quando:

- si esegue una stampa (anche in seguito alla pressione del tasto [RESTART]).
- la carta viene fatta avanzare o viene ripetuta la stampa in seguito alla pressione del tasto [FEED]
- la stampa o l'avanzamento carta viene avviato dall'interfaccia Expansion I/O
- viene eseguita la calibrazione automatica
- viene eseguita la regolazione del sensore nel modo System
- la stampante riceve dei comandi (riguardanti U1/U2, T, XS, IB o RFID).

### 4. MANUTENZIONE

#### AVVERTENZA!

- Accertarsi di avere scollegato il cavo di alimentazione, prima di procedere alla manutenzione. In caso contrario, si potrebbe essere esposti al rischio di scosse elettriche.
- 2. Per evitare di ferirsi le dita, fare attenzione durante l'apertura e la chiusura del coperchio e del blocco della testina.
- 3. La testina raggiunge temperature elevate dopo la stampa. Attendere che si raffreddi prima di eseguire qualsiasi operazione di manutenzione.
- 4. Non versare acqua direttamente sulla stampante.

### 4.1 Pulizia

## 4.1.1 Testina/Rullo di stampa/Sensori

#### ATTENZIONE!

- Non utilizzare solventi volatili, inclusi diluenti o benzina, poiché possono scolorire il coperchio o causare danni alla stampante.
- Non toccare la testina a mani nude poiché la corrente statica può danneggiarla.

Questo capitolo descrive come eseguire le operazioni di manutenzione. Al fine di garantire una costante ed elevata qualità operativa della stampante, si consiglia di eseguire una regolare manutenzione. Per elevati carichi di stampa, la manutenzione dovrebbe essere eseguita quotidianamente. Per bassi carichi di stampa, eseguire l'operazione settimanalmente.

Al fine di mantenere le caratteristiche della stampante anche in termini di qualità, si raccomanda di pulirla regolarmente e in occasione della sostituzione del nastro o del supporto di stampa.

- **1.** Spegnere la stampante e scollegare il cavo di alimentazione.
- **2.** Aprire il coperchio superiore.
- **3.** Ruotare la leva della testina in posizione "**FREE**", quindi rilasciare la flangia di blocco della testina.
- **4.** Sollevare il blocco della testina.
- **5.** Rimuovere il nastro e il supporto di stampa.

#### ATTENZIONE!

Nella fase di pulizia della testina, fare attenzione a non danneggiarla con oggetti duri quali orologi o anelli.

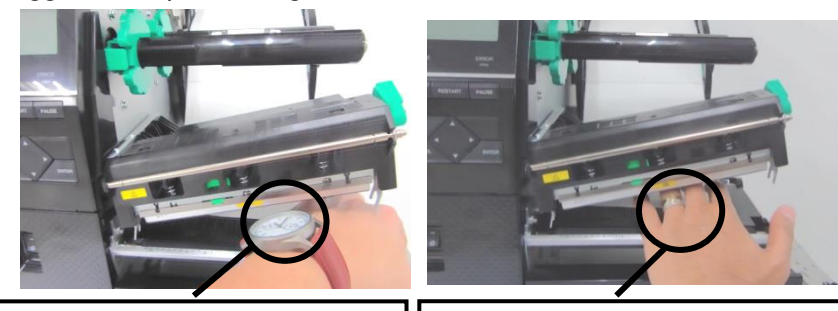

Fare attenzione a non toccare la testina con la parte metallica o in vetro dell'orologio.

Fare attenzione a non toccare la testina con un oggetto metallico, come per esempio un anello.

Poiché gli elementi della testina possono facilmente danneggiarsi se sottoposti a urti, maneggiarli con cura e fare attenzione a non colpirli con oggetti duri.

#### 4.1 Pulizia

## 4.1.1 Testina/Rullo di stampa/Sensori (Cont.)

#### NOTA:

Acquistare il Pulisci Testine presso un rivenditore autorizzato TOSHIBA TEC. **6.** Pulire gli elementi della testina con l'apposito pulitore oppure con un cotton-fioc o un panno morbido leggermente inumidito con alcool.

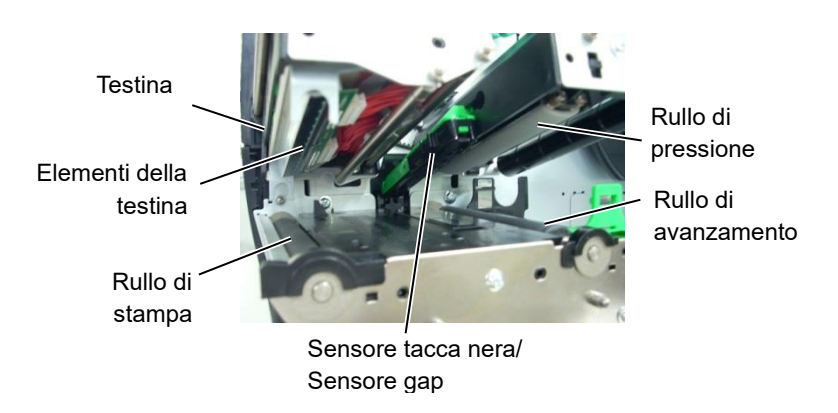

- **7.** Pulire il Rullo di stampa, il rullo di avanzamento e il rullo di pressione con un panno morbido leggermente inumidito con alcool. Rimuovere la polvere ed eventuali altri materiali estranei dalle parti interne della stampante.
- **8.** Pulire il sensore del gap e della tacca nera con un panno morbido asciutto.

Pulire i coperchi e i pannelli con un panno morbido e asciutto o leggermente inumidito con un detergente delicato.

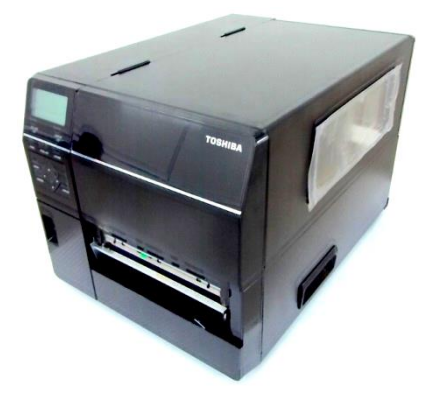

#### 4.1.2 Coperchi e pannelli

#### ATTENZIONE!

- 1. NON VERSARE ACQUA direttamente sulla stampante.
- 2. NON UTILIZZARE detergenti sulla scocca o sui pannelli.
- 3. NON UTILIZZARE SOLVENTI DI ALCUN GENERE sui pannelli in plastica.
- 4. NON utilizzare alcool per pulire i pannelli, i coperchi o la finestra per il supporto, poiché potrebbe scolorire, deformare o compromettere la solidità strutturale di queste parti.

## 4.1.3 Taglierina a disco opzionale

#### AVVERTENZA!

- 1. Spegnere la stampante prima di pulire la taglierina.
- La taglierina è affilata, quindi fare attenzione a non ferirsi.

La taglierina a disco è disponibile come opzione.

- **1.** Spegnere la stampante e aprire il coperchio superiore.
- **2.** Ruotare la leva della testina in posizione "**FREE**", quindi rilasciare la flangia di blocco della testina.
- **3.** Sollevare il blocco della testina.

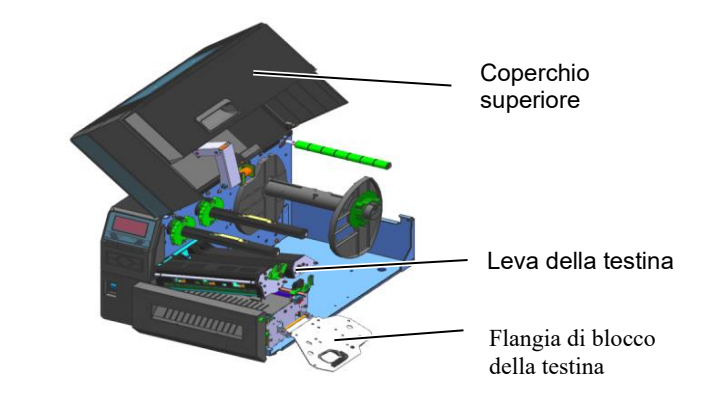

4. Svitare la vite in plastica per aprire la taglierina

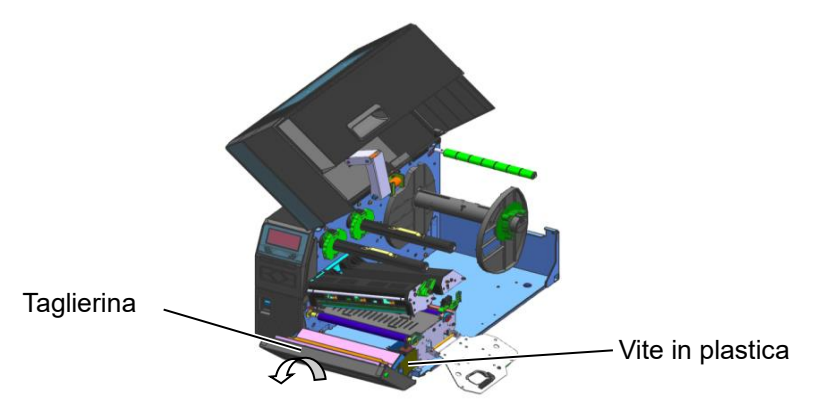

**5.** Pulire la taglierina con un panno morbido leggermente inumidito con alcool.

6. Rimontare il coperchio della taglierina.

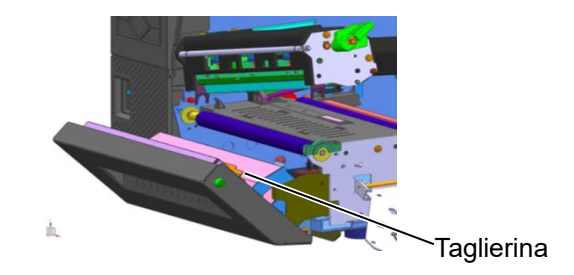

## 4.1.4 Taglierina rotativa opzionale

La taglierina rotativa è disponibile come opzione. (Solo per Europa)

- Spegnere la stampante e aprire il coperchio superiore.
   Ruotare la leva della testina in posizione "Free", quindi rilasciare la flangia di blocco della testina.
- **3.** Sollevare il blocco della testina.
- Spegnere la stampante prima di pulire la taglierina.
   La taglierina è affilata, quindi fare attenzione a non ferirsi.

AVVERTENZA!

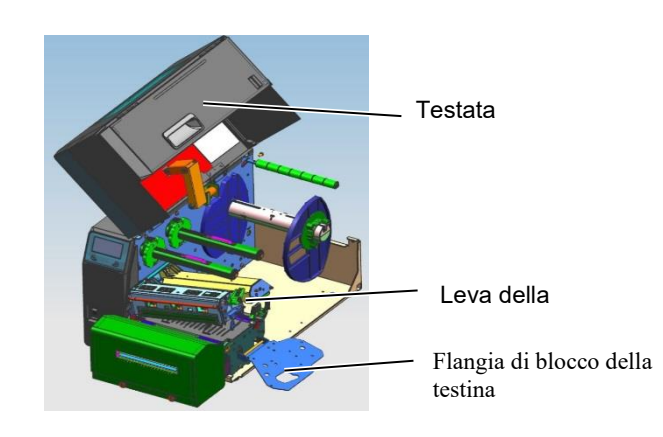

**4.** Allentare le due viti metalliche per rimuovere il coperchio della taglierina.

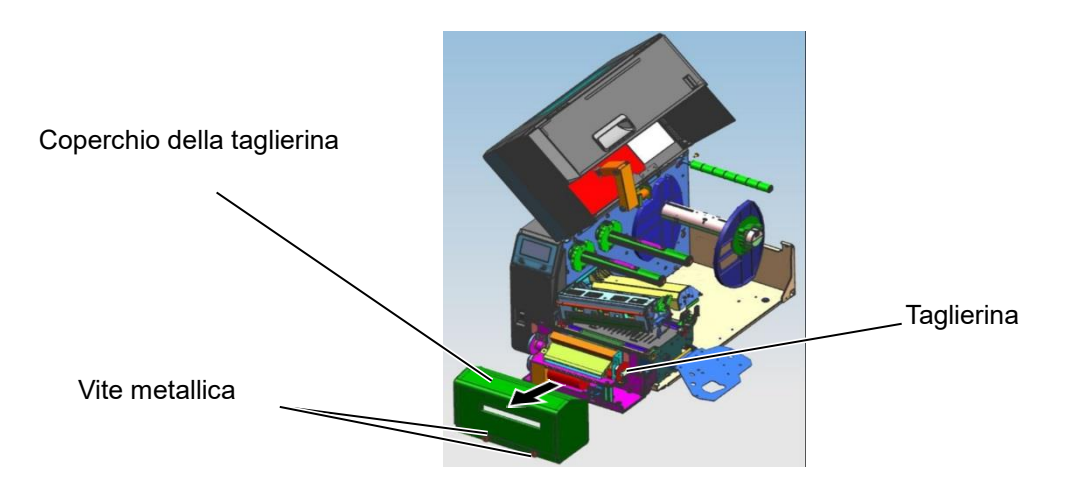

- **5.** Pulire la taglierina con un panno morbido leggermente inumidito con alcool.
- **6.** Rimontare il coperchio della taglierina.

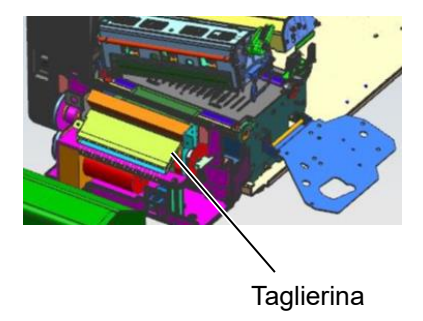

### 5. RISOLUZIONE ERRORI

Questo capitolo elenca i messaggi di errore, le possibili cause e soluzioni.

AVVERTENZA!

Nel caso non sia possibile risolvere il problema attenendosi alle procedure descritte in questo capitolo, non tentare di riparare la stampante. Spegnerla e scollegarla dalla presa, quindi contattare il servizio tecnico autorizzato TOSHIBA TEC.

### 5.1 Messaggi di errore

#### NOTE:

- Nel caso l'errore non si annulli premendo il tasto [RESTART], spegnere e riaccendere la stampante.
- Allo spegnimento della stampante, tutti i dati di stampa verranno cancellati.

| Messaggi di errore | Problemi/cause                                                                                               | Soluzioni                                                                                                    |
|--------------------|----------------------------------------------------------------------------------------------------|----------------------------------------------------------------------------------------------------|
| HEAD OPEN          | Il blocco testina è aperto durante la                                                                        | Chiudere il blocco testina.                                                                                                    |
|                    | modalità Online.                                                                                             |                                                                                                    |
|                    | Si è tentato di effettuare una stampa o di                                                                   | Chiudere il blocco testina. Quindi premere                                                                                                    |
|                    | fare avanzare il supporto con il blocco                                                                      | il tasto <b>[RESTART]</b> .                                                                                                    |
|                    | testina aperto.                                                                                              |                                                                                                    |
| COMMS ERROR        | E avvenuto un errore di comunicazione.                                                                       | Assicurarsi che il cavo di collegamento sia<br>correttamente inserito sulla stampante e sul<br>dispositivo host e che quest'ultimo sia acceso.                                                                                                    |
| PAPER JAM          | <ol> <li>Il supporto di stampa è inceppato. Il<br/>supporto non è avanzato correttamente.</li> </ol>         | <ol> <li>Rimuovere il supporto inceppato e pulire<br/>il rullo di stampa. Caricare il supporto<br/>correttamente. Premere il tasto<br/>[RESTART].</li> <li>⇒ Sezione 5.3.</li> </ol>                                                                                                    |
|                    | 2. Il supporto di stampa non è stato caricato in modo corretto.                                              | <ul> <li>Caricare il supporto correttamente.<br/>Quindi premere il tasto [RESTART].</li> <li>⇒ Sezione 2.3.</li> </ul>                                                                                                    |
|                    | <ol> <li>È stato selezionato il sensore errato per<br/>il tipo di supporto di stampa utilizzato.</li> </ol>  | <ol> <li>Spegnere e riaccendere la stampante.<br/>Selezionare il sensore corretto per il tipo<br/>di supporto in uso. Inviare di nuovo il<br/>lavoro di stampa.</li> </ol>                                                                                                    |
|                    | <ol> <li>Il sensore della tacca nera non è<br/>allineato con la tacca sul supporto di<br/>stampa.</li> </ol> | <ul> <li>4. Regolare la posizione del sensore, quindi premere il tasto [RESTART].</li> <li>⇒ Sezione 2.3.1.</li> </ul>                                                                                                    |
|                    | 5. La dimensione del supporto di stampa caricato non corrisponde a quella impostata.                         | <ol> <li>Sostituire il supporto con un altro supporto le<br/>cui dimensioni corrispondono a quelle<br/>impostate, quindi premere il tasto<br/>[RESTART] oppure spegnere e<br/>riaccendere la stampante e selezionare il<br/>formato corrispondente al supporto caricato.<br/>Inviare di nuovo il lavoro di stampa.</li> </ol> |
|                    | 6. Il sensore non è stato correttamente calibrato per il supporto di stampa utilizzato.                      | 6. Fare riferimento alla <b>Sezione 2.10</b> per<br>impostare la soglia. Nel caso il<br>problema persista, spegnere la stampante<br>e contattare il centro di assistenza<br>autorizzato TOSHIBA TEC.                                                                                                    |

### 5.1 Messaggi di errore (Cont.)

| Messaggi di errore      | Problema/Causa                             | Soluzioni                                        |
|-------------------------|--------------------------------------------|--------------------------------------------------|
| CUTTER ERROR            | 1. Il supporto di stampa è inceppato sotto | 1. Rimuovere il supporto inceppato.              |
| (Solo se si utilizza la | la taglierina.                             | Premere il tasto <b>[RESTART].</b> Nel           |
| taglierina opzionale.)  |                                            | caso il problema persista, spegnere la           |
|                         |                                            | stampante e contattare il centro di              |
|                         |                                            | assistenza autorizzato TOSHIBA TEC.              |
|                         |                                            | $\Rightarrow$ Sezione 4.1.3.                     |
|                         | 2. Il coperchio della taglierina non è     | 2. Installare in modo corretto il coperchio      |
|                         | installato correttamente.                  | della taglierina.                                |
| NO PAPER                | 1. Il supporto di stampa è esaurito.       | 1. Inserire un nuovo supporto. Premere il        |
|                         |                                            | tasto [RESTART].                                 |
|                         |                                            | $\Rightarrow$ Sezione 2.3.1.                     |
|                         | 2. Il supporto di stampa non è stato       | 2. Caricare il supporto correttamente.           |
|                         | caricato in modo corretto.                 | Premere il tasto [RESTART].                      |
|                         |                                            | $\Rightarrow$ Sezione 2.3.1.                     |
|                         | 3. La posizione del sensore non è stata    | 3. Regolare la posizione del sensore.            |
|                         | regolata in modo corretto.                 | Premere il tasto [RESTART].                      |
|                         |                                            | $\Rightarrow$ Sezione 2.3.1.                     |
|                         | 4. Il sensore non è stato correttamente    | 4. Fare riferimento alla Sezione 2.10 per        |
|                         | calibrato per il supporto di stampa        | impostare la soglia. Nel caso il                 |
|                         | utilizzato.                                | problema persista, spegnere la stampante         |
|                         |                                            | e contattare il centro di assistenza             |
|                         |                                            | autorizzato TOSHIBA TEC.                         |
|                         | 5. Il supporto di stampa non è teso        | 5. Eliminare le pieghe dal supporto.             |
|                         | correttamente.                             |                                                  |
| RIBBON ERROR            | 1. Il nastro non avanza correttamente.     | 1. Rimuovere il nastro e controllarne lo         |
|                         |                                            | stato. Sostituirlo se necessario. Nel            |
|                         |                                            | caso il problema persista, spegnere la           |
|                         |                                            | stampante e contattare il centro di              |
|                         |                                            | assistenza autorizzato TOSHIBA TEC.              |
|                         | 2. Il nastro non è stato caricato.         | 2. Caricare il nastro.                           |
|                         |                                            | $\Rightarrow$ Sezione 2.3.2                      |
|                         | 3. Il sensore del nastro non funziona      | 3. Spegnere la stampante e contattate un         |
|                         | correttamente.                             | centro di assistenza autorizzato                 |
|                         |                                            | TOSHIBA TEC.                                     |
| NO RIBBON               | Il nastro è esaurito.                      | Inserire il nastro nuovo. Premere il tasto       |
|                         |                                            | [RESTART].                                       |
|                         |                                            | $\Rightarrow$ Sezione 2.3.2.                     |
| REWIND FULL             | Il riavvolgitore interno è pieno.          | Rimuovere la siliconata dal riavvolgitore        |
|                         |                                            | interno. Premere il tasto <b>[RESTART].</b>      |
| EXCESS HEAD TEMP        | La testina si è surriscaldata.             | Spegnere la stampante e lasciare raffreddare     |
|                         |                                            | la testina per circa 3 minuti. Nel caso il       |
|                         |                                            | problema persista, contattare un centro di       |
|                         |                                            | assistenza autorizzato TOSHIBA TEC.              |
| HEAD ERROR              | Problema con la testina.                   | Sostituire la testina.                           |
| POWER FAILURE           | Si è verificato un temporaneo errore di    | Verificare che la potenza nominale della         |
|                         | alimentazione.                             | presa cui la stampante è collegata sia corretta. |
|                         |                                            | Nel caso la stampante condivida la presa con     |
|                         |                                            | altri apparecchi ad elevato consumo              |
|                         |                                            | energetico, utilizzare una presa diversa.        |

### 5.1 Messaggi di errore (Cont.)

| Messaggi di errore       | Problema/Causa                                                            | Soluzioni                                  |
|--------------------------|---------------------------------------------------------------------------|--------------------------------------------|
| SYSTEM ERROR             | 1. La stampante è utilizzata in un                                        | 1. Tenere stampante e cavi di              |
|                          | ambiente soggetto a interferenze                                          | collegamento lontani dalle                 |
|                          | oppure vicino alla stampante o ai                                         | interferenze.                              |
|                          | suoi cavi di collegamento sono                                            |                                            |
|                          | presenti dei cavi di alimentazione                                        |                                            |
|                          | collegati ad altri apparecchi elettrici.                                  |                                            |
|                          | 2. Il cavo di alimentazione della                                         | 2. Collegarlo a terra.                     |
|                          | stampante non e dotato di messa a                                         |                                            |
|                          | 3 La stampante condivide la stessa                                        | 3 Collegare la stampante a una presa       |
|                          | presa con altre apparecchiature.                                          | dedicata                                   |
|                          | 4. L'applicativo software utilizzato non                                  | 4. Verificare che il computer funzioni     |
|                          | funziona correttamente.                                                   | correttamente.                             |
| MEMORY WRITE ERR.        | Si è verificato un errore durante la                                      | Spegnere e riaccendere la stampante.       |
|                          | scrittura sulla flash ROM/memoria                                         |                                            |
|                          | USB.                                                                      |                                            |
| FORMAT ERROR             | Si è verificato un errore durante la                                      | Spegnere e riaccendere la stampante.       |
|                          | formattazione della flash KUM/memoria                                     |                                            |
|                          | USD.<br>Il salvataggio non è riuscito a causa                             | Spegnere e riaccendere la stampante        |
|                          | della mancanza di spazio sulla flash                                      | Spegnere e flaccendere la stampante.       |
|                          | ROM/memoria USB.                                                          |                                            |
| EEPROM ERROR             | I dati non possono essere scritti/letti                                   | Spegnere e riaccendere la stampante.       |
|                          | dalla memoria EEPROM di backup .                                          |                                            |
| <b>RFID WRITE ERROR</b>  | La stampante non è riuscita a scrivere i                                  | Premere il tasto [RESTART].                |
|                          | dati sul tag RF1D dopo tutti i tentativi a                                |                                            |
|                          | disposizione.                                                             | Successor a magazar dana la atampanta      |
|                          | La stampanie non comunica con n<br>modulo RFID                            | Spegnere e riaccendere la stampante.       |
| I OW BATTERY             | La tensione della Real Time Clock                                         | Se si desidera continuare a utilizzare la  |
|                          | Battery è bassa.                                                          | stessa batteria anche dopo il verificarsi  |
|                          |                                                                           | dell'errore "LOW BATTERY", spegnere        |
|                          |                                                                           | la stampante e avviarla in modalità        |
|                          |                                                                           | System, quindi impostare data e ora per    |
|                          |                                                                           | RTC e resettare la stampante. Data e ora   |
|                          |                                                                           | andranno persi allo spegnimento.           |
|                          |                                                                           | Per la sostituzione della batteria,        |
|                          |                                                                           | rivolgersi a un centro di assistenza       |
|                          |                                                                           | autorizzato TOSHIBA TEC.                   |
| SYNTAX ERROR             | La stampante ha ricevuto un comando<br>arrato (par asampio, un comando di | Spegnere e riaccendere la stampante.       |
|                          | stampa) mentre è impostata in modalità                                    |                                            |
|                          | Download per l'aggiornamento del                                          |                                            |
|                          | firmware.                                                                 |                                            |
| PASSWORD INVALID         | Una password errata è stata inserita per                                  | Consultare l'amministratore del sistema.   |
| Please Power OFF         | tre volte consecutive.                                                    |                                            |
| Altri messaggi di errore | Possono essere intervenuti problemi                                       | Spegnere e riaccendere la stampante.       |
|                          | hardware o software.                                                      | Nel caso il problema persista, spegnere la |
|                          |                                                                           | stampante e contattare il centro di        |
|                          |                                                                           | assistenza autorizzato TOSHIBA TEC.        |

### 5.2 Problemi

La seguente sezione descrive i problemi che possono verificarsi durante l'utilizzo della stampante, le cause e le possibili soluzioni.

| Problemi              | Cause                                        | Soluzioni                                   |
|-----------------------|----------------------------------------------|---------------------------------------------|
| La stampante non si   | 1. Il cavo di alimentazione è scollegato.    | 1. Collegare il cavo.                       |
| accende.              | 2. La presa di alimentazione non             | 2. Assicurarsi che vi sia tensione          |
|                       | funziona.                                    | collegando il cavo di alimentazione di      |
|                       |                                              | un'altra apparecchiatura.                   |
|                       | 3. Il fusibile è guasto o l'interruttore di  | 3. Controllare il fusibile o l'interruttore |
|                       | protezione è scattato.                       | di protezione.                              |
| Il supporto di stampa | 1. Il supporto di stampa non è stato         | 1. Caricare il supporto in modo corretto.   |
| non avanza.           | caricato in modo corretto.                   | $\Rightarrow$ Sezione 2.3.1.                |
|                       | 2. La stampante è in errore.                 | 2. Risolvere il messaggio di errore.        |
|                       |                                              | (Vedere Sezione 5.1 per ulteriori           |
|                       |                                              | informazioni.)                              |
| Premendo [FEED]       | Si è tentato di fare avanzare il supporto di | Modificare le impostazioni di stampa        |
| Nerifica un errore    | stampa senza rispetiare re seguenti          | stampa in modo che corrispondano al         |
| Vermea un errore.     | Tipo di sensore: Sensore gap                 | lavoro in corso. Per cancellare l'errore    |
|                       | Metodo di stampa: Trasferimento              | premere il tasto <b>[RESTART].</b>          |
|                       | termico                                      | · · ·                                       |
|                       | Altezza supporto: 76,2 mm                    |                                             |
| Non viene stampato    | 1. Il supporto di stampa non è stato         | 1. Caricare il supporto in modo corretto.   |
| niente sul supporto.  | caricato in modo corretto.                   | $\Rightarrow$ Sezione 2.3.1.                |
|                       | 2. Il nastro non è inserito correttamente.   | 2. Caricare correttamente il nastro.        |
|                       |                                              | $\Rightarrow$ Sezione 2.3.2.                |
|                       | 3. La testina non è installata               | 3. Installare la testina in modo corretto e |
|                       | correttamente.                               | chiudere il blocco testina.                 |
|                       | 4. La combinazione di nastro e supporto      | 4. Selezionare il nastro adatto al tipo di  |
|                       | di stampa non è corretta.                    | supporto utilizzato.                        |
| L'immagine stampata   | 1. La combinazione di nastro e supporto      | 1. Selezionare il nastro adatto al tipo di  |
| non e nitida.         | di stampa non e corretta.                    | supporto utilizzato.                        |
|                       | 2. La testina non è pulita.                  | 2. Pulire la testina usando l'apposito      |
|                       |                                              | pulisci-testina oppure un cotton-moc        |
| T - toolioring non    | 1. Il conorchio della tegliorine non à       | 1 Inumidito con alcooi etilico.             |
| La taglierina non     | 1. Il copercnio della lagnerina non e        | 1. Installare in modo correuo il            |
| tagila.               | 2 Il supporto di stampa è incepnato sotto    | 2 Dimuovere le certe incennete              |
|                       | 2. Il supporto di stampa e inceppato sotto   | $\rightarrow$ Sezione 4 1 3                 |
|                       | 3 La lama è sporca                           | 3 Pulire la lama                            |
|                       | 5. La fama e sporea.                         | $\Rightarrow$ Sezione 4.1.3.                |
| Il modulo             | Le etichette sono troppo sottili o la colla  | 1. Vedere la Sezione 7.1 Supporti di        |
| spellicolatore non    | troppo forte.                                | stampa e cambiare etichette.                |
| rimuove le etichette  |                                              | 2 Impostare la funzione Pre-Peel su ON      |
| dalla siliconata.     |                                              | $\Rightarrow$ Sezione 2.6.2.                |

#### 5.3 Rimozione dei supporti di stampa inceppati

ATTENZIONE!

Non utilizzare strumenti che potrebbero danneggiare la testina. Questa sezione spiega come rimuovere i supporti di stampa inceppati dalla stampante.

- **1.** Aprire il coperchio superiore.
- **2.** Ruotare la leva della testina in posizione **FREE**, quindi aprire la flangia di blocco della testina.
- **3.** Sollevare il blocco della testina.
- **4.** Rimuovere il nastro e il supporto di stampa.

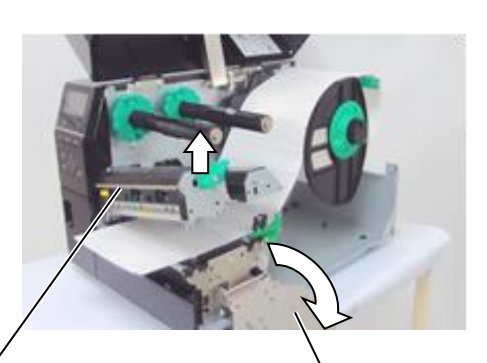

Blocco della testina

Flangia di blocco della testina

- **5.** Rimuovere i supporti di stampa inceppati. NON utilizzare oggetti o strumenti affilati che potrebbero danneggiare la stampante.
- **6.** Pulire la testina e il rullo, quindi rimuovere eventuale polvere o materiali estranei.
- 7. L'inceppamento carta nella taglierina potrebbe essere causata dall'usura o da residui di colla rilasciati dalle etichette sulla lama. Non utilizzare supporti diversi da quelli specificati con la taglierina.

#### ATTENZIONE!

Nel rimuovere il supporto di stampa inceppato fare attenzione a non graffiare la testina con oggetti duri quali orologi o anelli.

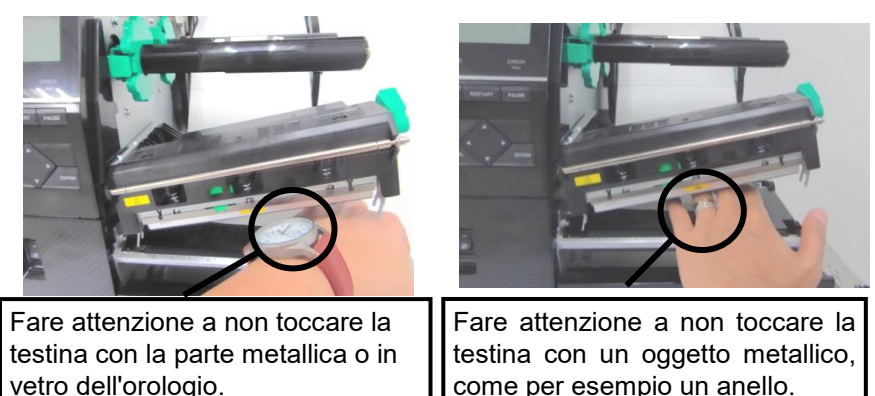

Poiché gli elementi della testina possono facilmente danneggiarsi se sottoposti a urti, maneggiarli con cura e fare attenzione a non colpirli con oggetti duri.

NOTA: Se si verificano frequenti inceppamenti nella taglierina, contattare un centro di assistenza autorizzato TOSHIBA TEC.

### 6. SPECIFICHE DELLA STAMPANTE

Questa sezione descrive le specifiche della stampante.

| Modello                       |                           | B-EX6T1/T3-GS                                                                                                    | B-EX6T1/T3-TS                                                                 |  |
|-------------------------------|---------------------------|----------------------------------------------------------------------------------------------------|-------------------------------------------------------------------------------|--|
| Destinazione                  | QM:<br>Internazionale     | B-EX6T1/T3-GS12-QM-R                                                                                                    | B-EX6T1/T3-TS12-QM-R                                                          |  |
|                               | CN: Cina                  | B-EX6T1/T3-GS12-CN-R                                                                                                    | B-EX6T1/T3-TS12-CN-R                                                          |  |
| Dimensioni (L                 | <b>x</b> P <b>x</b> A)    | 331 mm x 460 mm x 310 mm                                                                                                   |                                                                               |  |
| Peso (kg)                     |                           | 20 kg                                                                                                    |                                                                               |  |
| Temperature o                 | perative                  | Da 5°C a 40°C (da 40°F a 104°F)                                                                                            |                                                                               |  |
| Umidità relativ               | va                        | Da 25% a 85% RH (senza formazione                                                                                          | e di condensa)                                                                |  |
| Alimentazione                 | ;                         | Alimentatore Switching Universale A                                                                                        | C 100 V a 240 V, 50/60 Hz +/- 10%                                             |  |
| Tensione di in                | gresso                    | AC100 a 240V, 50/60Hz ±10%                                                                                                 |                                                                               |  |
| Potenza<br>assorbita          | Durante la stampa*        | 210W 2.4A - 0.95A                                                                                                    |                                                                               |  |
|                               | In standby                | 15W o minore                                                                                                    |                                                                               |  |
|                               | Durante la modalità sleep | 5.7W 0.09A                                                                                                    |                                                                               |  |
| Risoluzione                   |                           | 8 dot/mm (203 dpi)                                                                                                    | 12 dot/mm (305 dpi)                                                           |  |
| Metodo di star                | npa                       | Trasferimento termico o trasferimento diretto                                                                              |                                                                               |  |
| Velocità di sta               | mpa                       | 76,2 mm/sec. (3 pollici/sec.)                                                                                              |                                                                               |  |
|                               |                           | 127,0 mm/sec. (5 pollici/sec.)                                                                                             |                                                                               |  |
|                               |                           | 203,0 mm/sec. (8 pollici/sec.)                                                                                             |                                                                               |  |
|                               |                           | 254,0 mm/sec. (10 pollici/sec.)                                                                                            |                                                                               |  |
|                               |                           | 304,8 mm/sec. (12 pollici/sec.)<br>Quando si utilizza la taglierina rot<br>imposta automaticamente su 8 ips.<br>superiori. | ativa, la velocità della stampante si<br>Non è possibile specificare velocità |  |
| Larghezze su                  | ipporti di stampa         | 50 mm – 165 mm                                                                                                    |                                                                               |  |
| utilizzabili (ind             | clusa la siliconata)      |                                                                                                    |                                                                               |  |
| Larghezza di stampa effettiva |                           | 160,0 mm (203DPI), 159,9 mm (305DPI)                                                                                       |                                                                               |  |
| (max.)                        |                           |                                                                                                    |                                                                               |  |
| Modalità di stampa            |                           | Batch                                                                                                    |                                                                               |  |
|                               |                           | Spellicolatore (La modalità è disponibile solo con il modulo di                                                            |                                                                               |  |
|                               |                           | spellicolamento opzionale installato)                                                                                      |                                                                               |  |
|                               |                           | Taglierina (La modalità è disponibile solo con la taglierina opzionale                                                     |                                                                               |  |
|                               |                           | installata.)                                                                                                    |                                                                               |  |
| Display messa                 | ggi (LCD)                 | Grafico 128 x 64 dot o superiore, con                                                                                      | retroilluminazione                                                            |  |

\*: Durante la stampa di linee inclinate del 15% nel formato specificato.

| Modello                |                      | B-EX6T1/T3-GS                                                        | B-EX6T1/T3-TS                                                         |  |
|------------------------|----------------------|----------------------------------------------------------------------|-----------------------------------------------------------------------|--|
| Tipi di codici a barre |                      | JAN/EAN/UPC, CODE128, CODE93, CODE39(S, F,) MSI, Interleaved 2       |                                                                       |  |
|                        |                      | of 5, Customer bar code, GS1 DataBa                                  | r (incluso composito)                                                 |  |
| Codici a bar           | re 2D                | Data Matrix, PDF417, Micro PDF417                                    | , QR code, MaxiCode, CP code, Micro                                   |  |
|                        |                      | QR code                                                              |                                                                       |  |
| Font                   | Bitmap               | Font bitmap: 21 tipi (Standard)                                      |                                                                       |  |
|                        | Japanese Kanji       | Japanese Kanji: 4 tipi di Square Got                                 | hic, 2 tipi di Mincho (Standard),                                     |  |
|                        | Caratteri cinesi     | Caratteri cinesi: (Standard)                                         |                                                                       |  |
|                        | Outline font         | Outline font: 8 tipi (Standard)                                      |                                                                       |  |
|                        | Carattere scrivibile | Carattere scrivibile                                                 |                                                                       |  |
|                        | True Type Font       | TrueType font                                                        |                                                                       |  |
|                        | Altri font           | Supporto Unicode (UTF-32)                                            |                                                                       |  |
|                        |                      | Supporto font OTF (cinese, coreano                                   | , giapponese, turco, tailandese, slab,                                |  |
|                        |                      | greco di serie)                                                      |                                                                       |  |
| Bitmap                 |                      | Font bitmap: 21 tipi (Standard)                                      |                                                                       |  |
| Rotazioni              |                      | Angolo di 0, 90, 180, 270 gradi                                      |                                                                       |  |
| Interfacce             | USB                  | Standard: 1.1 Full speed                                             |                                                                       |  |
| standard               | LAN                  | Standard: 100 BASE, IPV6                                             |                                                                       |  |
|                        | Centronics           | Opzione                                                              |                                                                       |  |
|                        | RS-232C              | Opzione                                                              |                                                                       |  |
|                        | I/F parallela        | Opzione                                                              |                                                                       |  |
|                        | WLAN                 | Opzione 802.11b,g,n                                                  |                                                                       |  |
|                        | I/F Bluetooth        | Nessuna                                                              |                                                                       |  |
|                        | Expansion I/O        | Opzione                                                              |                                                                       |  |
|                        | RTC                  | Standard                                                             |                                                                       |  |
|                        | Modulo Ribbon        | Standard (T1)                                                        |                                                                       |  |
|                        | save                 | Nessuno (T3)                                                         |                                                                       |  |
|                        | Host USB             | Standard                                                             |                                                                       |  |
|                        |                      | Fronte                                                               |                                                                       |  |
|                        | NFC                  | Nessuna                                                              |                                                                       |  |
| RFID                   |                      | RFID   GS/TS18 : EPC UHF Gen2, IS                                    | SO-18000-6C                                                           |  |
| Modulo opzionale       |                      | Taglierina a disco (B-EX206-QM-R)<br>Spellicolatore (B-EX906-H-OM-R) |                                                                       |  |
|                        |                      | Modulo RFID B-EX706-RFID                                             | -U4-US-, B-EX706-RFID-U4-EU-,                                         |  |
|                        |                      | B-EX/06-RFID-U4-AU-R): Dispon<br>Taglierina rotativa (B-EX206-R-O    | Mole solo per il modello B-EX6TI<br>M-S). Disponibile solo in Europa. |  |
|                        |                      | Disponibile solo per il modello B-EX                                 | K6T1 e non per il modello B-EX6T3.                                    |  |

#### NOTE:

- Data Matrix<sup>TM</sup> è un marchio della International Data Matrix Inc., U.S.
  PDF417<sup>TM</sup> è un marchio della Symbol Technologies Inc., US.
- QR Code è un marchio della DENSO CORPORATION.
- Maxi Code è un marchio della United Parcel Service of America, Inc., U.S. •

### 7. SPECIFICHE DEI SUPPORTI

### 7.1 Supporti di stampa

Verificare che il supporto di stampa che si intende utilizzare sia approvato da TOSHIBA TEC. La garanzia non è valida nel caso il problema sia causato dall'utilizzo di supporti non approvati da TOSHIBA TEC. Per informazioni sui supporti di stampa approvati da TOSHIBA TEC-, contattare un distributore autorizzato TOSHIBA TEC.

#### 7.1.1 Tipo di supporto di stampa

Possono essere utilizzati due tipi di supporti per la stampa a trasferimento termico e termico diretto: etichette o cartellini. La tabella sottostante mostra le dimensioni e lo spessore dei supporti disponibili per questa stampante.

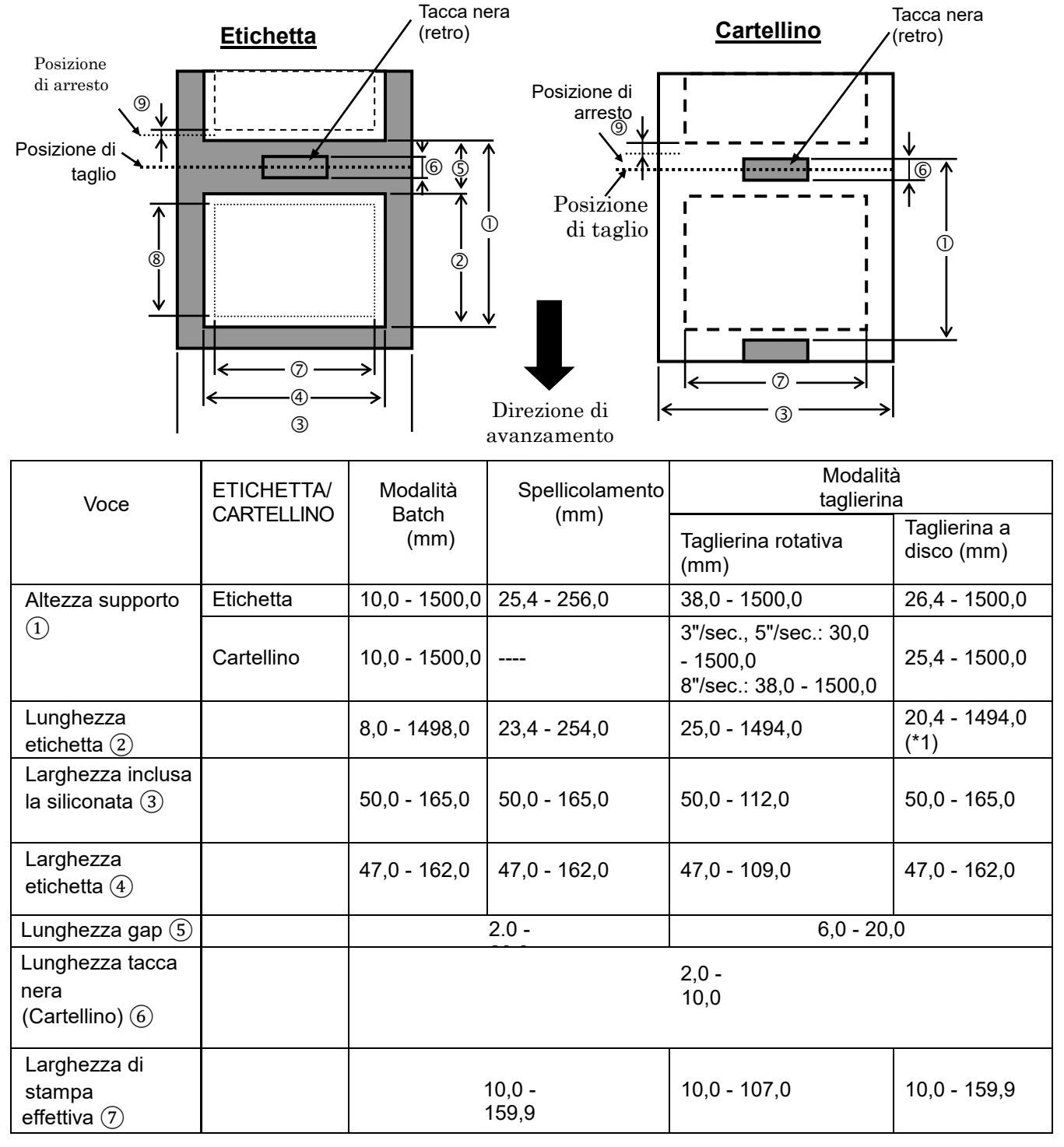

| Voce                                                | ETICHETTA/ | Modalità<br>Batch<br>(mm) | Spellicolam<br>ento<br>(mm_) | Modalità<br>taglierina                                       |                               |
|-----------------------------------------------------|------------|---------------------------|------------------------------|--------------------------------------------------------------|-------------------------------|
|                                                     | CARTELLINO |                           |                              | Taglierina rotativa<br>(mm)                                  | Taglierina a<br>disco<br>(mm) |
| Lunghezza di                                        | Etichetta  | 6,0 - 1496,0              | 21,4 - 252,0                 | 23,0 - 1492,0                                                | 18,4 - 1492,0                 |
| stampa effettiva ⑧                                  |            |                           |                              |                                                              |                               |
|                                                     | Cartellino | 8,0 - 1498,0              |                              | 3"/sec., 5"/sec.: 28,0<br>- 1496,0<br>8"/sec.: 36,0 - 1496,0 | 23,4 - 1494,0                 |
| Spessore                                            | Etichetta  | 0,13-0,17                 | 0,13-0,17                    | 0,13-0,17                                                    | 0,13-0,17                     |
|                                                     | Cartellino | 0,15-0,25                 |                              | 0,15-0,29<br>0,263 (larghezza<br>30 - 50 mm)                 | 0,15-0,17                     |
| Lunghezza<br>massima effettiva<br>per tagli al volo |            |                           |                              | 74<br>9                                                      |                               |
| Massimo diametro<br>esterno rotolo                  |            | φ200                      |                              |                                                              |                               |
| Senso di<br>avvolgimento                            |            |                           |                              | Interno                                                      |                               |
| Diametro interno<br>anima                           |            |                           |                              | φ76,2±0,3                                                    |                               |

\*1 Nel caso si utilizzi la taglierina a disco, la lunghezza minima dell'etichetta è 23.4 mm – (lunghezza Gap/2) o superiore.

#### NOTE:

- 1. Per assicurare la qualità di stampa e la corretta durata della testina, utilizzare solo supporti di stampa approvati da TOSHIBA TEC.
- 2. Quando si utilizza lo spellicolatore a 12"/sec. o superiore per il modello da 203dpi, la velocità di stampa è di 10"/sec.

*Quando si utilizza lo spellicolatore a 10"/sec. o superiore per il modello da 305dpi, la velocità di stampa è di 8"/sec.* 

- 3. Il rapporto tra lunghezza etichetta e gap deve essere almeno di 3 a 1 (3:1).
- 4. Quando si utilizzano le etichette nel modo taglierina, assicurarsi di effettuare il taglio sul gap. Tagliando l'etichetta, la colla potrebbe infatti aderire alla lama, compromettendo le prestazioni e la durata della taglierina.
- 5. Quando si utilizza la taglierina rotativa, la velocità della stampante si imposta automaticamente su 8 ips. Non è possibile specificare velocità superiori.

#### 7.1.2 Area sensibile per il sensore transmissive

Il sensore transmissive può essere spostato dal centro al limite sinistro del supporto di stampa. Il sensore rileva lo spazio tra le etichette (gap), come mostrato nella seguente figura.

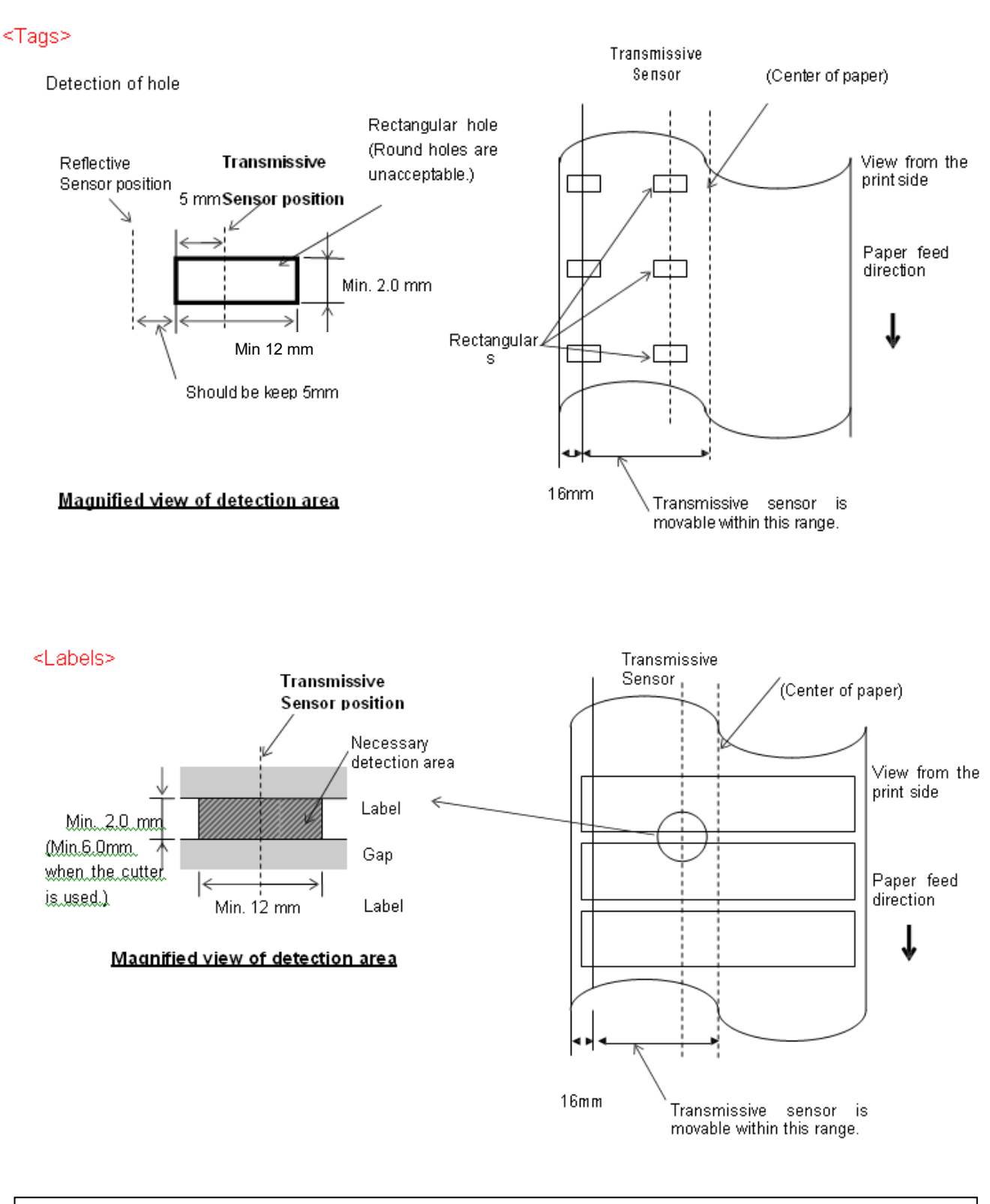

#### NOTA:

Perforazioni rotonde non sono accettabili.

#### 7.1.3 Area sensibile per il sensore reflective

- 1. Il sensore può essere spostato nell'area compresa tra il centro della carta e il limite sinistro.
- 2. La riflettanza della tacca nera deve essere 10% o meno con una lunghezza d'onda di 950 nm.
- 3. Il sensore rileva il centro della tacca nera.
- 4. Le tacche nere, se necessario, devono essere stampate sulle etichette nell'area del gap.
- 5. Fori rettangolari possono sostituire le tacche nere, a patto che nulla sia stampato sul retro. I fori rotondi non posso essere rilevati dal sensore reflective.

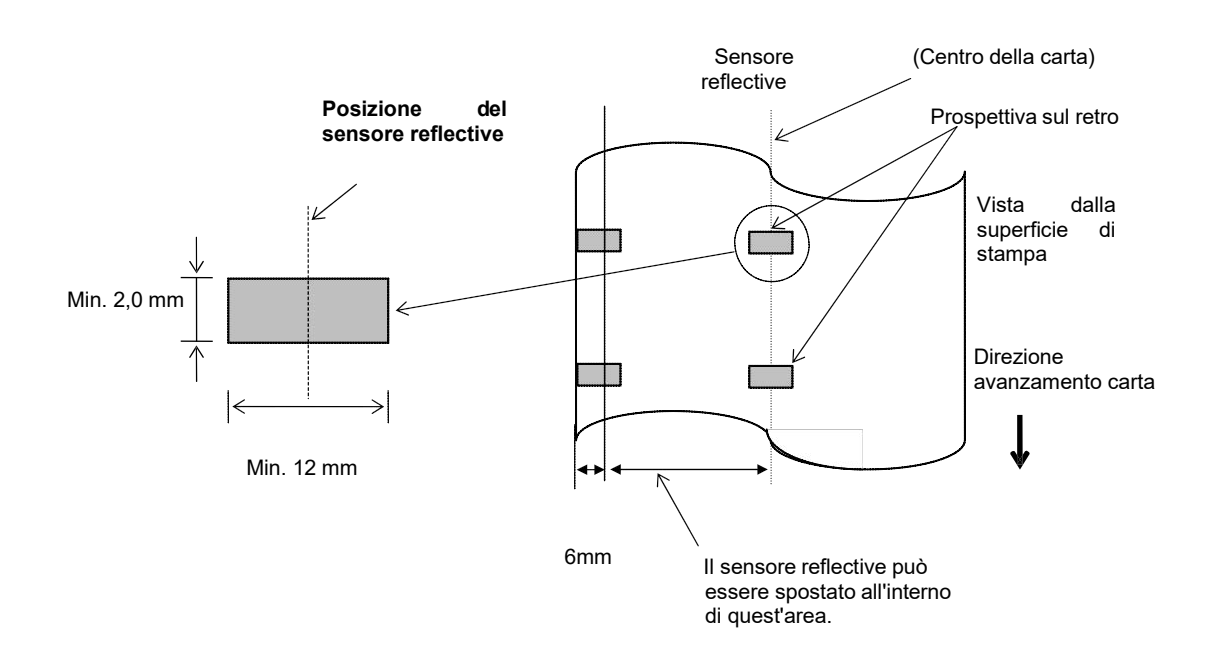

#### 7.1.4 AREA DI STAMPA EFFETTIVA

```
7.1.4.1 Relazione tra la larghezza di stampa effettiva della testina e la larghezza della carta
```

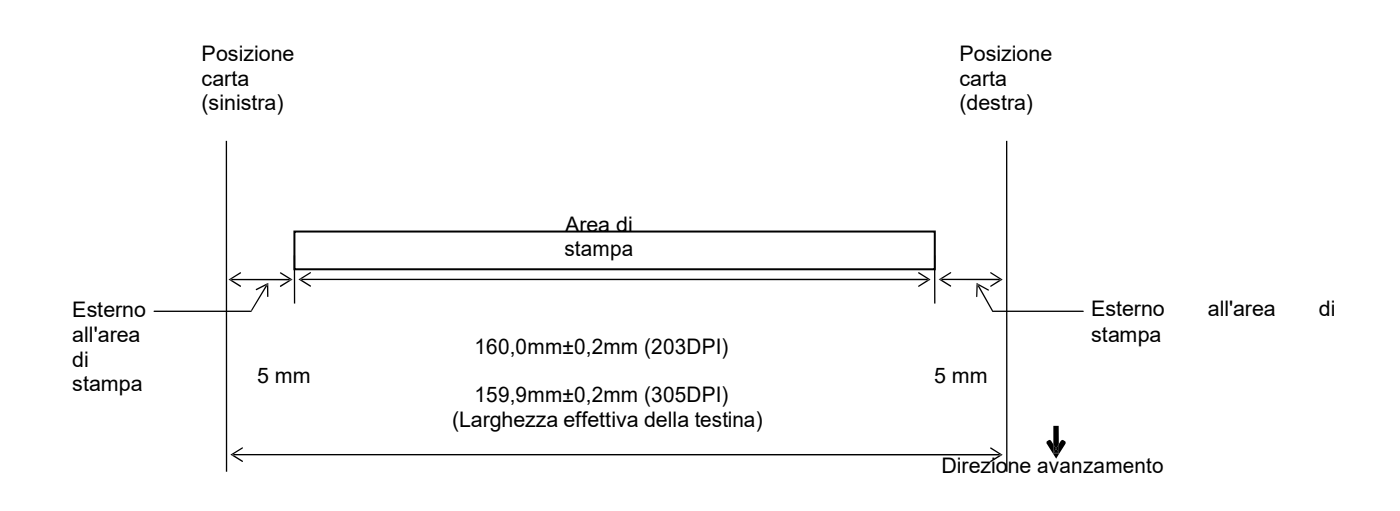

170,0mm (Larghezza max. carta)

#### 7.1.4.2 Area effettiva di stampa di cartellini ed etichette

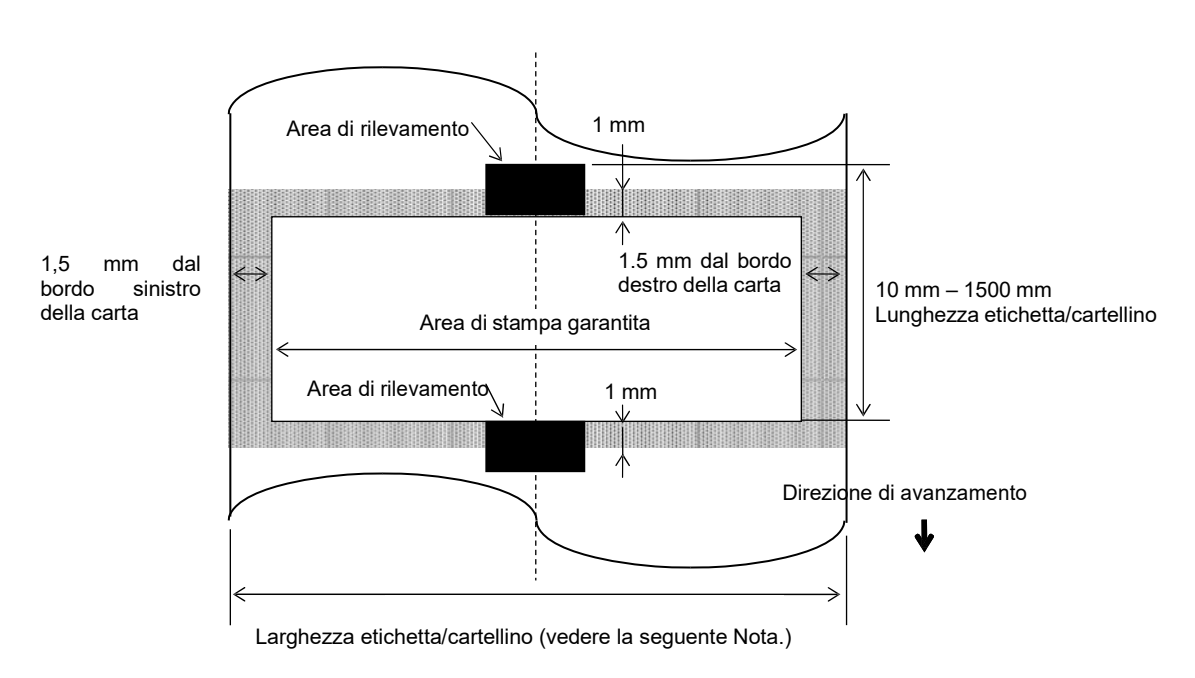

(Larghezza siliconata)

#### NOTE:

- 1. La qua lità del la stampa nell'area ombreg giata non è assicurata. Per le etichette, la stampa nell'area di 1 mm intorno all'etichetta non è garantita, così come non lo è nell'area ombreggiata mostrata in figura.
- 2. Il centro della carta (etichette e cartellini) è allineato con il centro della testina.
- 3. <u>Se si stampa nell'area ombreggiata, potrebbero formarsi delle pieghe sul nastro, compromettendo la gualità della stampa eseguita nell'area garantita.</u>

### 7.2 Nastro

Verificare che il nastro che si intende utilizzare sia approvato da TOSHIBA TEC. La garanzia non è valida nel caso il problema sia causato dall'utilizzo di nastri non approvati da TOSHIBA TEC.

Per informazioni riguardo ai nastri approvati da TOSHIBA TEC-, contattare il distributore autorizzato TOSHIBA TEC.

|                              | B-EX6T Tipoe1                                    | B-EX6T Tipo3 |  |
|------------------------------|--------------------------------------------------|--------------|--|
| Larghezza nastro             | 55mm – 170mm                                     |              |  |
| Lunghezza max. nastro        | 600m<br>*Con nastro AG6E:800m.                   |              |  |
| Diametro esterno max. nastro | φ90mm                                            |              |  |
| Anima nastro                 | Interno 25,7± 0,2mm                              |              |  |
| Тіро                         | Nastro per testa a punta Nastro per testa piatta |              |  |
| Avvolgimento nastro          | Esterno                                          |              |  |

La tabella sottostante mostra la relazione tra la larghezza del supporto di stampa e quella del nastro (esclusa la siliconata).

| Larghezza | Larghezza   | Larghezza | Larghezza    | Larghezza | Larghezza     |
|-----------|-------------|-----------|--------------|-----------|---------------|
| nastro    | supporto    | nastro    | supporto     | nastro    | supporto      |
| 55 mm     | 50 mm       | 102 mm    | 80-97  mm    | 170 mm    | 130 - 165  mm |
| 68 mm     | 51 - 63  mm | 112 mm    | 98 – 107 mm  |           |               |
| 76 mm     | 64 - 63  mm | 114 mm    | 98 – 109 mm  |           |               |
| 84 mm     | 64 – 79 mm  | 134 mm    | 108 – 129 mm |           |               |

NOTE:

- 1. Per assicurare la qualità di stampa e la corretta durata della testina, utilizzare solo nastri approvati da TOSHIBA TEC.
- 2. Per evitare la formazione di pieghe sul nastro, utilizzare un nastro la cui larghezza superi di almeno 5 mm quella del supporto di stampa. Tuttavia, una larghezza eccessiva può causare lo stesso problema.

### 7.3 Supporti di stampa e nastri consigliati

| Supporto di stampa       | Descrizione                                                                                                    |  |
|--------------------------|----------------------------------------------------------------------------------------------------|--|
| Etichette e carta Vellum | Utilizzo generico per applicazioni a basso costo.                                                                                                    |  |
| Carta patinata           | Carte patinate e mattate<br>Utilizzo generico incluse le applicazioni che richiedono la stampa di<br>caratteri piccoli e/o simboli.                                                                                                    |  |
|                          | Carte ultrapatinate                                                                                                    |  |
|                          | Utilizzate per stampe di alta qualità                                                                                                    |  |
| Materiale plastico       | Materiali sintetici (Polipropilene ecc.)<br>Questi materiali resistenti all'acqua e ai solventi hanno proprietà fisiche di<br>resistenza agli agenti meccanici e chimici. Hanno una buona resistenza alle<br>basse temperature ma una scarsa resistenza al calore (in base al materiale).<br>Questo materiale può essere utilizzato per le etichette applicate sui<br>contenitori riciclabili, in modo da poterle riciclare nello stesso processo.                                                                           |  |
|                          | Materiali in PET<br>Questi materiali resistenti all'acqua e ai solventi hanno proprietà fisiche di<br>resistenza agli agenti meccanici e chimici. Hanno una buona resistenza alle<br>basse temperature e al calore. Questo materiale è utilizzato per diverse<br>applicazioni, soprattutto in quelle che richiedono una lunga durata del<br>supporto. Etichette con numeri di matricola, etichette di pericolo, ecc.<br>Materiali in poliammide<br>Questo materiale garantisce un'elevata resistenza al calore (superiori al |  |
|                          | PET). È spesso utilizzato per le etichette PCB poiché resiste al passaggio<br>nei bagni di stagno.                                                                                                    |  |

### 7.3 Supporti di stampa e nastri consigliati (Cont.)

| Tipo di nastro                          | Descrizione                                                          |  |  |  |
|-----------------------------------------|----------------------------------------------------------------------|--|--|--|
| Nastro per carte patinate (cera/resina) | Ottimo per superfici patinate. L'immagine stampata resiste all'acqua |  |  |  |
|                                         | e a piccole abrasioni.                                               |  |  |  |
| Nastri resistenti alle abrasioni e ai   | Ottimo per materiali plastici (materiali sintetici, PET, poliammide, |  |  |  |
| solventi                                | ecc.)                                                                |  |  |  |
|                                         | Resistente alle abrasioni e ai solventi                              |  |  |  |
|                                         | Resistente al calore con PET e poliammide.                           |  |  |  |

#### Combinazione di supporti di stampa e nastri

| Supporto di stampa<br>Tipo di nastro      | Carta ed etichette Vellum | Carta patinata | Materiale plastico |
|-------------------------------------------|---------------------------|----------------|--------------------|
| Nastro per carte patinate (cera/resina)   |                           | 0              |                    |
| Nastro resistente ad abrasioni e solventi |                           |                | 0                  |

O: Buona combinazione

### 7.4 Cura/Manipolazione del nastro e dei supporti di stampa

#### ATTENZIONE!

Leggere attentamente e comprendere il Manuale dei Supporti. Utilizzare esclusivamente supporti e nastri compatibili con i requisiti specificati. L'uso di supporti e nastri non compatibili potrebbe ridurre la vita utile della testina e creare problemi di stampa o di leggibilità dei codici a barre. Tutti i supporti e i nastri devono essere maneggiati con cura per evitare danni alla stampante o ai supporti stessi. Leggere attentamente questa sezione.

- Non conservare i supporti e i nastri per tempi superiori a quelli consigliati dal fabbricante.
- Conservare i rotoli posizionandoli sul lato piano. Se li si posizionasse sul lato ricurvo, questo tenderebbe ad appiattirsi causando problemi di avanzamento e di stampa.
- Conservare i supporti in confezioni di plastica, facendo attenzione a richiuderle dopo l'uso. In caso contrario, particelle di polvere e di sporco potrebbero aderire alla superficie del supporto ed esercitare un'azione abrasiva sulla testina, riducendone la vita utile.
- Conservare i supporti e i nastri in un luogo fresco e asciutto. Evitare luoghi esposti alla luce diretta del sole e soggetti ad alte temperature, umidità elevata, polvere o gas.
- La carta termica destinata alla stampa termica diretta deve avere specifiche che non superino i Na<sup>+</sup> 800 ppm, K<sup>+</sup> 250 ppm e Cl<sup>-</sup> 500 ppm.
- L'inchiostro presente su alcuni supporti prestampati può contenere sostanze che riducono la vita utile della testina di stampa. Non utilizzare etichette prestampate che contengono sostanze dure quali carbonato di calcio (CaCO<sub>3</sub>) e caolino (Al<sub>2</sub>O<sub>3</sub>, 2SiO<sub>2</sub>, 2H<sub>2</sub>O).

Per ulteriori informazioni, contattare il fornitore locale o il produttore di supporti e nastri.

### APPENDICE 1 MESSAGGI E LED

L'Appendice 1 descrive i messaggi visualizzati sul display LCD del pannello operatore.

#### Simboli riferiti ai messaggi

1: **O**: LED acceso. **O**: LED lampeggiante. **O**: LED spento.

2: %%,%%%,%%%: Quantità di spazio disponibile nella memoria esterna: da 0 a 09.999.999 (in K byte)

3: ####: Quantità di spazio disponibile per la memorizzazione dei comandi PC nella memoria interna: da 0 a 3072 (in K byte)

4: &&&&: Quantità di memoria disponibile per la memorizzazione dei caratteri scrivibili: da 0 a 3147 (in K byte)

| N. | Messaggio LCD                                 | Indicat | ore LED | Stato della stampante                                                                       | Ripristino con<br>tasto RESTART | Accettazione<br>richiesta stato/<br>Comando Reset |
|----|-----------------------------------------------|---------|---------|---------------------------------------------------------------------------------------------|---------------------------------|---------------------------------------------------|
|    |                                               | ONLINE  | ERROR   |                                                                                             | Sì/No                           | Sì/No                                             |
| 1  | ON LINE                                       | 0       | •       | Online                                                                                      |                                 | Sì                                                |
| 1  | ON LINE                                       | Ο       | •       | Online (la stampante sta comunicando)                                                       |                                 | Sì                                                |
| 2  | HEAD OPEN                                     | •       | •       | Il blocco della testina è aperto mentre la stampante è online.                              |                                 | Sì                                                |
| 3  | PAUSE                                         | •       | •       | La stampante è in pausa.                                                                    | Sì                              | Sì                                                |
| 4  | COMMS ERROR                                   | •       | 0       | Errore di comunicazione sulla porta<br>RS-232C.                                             | Sì                              | Sì                                                |
| 5  | PAPER JAM                                     | •       | О       | Supporto di stampa inceppato durante l'avanzamento.                                         | Sì                              | Sì                                                |
| 6  | CUTTER ERROR                                  | •       | 0       | Errore di funzionamento della taglierina.                                                   | Sì                              | Sì                                                |
| 7  | NO PAPER                                      | •       | ο       | Il supporto di stampa è esaurito o non è inserito correttamente.                            | Sì                              | Sì                                                |
| 8  | NO RIBBON                                     | •       | 0       | Il nastro è esaurito.                                                                       | Sì                              | Sì                                                |
| 9  | HEAD OPEN                                     | •       | o       | Si è tentata una stampa o un<br>avanzamento carta con blocco testina<br>aperto.             | Sì                              | Sì                                                |
| 10 | HEAD ERROR                                    | •       | 0       | Problema con la testina.                                                                    | Sì                              | Sì                                                |
| 11 | EXCESS HEAD TEMP                              | •       | 0       | La testina si è surriscaldata.                                                              | No                              | Sì                                                |
| 12 | RIBBON ERROR                                  | •       | 0       | Rottura del nastro. Problema con il sensore di rotazione del motore nastro.                 | Sì                              | Sì                                                |
| 13 | REWIND FULL                                   | •       | 0       | Unità di riavvolgimento interna piena.                                                      | Sì                              | Sì                                                |
| 14 | SAVING####KB/&&&&KB<br>o<br>SAVING%,%%%.%%%KB | 0       | •       | Modo salvataggio carattere scrivibile o comando PC                                          |                                 | Sì                                                |
| 15 | FORMAT####KB/&&&&KB<br>o<br>FORMAT%,%%%.%%%KB | 0       | •       | Inizializzazione dell'area di<br>memorizzazione.                                            |                                 | Sì                                                |
| 16 | NOW LOADING                                   | 0       | •       | È in corso il download dei font<br>TrueType o del programma BASIC.                          |                                 | Sì                                                |
| 17 | MEMORY WRITE ERR.                             | •       | 0       | Errore di scrittura sulla flash memory o sulla memoria USB.                                 | No                              | Sì                                                |
| 18 | FORMAT ERROR                                  | •       | 0       | Errore durante la formattazione della flash memory o della memoria USB.                     | No                              | Sì                                                |
| 19 | MEMORY FULL                                   | •       | o       | I dati non possono essere salvati perché<br>la flash memory o la memoria USB<br>sono piene. | No                              | Sì                                                |
| 20 | SYNTAX ERROR<br>(Vedere "Note")               | •       | 0       | Un comando è stato ricevuto con un errore.                                                  | Sì                              | Sì                                                |
| 21 | POWER FAILURE                                 | •       | ο       | Si è verificato un problema<br>all'accensione.                                              | No                              | No                                                |

| 22 | EEPROM ERROR                 | • | 0 | I dati non possono essere scritti/letti dalla<br>memoria EEPROM di backup.                                                                                                    | No | No |
|----|------------------------------|---|---|----------------------------------------------------------------------------------------------------|----|----|
| 23 | SYSTEM ERROR                 | • | 0 | <ul> <li>L'errore di sistema si verifica quando<br/>vengono eseguite le seguenti operazioni<br/>anomale: <ul> <li>(a) Comandi di richiamo da indirizzi<br/>errati.</li> <li>(b) Accesso a dati word in un indirizzo<br/>errato.</li> <li>(c) Accesso a dati long-word in un<br/>indirizzo errato.</li> <li>(d) Accesso all'area da 80000000H a<br/>FFFFFFFH nello spazio logico nel<br/>modo utente.</li> <li>(e) Decodifica di istruzioni non definite<br/>in un'area diversa dalla posizione di<br/>ritardo.</li> <li>(f) Decodifica di istruzioni non definite<br/>in una posizione di ritardo.</li> <li>(g) Decodifica delle istruzioni di<br/>riscrittura di una posizione di<br/>ritardo.</li> </ul> </li> </ul> | No | No |
| 24 | DHCP CLIENT INIT             | • | • | Inizializzazione del client DHCP. (Solo quando il client DHCP è attivo.)                                                                                                    |    |    |
| 25 | RFID WRITE ERROR             | • | 0 | La stampante non è riuscita a scrivere i<br>dati sul tag RFID dopo tutti i tentativi a<br>disposizione.                                                                                                    | Sì | Sì |
| 26 | RFID ERROR                   | • | 0 | La stampante non comunica con il modulo RFID.                                                                                                    | No | Sì |
| 27 | INPUT PASSWORD               | • | • | La stampante è in attesa<br>dell'inserimento della password.                                                                                                    | No | No |
| 28 | PASSWORD INVALID             | • | • | Una password errata è stata inserita per tre volte consecutive.                                                                                                    | No | No |
| 29 | RFID CONFIG ERROR            | • | 0 | B-EX700-RFID-U2-EU/US-R,<br>B-EX700-RFID-U4-EU/US-R, U4<br>Solo modelli con modulo RFID<br>preinstallato<br>Codice di destinazione modulo non<br>specificato.                                                                                                    | No | No |
| 30 | LOW BATTERY<br>(Vedere Note) | • | 0 | Batteria RTC quasi scarica.                                                                                                    | No | Sì |
| 31 | INTERNAL COM ERR             | • | • | Errore hardware nell'interfaccia seriale interna.                                                                                                    | No | No |

NOTA: Quando sul display LCD appare uno dei messaggi di errore elencati sopra, consultare la Sezione 5 RISOLUZIONE ERRORI.

NOTE: • Se viene rilevato un errore in un comando ricevuto, verranno visualizzati i primi 42 byte del comando, iniziando dal codice. (Comunque, [LF] e [NUL] non verranno visualizzati.) (TO DO) Ĥ. SYNTAX ERROR {D1544,1042,1524|}{C |}{PC000;0025,B=AC 们又写图的 Help▶ Esempio 1 [ESC]PC001;0A00,0300,2,2,A,00,B[LF][NUL] Errore comando Appare il seguente messaggio. SYNTAX ERROR PC001;0A00,0300,2,2,A .00.B Esempio 2 [ESC]T20<u>G</u>30[LF] [NUL] Errore comando Appare il seguente messaggio. SYNTAX ERROR T20G30 Esempio 3 [ESC]PC002;0100,0300,15,15,A,00,00,J0101,+000000000A,Z10,P1[LF] [NUL] Errore comando Appare il seguente messaggio. SYNTAX ERROR PC002;0100.0300,15,15 ,A,00,00,J0101,+00000 • Quando viene mostrato l'errore, "? (3FH)" appare al posto dei codici di carattere diversi da 20H – 7FH e A0H –DFH. • Per maggiori dettagli, fare riferimento al manuale **B-EX4/EX6 Series External Equipment** Interface Specification.

NOTE:

• Il controllo della batteria non è operativo quando la stampante viene resettata e RTC non è installata.

• Per utilizzare la funzione RTC in presenza di un errore di batteria quasi scarica, attenersi alla seguente procedura.

• Quando compare il messaggio di errore, spegnere la stampante. Avviare la stampante nel modo System, impostare data e ora per RTC, quindi resettare la stampante per predisporla online.

\* Data e ora impostate rimangono attive fino a quando la stampante non viene spenta.

### APPENDICE 2 INTERFACCE

#### NOTA:

Per evitare disturbi elettrici ed elettromagnetici, i cavi di collegamento devono soddisfare i seguenti requisiti:

- Utilizzare cavi paralleli o seriali schermati e con connettori metallici o metallizzati.
- I cavi devono essere il più corto possibile.
- Non devono essere legati al cavo di alimentazione.
- Non devono essere inseriti nei condotti della linea elettrica.
- Il cavo parallelo deve essere conforme alla normativa IEEE1284.

#### ■ Interfaccia USB (Standard)

| Strato fisico:            | Conforme a V2.0 Full speed      |
|---------------------------|---------------------------------|
| Tipo di trasferimento:    | Control transfer, Bulk transfer |
| Velocità di trasferimento | :Full speed (12M bps)           |
| Classe:                   | Stampante                       |
| Numero di porte:          | 1                               |
| Alimentazione:            | Auto alimentata                 |
| Connettore:               | Tipo B                          |
|                           |                                 |

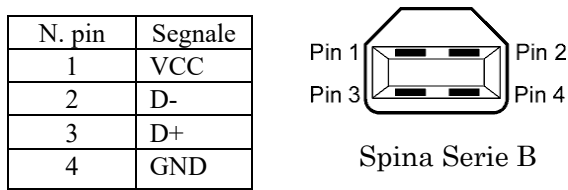

#### ■ Interfaccia LAN (Standard)

| Strato fisico:   | IEEE802.3 10BASE-T/100BASE                                      | -TX          |       |                                                                                                  |
|------------------|-----------------------------------------------------------------|--------------|-------|--------------------------------------------------------------------------------------------------|
| Numero di porte: | 1                                                               | LED          | Stato | Stato LAN                                                                                        |
| Connettore:      | RJ-45                                                           |              | LED   |                                                                                                  |
| Stato LED:       | LED collegamento, LED attività                                  | Collegamento | ON    | Viene rilevato il collegamento a<br>10Mbps o 100Mbps                                             |
|                  | LED<br>collegament<br>o (verde)<br>LED attività                 |              | OFF   | Non viene rilevato alcun<br>collegamento.<br>* La comunicazione non è<br>possibile quando il LED |
|                  |                                                                 | Attività     | ON    | Comunicazione in corso                                                                           |
|                  |                                                                 |              | OFF   | Inattivo                                                                                         |
| Cavo LAN:        | 10BASE-T: UTP categoria 3 o cate<br>100BASE-TX: UTP categoria 5 | goria 5      |       | ·                                                                                                |
| Lunghezza cavo:  | Lunghezza segmento Max. 100 m                                   | 1            |       |                                                                                                  |

#### NOTA:

Quando si utilizza un cavo twisted pair Ethernet (TPE) o UTP, possono verificarsi errori di comunicazione dipendenti dall'ambiente operativo. In questo caso utilizzare un cavo schermato twisted pair

#### ■ Interfaccia seriale (Opzione: B-EX700-RS-QM-R)

| Tipo:                   | RS-232C                                                                                 |
|-------------------------|-----------------------------------------------------------------------------------------|
| Modo di comunicazion    | e: Full duplex                                                                          |
| Velocità di trasmission | e: 2400 bps, 4800 bps, 9600 bps, 19200 bps, 38400 bps, 115200 bps                       |
| Sincronismo:            | Sincronizzazione start-stop                                                             |
| Bit di start:           | 1 bit                                                                                   |
| Bit di stop             | 1 bit, 2 bit                                                                            |
| Lunghezza dati:         | 7 bit, 8 bit                                                                            |
| Parità:                 | Nessuno, PARI, DISPARI                                                                  |
| Intercettazione errori: | Errore di parità, framing, overrun                                                      |
| Protocollo:             | Unprocedure communication                                                               |
| Codice input dati:      | Codice ASCII, codice caratteri europei 8 bit, codice grafici 8 bit, codice JIS8, codice |
|                         | Shift JIS Kanji, codice JIS Kanji                                                       |
| Buffer di ricezione:    | 1M byte                                                                                 |
| Connettore:             |                                                                                         |

| N. pin | Segnale                   |
|--------|---------------------------|
| 1      | N.C                       |
| 2      | TXD (Transmit Data)       |
| 3      | RXD (Received Data)       |
| 4      | DSR (Data Set Ready)      |
| 5      | SG (Signal Ground)        |
| 6      | DTR (Data Terminal Ready) |
| 7      | CTS (Clear to Send)       |
| 8      | RTS (Request to Send)     |
| 9      | N.C                       |

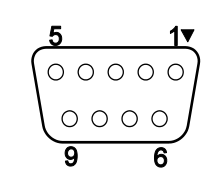

#### ■ Interfaccia Parallela (Centronics) (Opzione: B-EX700-CEN-QM-R)

Modo:

Conforme a IEEE1284

Modo compatibile (SPP mode), Nibble mode

Metodo di input: 8 bit parallelo

Segnale di controllo:

| SPP Mode  | Nibble Mode    | ECP Mode        |
|-----------|----------------|-----------------|
| nStrobe   | HostClk        | HostClk         |
| nAck      | PtrClk         | PeriphClk       |
| Busy      | PtrBusy        | PeriphAck       |
| Perror    | AckDataReq     | NAckReverse     |
| Select    | Xflag          | Xflag           |
| nAutoFd   | HostBusy       | HostAck         |
| nInit     | nInit          | nReverseRequest |
| nFault    | nDataAvail     | nPeriphRequest  |
| nSelectIn | IEEE1284Active | IEEE1284Active  |

Codice input dati:

: Codice ASCII codice Europeo 8 bit codice Grafici 8 bit codice JIS8 codice Shift JIS Kanji codice JIS Kanji

Buffer di ricezione: 1MB

#### Connettore:

| NT .   | Segnale                 |                         |                         |  |  |  |
|--------|-------------------------|-------------------------|-------------------------|--|--|--|
| N. pin | SPP Mode                | Nibble Mode             | ECP Mode                |  |  |  |
| 1      | nStrobe                 | HostClk                 | HostClk                 |  |  |  |
| 2      | Data 1                  | Data 1                  | Data 1                  |  |  |  |
| 3      | Data 2                  | Data 2                  | Data 2                  |  |  |  |
| 4      | Data 3                  | Data 3                  | Data 3                  |  |  |  |
| 5      | Data 4                  | Data 4                  | Data 4                  |  |  |  |
| 6      | Data 5                  | Data 5                  | Data 5                  |  |  |  |
| 7      | Data 6                  | Data 6                  | Data 6                  |  |  |  |
| 8      | Data 7                  | Data 7                  | Data 7                  |  |  |  |
| 9      | Data 8                  | Data 8                  | Data 8                  |  |  |  |
| 10     | nAck                    | PtrClk                  | PeriphClk               |  |  |  |
| 11     | Busy                    | PtrBusy                 | PeriphAck               |  |  |  |
| 12     | PError                  | AckDataReq              | nAckReverse             |  |  |  |
| 13     | Select                  | Xflag                   | XFlag                   |  |  |  |
| 14     | nAutoFd                 | HostBusy                | HstAck                  |  |  |  |
| 15     | NC                      | NC                      | NC                      |  |  |  |
| 16     | 0V                      | 0V                      | 0V                      |  |  |  |
| 17     | CHASSIS GND             | CHASSIS GND             | CHASSIS GND             |  |  |  |
| 18     | +5V (per rilevamento)   | +5V (per rilevamento)   | +5V (per rilevamento)   |  |  |  |
| 19     | TWISTED PAIR GND(PIN1)  | TWISTED PAIR GND(PIN1)  | TWISTED PAIR GND(PIN1)  |  |  |  |
| 20     | TWISTED PAIR GND(PIN2)  | TWISTED PAIR GND(PIN2)  | TWISTED PAIR GND(PIN2)  |  |  |  |
| 21     | TWISTED PAIR GND(PIN3)  | TWISTED PAIR GND(PIN3)  | TWISTED PAIR GND(PIN3)  |  |  |  |
| 22     | TWISTED PAIR GND(PIN4)  | TWISTED PAIR GND(PIN4)  | TWISTED PAIR GND(PIN4)  |  |  |  |
| 23     | TWISTED PAIR GND(PIN5)  | TWISTED PAIR GND(PIN5)  | TWISTED PAIR GND(PIN5)  |  |  |  |
| 24     | TWISTED PAIR GND(PIN6)  | TWISTED PAIR GND(PIN6)  | TWISTED PAIR GND(PIN6)  |  |  |  |
| 25     | TWISTED PAIR GND(PIN7)  | TWISTED PAIR GND(PIN7)  | TWISTED PAIR GND(PIN7)  |  |  |  |
| 26     | TWISTED PAIR GND(PIN8)  | TWISTED PAIR GND(PIN8)  | TWISTED PAIR GND(PIN8)  |  |  |  |
| 27     | TWISTED PAIR GND(PIN9)  | TWISTED PAIR GND(PIN9)  | TWISTED PAIR GND(PIN9)  |  |  |  |
| 28     | TWISTED PAIR GND(PIN10) | TWISTED PAIR GND(PIN10) | TWISTED PAIR GND(PIN10) |  |  |  |
| 29     | TWISTED PAIR GND(PIN11) | TWISTED PAIR GND(PIN11) | TWISTED PAIR GND(PIN11) |  |  |  |
| 30     | TWISTED PAIR GND(PIN31) | TWISTED PAIR GND(PIN31) | TWISTED PAIR GND(PIN31) |  |  |  |
| 31     | nInit                   | nInit                   | nReverseRequest         |  |  |  |
| 32     | nFault                  | NDataAvail              | nPeriphRequest          |  |  |  |
| 33     | 0V                      | 0V                      | 0V                      |  |  |  |
| 34     | NC                      | NC                      | NC                      |  |  |  |
| 35     | NC                      | NC                      | NC                      |  |  |  |
| 36     | nSelectIn               | IEEE1284Active          | IEEE1284Active          |  |  |  |

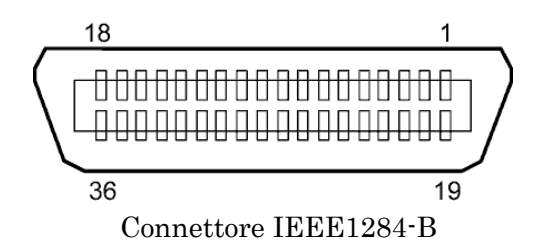

#### ■ Wireless LAN (Opzione: B-EX700-WLAN2-QM-R)

| Standard:                                                                        | Conforme a IEEE802.11b e IEEE802.11g                                     |
|----------------------------------------------------------------------------------|--------------------------------------------------------------------------|
| Protocollo client:                                                               | TCP/IP, Socket, LPD (LLPR), DHCP/WINS, HTTPD (SNMP)                      |
| Protocollo di stampa:                                                            | Comunicazione Socket/LPR                                                 |
| Protocollo di sicurezza:                                                         | WEP (64 bit/128 bit) o AES, TKIP (solo se si utilizza WPA, WPA-PSK)      |
|                                                                                  | Shared key (for WEP), PSK, PEAP, TLS, TTLS, MD5, LEAP, EAP-FAST          |
| Antenna:                                                                         | Interna                                                                  |
|                                                                                  | interna interna                                                          |
| Impostazione parametri:                                                          | via USB, LAN, WLAN, RS-232C, Parallela                                   |
| Impostazione parametri:<br>Indirizzo IP predefinito:                             | via USB, LAN, WLAN, RS-232C, Parallela<br>192.168.10.21                  |
| Impostazione parametri:<br>Indirizzo IP predefinito:<br>Subnet mask predefinita: | via USB, LAN, WLAN, RS-232C, Parallela<br>192.168.10.21<br>255.255.255.0 |

#### NOTA:

L'indirizzo MAC del modulo Wireless LAN è necessario per impostare la funzione filtro dell'indirizzo MAC su un access point. Chiedere al proprio distributore TOSHIBA TEC.

#### ■ Interfaccia Expansion I/O (Opzione: B-EX700-IO-QM-R)

| Segnale input              | IN0 –                         | IN5      |           |          |  |
|----------------------------|-------------------------------|----------|-----------|----------|--|
| Segnale output             | OUT0 – OUT6                   |          |           |          |  |
| Connettore                 | FCN-781P024-G/P o equivalente |          |           |          |  |
| (Lato dispositivo esterno) |                               |          |           |          |  |
| Connettore                 | FCN-6                         | 585J0024 | l o equiv | alente   |  |
| (Lato stampante)           | Pin                           | Segnale  | I/O       | Funzione |  |

| Pin | Segnale | I/O    | Funzione | Pin | Segnale | I/O             | Funzione |
|-----|---------|--------|----------|-----|---------|-----------------|----------|
| 1   | IN0     | Input  | FEED     | 13  | OUT6    | Output          |          |
| 2   | IN1     | Input  | PRINT    | 14  | N.C.    |                 |          |
| 3   | IN2     | Input  | PAUSE    | 15  | COM1    | Common (Power)  |          |
| 4   | IN3     | Input  |          | 16  | N.C.    |                 |          |
| 5   | IN4     | Input  |          | 17  | N.C.    |                 |          |
| 6   | IN5     | Input  |          | 18  | N.C.    |                 |          |
| 7   | OUT0    | Output | FEED     | 19  | N.C.    |                 |          |
| 8   | OUT1    | Output | PRINT    | 20  | N.C.    |                 |          |
| 9   | OUT2    | Output | PAUSE    | 21  | COM2    | Common (Ground) |          |
| 10  | OUT3    | Output | ERROR    | 22  | N.C.    |                 |          |
| 11  | OUT4    | Output |          | 23  | N.C.    |                 |          |
| 12  | OUT5    | Output | POWER ON | 24  | N.C.    |                 |          |

N.C.: Nessuna Connessione

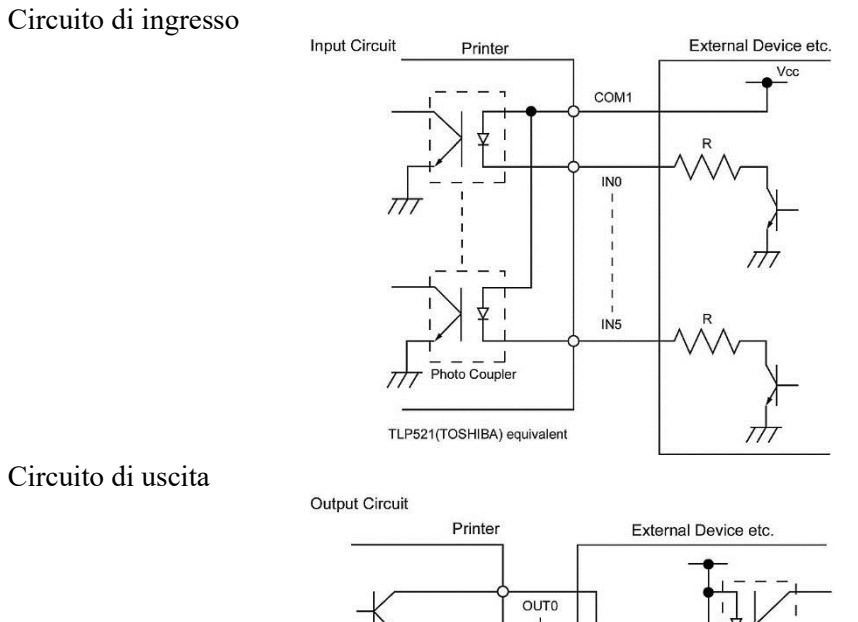

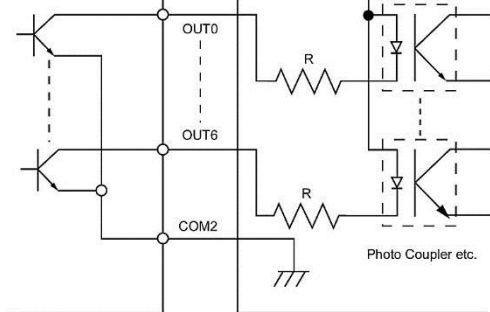

Ambiente operativo

Temperatura: da 0 a 40 °C Umidità: da 20 a90% (senza formazione di condensa)

#### ■ RFID

#### • (Opzione)B-EX706-RFID-U4-US-R

| Modulo:                | TOSHIBATEC TEC TRW-USM-10 |
|------------------------|---------------------------|
| Frequenza:             | 910.4-913.6MHz (UHF)      |
| Output:                | 10 - 100  mW              |
| RFID tag utilizzabili: | EPC C1 Gen2, ISO-18000-6C |

#### • (Opzione)B-EX706-RFID-U4-EU-R

| Modulo:                | TOSHIBATEC TEC TRW-EUR-10 |
|------------------------|---------------------------|
| Frequenza:             | 869.85 MHz (UHF Europa)   |
| Output:                | 10-100  mW                |
| RFID tag utilizzabili: | EPC C1 Gen2, ISO-18000-6C |

#### • (Opzione) B-EX706-RFID-U4-AU-R

| Modulo:                | TOSHIBATEC TEC TRW-EUR-10 |
|------------------------|---------------------------|
| Frequenza:             | XXXX MHz (UHF Europa)     |
| Output:                | 10 - 100  mW              |
| RFID tag utilizzabili: | EPC C1 Gen2, ISO-18000-6C |

### APPENDICE 3 ESEMPI DI STAMPA

#### ■ Font

<A>Times Roman medium

<B>Times Roman medium

<C>Times Roman bold

<D>Times Roman bold

### <E>Times Roman bold

<F>Times Roman italic

<G>Helvetica medium
<H>Helvetica medium

<I>Helvetica medium

### <J>Helvetica bold

### <K>Helvetica bold

<L>Helvetica italic

## <M>PRESENTATION BOLD

<N>Letter Gothic medium <O>Prestige Elite medium <**P>Prestige Elite bold** <**Q>Courier medium** 

### <R>Courier bold

<S>0CR - A <T>0CR - B <q>Gothic 725 Black

# <Outline Font:A> Helvetica bold(P)

- < Outline Font: E> 0123456789.35
- < Outline Font:F> 0123456789,¥\$

< Outline Font:G>0123456789.¥\$

- <Outline Font:H> Dutch 801 bold
- <Outline Font:l> Brush 738 regular
- < Outline Font: J> Gothic 725 Black

### APPENDICE 3 ESEMPI DI STAMPA (Cont.)

Codici a barre

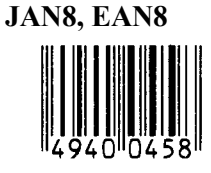

Interleaved 2 of 5

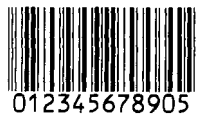

NW7

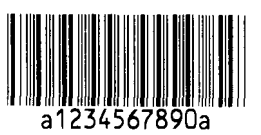

UPC-E

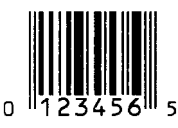

EAN13+5 digits

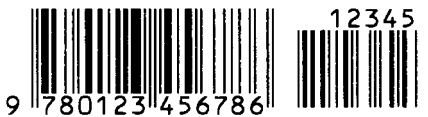

CODE39 (Full ASCII)

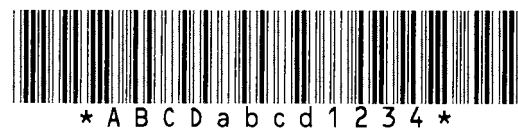

**UPC-E+2 digits** 

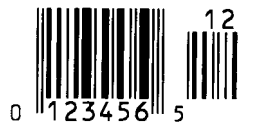

EAN8+2 digits

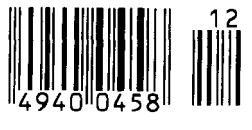

UPC-A

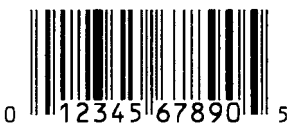

MSI

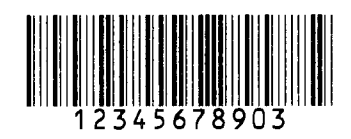

**CODE39 (Standard)** 

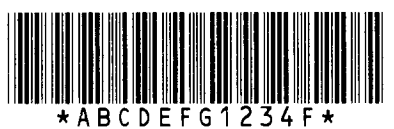

JAN13, EAN13

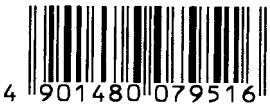

EAN13+2 digits

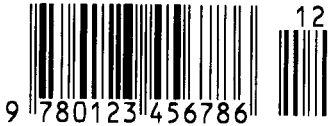

CODE128

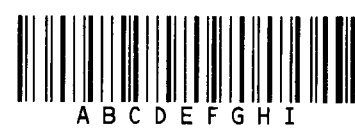

CODE93

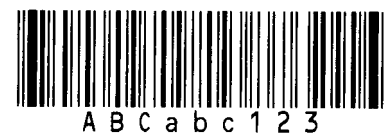

**UPC-E+5 digits** 

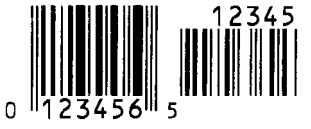

EAN8+5 digits

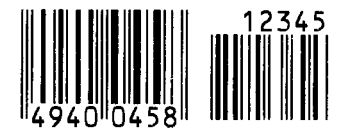

UPC-A+2 digits

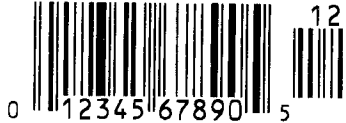

### UPC-A+5 digits 12345 0 12345 67890 5

**Industrial 2 of 5** 

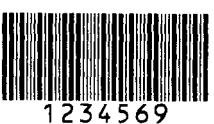

Customer bar code իլիկիիիիիիիիիիիիիիիիներերերերերերիի

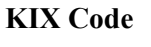

որիներկություններիներին

#### Data Matrix

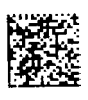

QR code

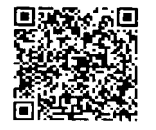

MaxiCode

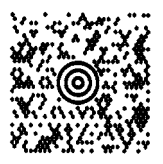

**PDF417** 

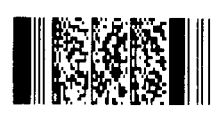

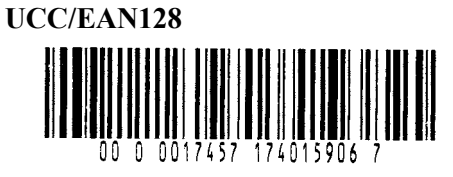

POSTNET

RM4SCC հղվերկրկրկիկիկիկիկիկիկի

MicroQR

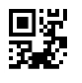

Micro PDF417

**CP** Code

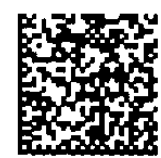

- Famiglia GS1 DataBar (senza stampa composita)
  - GS1 DataBar (Troncato)

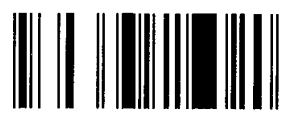

GS1 DataBar Stacked Omnidirezionale

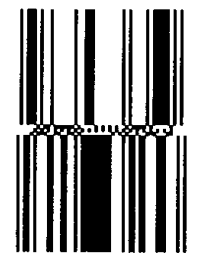

GS1 DataBar Expanded Stacked

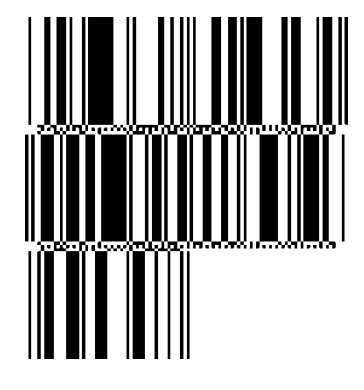

UPC-E

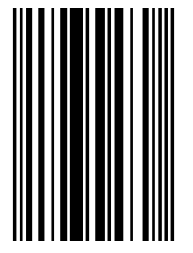

EAN-8

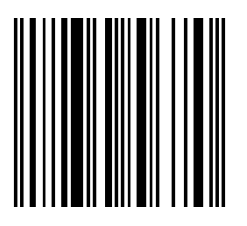

GS1 DataBar Stacked

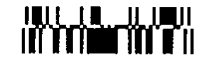

GS1 DataBar Limited

GS1 DataBar Expanded

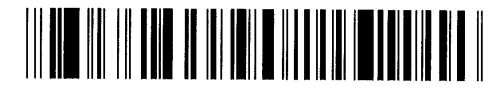

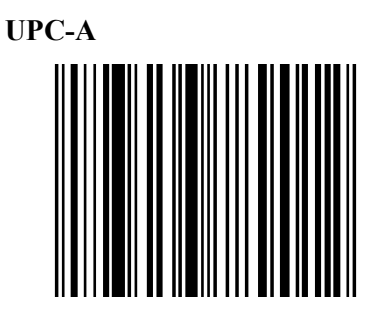

EAN-13

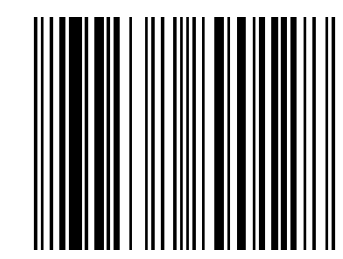

UCC/EAN-28 con CC-A, CC-B, o CC-C

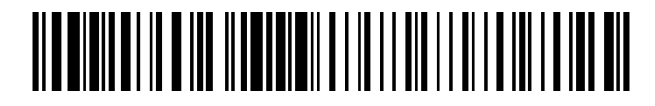
- Famiglia GS1 DataBar (con stampa composita)
- GS1 DataBar (Troncato)

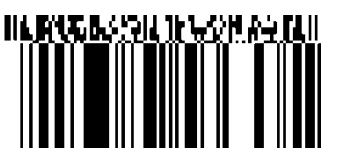

GS1 DataBar Stacked Omnidirezionale

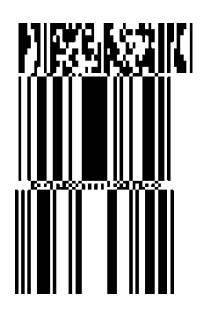

GS1 DataBar Expanded

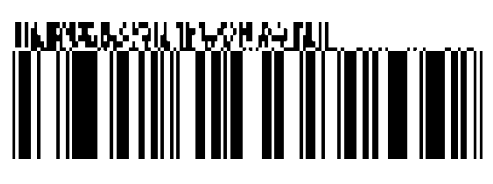

GS1 DataBar Stacked

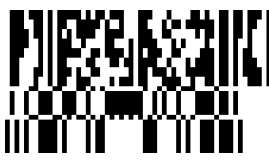

GS1 DataBar Limited

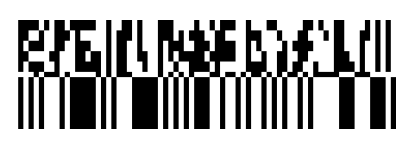

GS1 DataBar Expanded Stacked

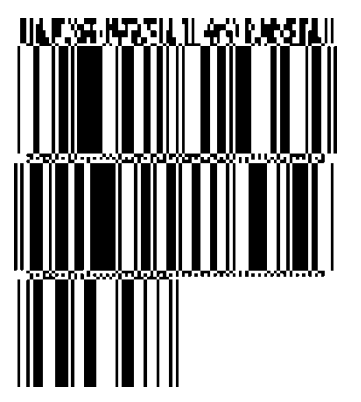

UPC-A

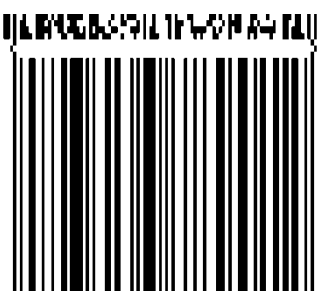

**EAN-13** 

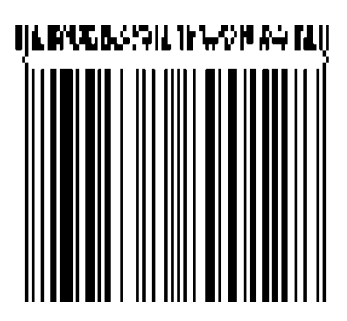

UPC-E

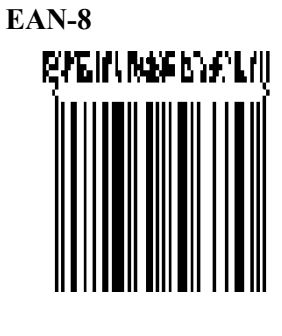

UCC/EAN-128 with CC-A or CC-B

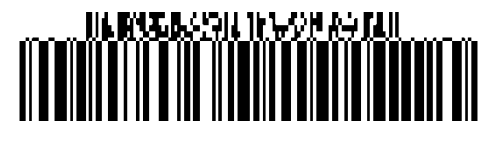

UCC/EAN-128 con CC-C

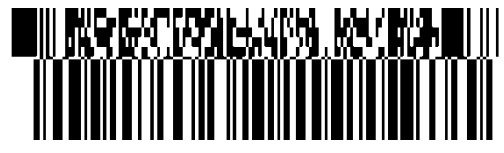

# APPENDICE 4 GLOSSARIO

#### **Codice a barre**

Codice che rappresenta i caratteri alfanumerici utilizzando una serie di linee bianche e nere di diverse larghezze. I codici a barre sono utilizzati in diverse realtà: manifatture, ospedali, biblioteche, negozi, trasporti, magazzini, ecc. La lettura dei codici a barre è un sistema di acquisizione dei dati rapido e accurato, diversamente dall'immissione da tastiera che tende ad essere lenta e soggetta ad errori.

#### Modalità Batch

Modalità di stampa con la quale i documenti vengono stampati in continuo fino al raggiungimento della quantità richiesta.

#### Tacca nera

Segno stampato sul supporto di stampa che consente alla stampante di mantenere una posizione di stampa corretta.

#### Sensore tacca nera

Sensore reflective in grado di rilevare la differenza di potenziale tra la tacca nera e l'area stampata in modo da individuare la posizione di inizio stampa.

# Modalità riavvolgitore interno

Modalità operativa della stampante in cui lo spellicolatore installato viene utilizzato per il riavvolgimento dei supporti stampati.

# Modalità taglierina

Modalità operativa della stampante in cui la taglierina opzionale consente di tagliare automaticamente i supporti dopo la stampa. È possibile impostare la modalità in modo che il taglio venga eseguito per ogni singolo documento o dopo un numero definito di documenti.

# Taglierina

Dispositivo utilizzato per tagliare i supporti di stampa.

# DHCP

Dynamic Host Configuration Protocol

Protocollo di comunicazione che consente all'amministratore di rete di assegnare temporaneamente un indirizzo IP a un computer collegato in un punto diverso della rete.

# DPI

Dot Per Inch

Unità di misura usata per esprimere la densità di stampa.

# Interfaccia Expansion I/O

Interfaccia che permette alla stampante di essere collegata a un dispositivo esterno, come per esempio una confezionatrice, e di ricevere da quest'ultimo segnali di avanzamento, inizio stampa e pausa. L'interfaccia consente inoltre alla stampante di inviare segnali di stampa, pausa ed errore al dispositivo esterno.

#### Sensore gap

Sensore transmissive che rileva la differenza di potenziale tra l'etichetta e il gap in modo da posizionare correttamente l'etichetta per la stampa.

#### Font

Set completo di caratteri alfanumerici in uno stile particolare. Es.: Helvetica, Courier, Times

#### Gap

Spazio tra le etichette

# IPS

Inch per second Unità di misura usata per esprimere la velocità di stampa.

# Etichetta

Tipo di supporto di stampa con adesivo sul retro.

# LCD

Liquid Crystal Display Installato sul pannello operatore, visualizza le modalità operative e i messaggi di errore.

#### Supporto di stampa

Materiale sul quale vengono stampati i dati. Etichette, cartellini, moduli continui, carta perforata, ecc.

#### **Plug and Play**

Quando la funzione Plug and Play è attivata, il computer riconosce automaticamente la stampante (se supporta tale funzione), ottimizza le risorse di sistema (IRQ e DMA) e visualizza un messaggio che sollecita l'installazione del driver di stampa.

# Supporti prestampati

Tipo di supporto su cui vi sono caratteri, loghi e altri segni grafici già stampati.

#### Indirizzo IP della stampante

Indirizzo a 32 bit di una stampante collegata alla rete TCP/IP, che identifica la stampante di rete. L'indirizzo IP è composto da 4 serie di numeri, separati da punti.

#### Elementi della testina

La testina termica è formata da una linea di piccoli elementi resistivi che si riscaldano al passaggio della corrente. Questo riscaldamento causa l'annerimento di un piccolo punto sulla carta termica o il trasferimento di un punto di inchiostro dal nastro termico alla carta.

#### Velocità di stampa

Velocità con cui viene eseguita la stampa. L'unità di misura è ips (inch per second).

#### Sensore reflective

Vedere Sensore tacca nera

#### Risoluzione

Grado di dettaglio con cui un'immagine viene duplicata. L'unità minima è il pixel. Aumentando la risoluzione, aumenta il numero di pixel e l'immagine risulta pertanto più dettagliata.

# **RFID (Radio Frequency Identification)**

Metodo che consente l'identificazione automatica di oggetti o persone attraverso le onde radio. Nel caso della serie B-SX, il modulo RFID scrive informazioni digitali su un tag RFID all'interno dell'etichetta o del cartellino durante la stampa dei dati. Il tag RFID è un microchip connesso a un'antenna. Il microchip contiene i dati e l'antenna consente al tag di inviare e ricevere i dati.

#### Nastro

Film inchiostrato utilizzato per trasferire l'immagine su un supporto di stampa. Nella stampa a trasferimento termico, il nastro viene riscaldato dalla testina termica consentendo il trasferimento dell'immagine sul supporto.

# Spellicolamento

Dispositivo utilizzato per rimuovere le etichette dalla siliconata.

#### **Supporto**

Supporti di stampa e nastro

#### Cartellino

Tipo di supporto di stampa privo di adesivo. Normalmente è prodotto in cartoncino o altro materiale durevole.

#### Stampa termica diretta

Metodo di stampa che invece del nastro utilizza un supporto termico che reagisce al calore. La testina termica riscalda direttamente il supporto termico, consentendo la stampa dell'immagine sul supporto.

#### Testina termica

Testina di stampa che sfrutta la tecnologia termica diretta o di trasferimento termico.

#### Stampa a trasferimento termico

Metodo di stampa in cui la testina termica riscalda l'inchiostro o la resina che rivestono un nastro in modo da trasferirli sul supporto di stampa.

#### Impostazione soglia

Operazione di regolazione del sensore per mantenere costante la posizione di stampa sui supporti prestampati.

#### Sensore transmissive

Vedere Sensore gap.

#### USB (Universal Serial Bus)

Interfaccia utilizzata per la connessione di periferiche quali stampanti, tastiere e mouse. Questa interfaccia permette di scollegare un dispositivo USB senza spegnimento.

#### Web printer

La funzione Web printer consente di verificare lo stato della stampante sul computer, stampare, controllare o modificare le impostazioni, o scaricare il firmware sulla stampante. Per ulteriori informazioni, consultare **Network Specification**.

# **TOSHIBA TEC CORPORATION** ©2015-2019 TOSHIBA TEC CORPORATION Tutti i diritti riservati

1-11-1, Osaki, Shinagawa-ku, Tokyo 141-8562, JAPAN

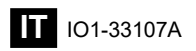

# Informazioni di aggiornamento

# 1. Modifica delle specifiche

• Il tipo di codice 2D e i font supportati da questa stampante sono stati parzialmente aggiornati come segue.

| Modello       | Codici a barre 2D                                | Font                                                    |  |
|---------------|--------------------------------------------------|---------------------------------------------------------|--|
| B-EX4T1-GS    | Data Matrix, PDF417, QR                          | Font Bitmap (21 tipi), Japanese Kanji (JIS X0213/4      |  |
| B-EX4T1-TS    | code, Maxi Code, Micro                           | tipi Gothic, 2 tipi Mincho), font Outline, cinese (8    |  |
|               | PDF417, CP Code, GS1                             | tipi), carattere scrivibile, font TrueType, font Open   |  |
|               | Data Matrix, AZTEC                               | Type (Noto Sans CJK)                                    |  |
| B-EX4T2/D2-GS | Code, GS1 QR Code                                | Times Roman (6 dimen), Helvetica (6 dimen),             |  |
| B-EX4T2-TS    |                                                  | Presentation (1 dimen), Letter Gothic (1 dimen),        |  |
| B-EX4T2-HS    | Prestige Elite (2 dimen), Courier (2 dimen), OCR |                                                         |  |
|               |                                                  | (2 tipi), Gothic (1 tipo), font Outline (4 tipi), Price |  |
|               |                                                  | font (3 tipi), 24 x 24 font cinese semplificato (solo   |  |
|               |                                                  | modello CN)                                             |  |
| B-EX4T3-HS12  |                                                  | Font Bitmap (21 tipi), Japanese Kanji (JIS X0213/4      |  |
| -QM/CN-R      |                                                  | tipi Gothic, 2 tipi Mincho), font Outline, cinese (8    |  |
|               |                                                  | tipi), Carattere scrivibile, font TrueType              |  |
| B-EX6T1/T3-GS |                                                  | Font Bitmap (21 tipi, standard), Japanese Kanji         |  |
| B-EX6T1/T3-TS |                                                  | (JIS X0213/4 tipi Gothic, 2 tipi Mincho), carattere     |  |
|               |                                                  | cinese (standard), font Outline: 8 tipi (standard),     |  |
|               |                                                  | carattere scrivibile, font TrueType, altri font:        |  |
|               |                                                  | Supporto Unicode (UTF-32) / font Open Type              |  |
|               |                                                  | (Noto Sans CJK)                                         |  |

# 2. Altre informazioni

• Rivolgersi al rivenditore autorizzato Toshiba Tec Corporation per l'ultima versione del manuale.

# **Risoluzione errori**

| Problema                    | Causa                         | Soluzioni                  |
|-----------------------------|-------------------------------|----------------------------|
| La stampa viene eseguita in | Questo consente il            | Continuare a usare la      |
| modo intermittente.         | raffreddamento di una testina | stampante in questa        |
|                             | di stampa la cui temperatura  | condizione. Non            |
|                             | si è innalzata a causa di una | compromette la durata e la |
|                             | lunga sequenza di stampa      | sicurezza della stampante. |
|                             | continua.                     |                            |

# B-EX4T3-HS12-QM/CN-R

• Questa stampante supporta solo la tecnologia di trasferimento termico e non la tecnologia termica diretta.